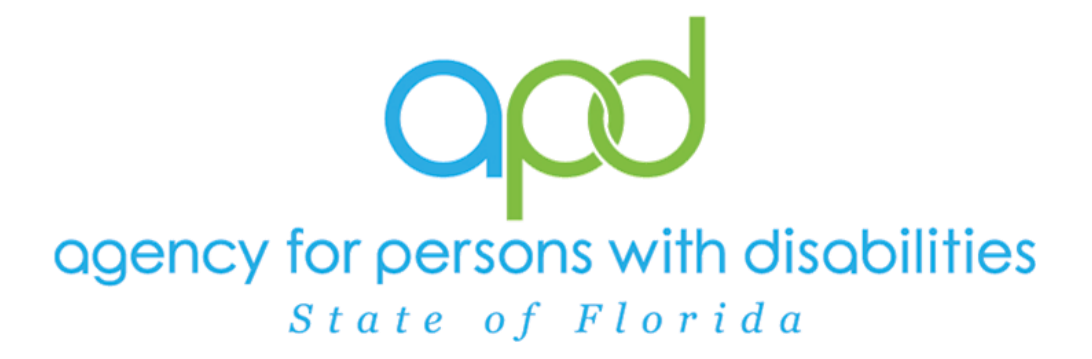

# State of Florida Agency for Persons with Disabilities

iConnect ICF Training Manual Version 3.2 05/09/2023

# ICF

# Table of Contents

| Introduction                                                          |
|-----------------------------------------------------------------------|
| 1. ICF Admissions                                                     |
| 1a. Complete ICF Admission Tasks                                      |
| 1b. Complete Residential Referral Form6                               |
| 1c. Behavioral Concerns                                               |
| 1d. State Office Tasks                                                |
| WSC/PESC Responds to request for additional information14             |
| 1e. ICF Coordinator Tasks15                                           |
| WSC/PESC receives ticklers                                            |
| 1f. Level of Reimbursement (LOR) 3 – Behavioral 19                    |
| LOR 3 Denied & MCM update necessary23                                 |
| 1g. Admission Packet Complete                                         |
| WSC/PESC/MCM Responds to request for additional information 26        |
| 1h. Create ICF Program Record                                         |
| 1i. ICF Referral Tracking form                                        |
| 1j. QSI Validation                                                    |
| 1k. ICF Authorization Letter                                          |
| 1I. Client Admitted 39                                                |
| 1m. Admission Review                                                  |
| 1n. Disenrollment Complete45                                          |
| 2. ICF Transition to Waiver                                           |
| 2a. Document of Choice                                                |
| 2b. Verify QSI                                                        |
| 2c. Complete the Behavior Analysis Services Eligibility form (BASE)54 |
| 2d. ICF Coordinator Tasks                                             |
| 2e. WSC Selection Process                                             |
| 2f. Waiver Enrollment 65                                              |
| 2g. Client's Transition                                               |
| The 90-day transition was met68                                       |
| The 90-day Transition was NOT met70                                   |
| Client chooses to remain in ICF72                                     |

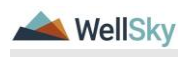

A Client can express interest in entering an ICF at any point, during the Waiver application process or even after being placed on the Pre-Enrollment or Waiver. If on the Waiver, the Waiver Support Coordinator (WSC) will be responsible for initiating the ICF Request. If on the Pre-Enrollment, the Pre-Enrollment Workstream Worker (PESC) will initiate the ICF Request.

# 1. ICF Admissions

The ICF Admission process includes the following steps:

- 1. Complete ICF Admission tasks
- 2. Complete the Residential Referral form.
- 3. Create ICF Program record & Complete the ICF Referral Tracking form
- 4. Complete QSI Assessment if over 90 days
- 5. Generate ICF Authorization Letter
- 6. Complete Initial Admission Paperwork

# 1a. Complete ICF Admission Tasks

The WSC/PESC will complete the ICF Admission process.

# Role(s): Waiver Support Coordinator (WSC/CDC) or Region Pre-Enrollment Workstream Worker

- 1. The WSC/PESC will complete the following ICF Admission Tasks:
  - a. Signed copy of Choice Counseling (paper- attach)
  - b. Signed Documentation of Choice (paper- attach)
  - c. Verify Waiver Eligibility Worksheet (form)
  - d. Attach Guardian Paperwork and/or Supporting Documentation (paper- attach)
  - e. Verify QSI Completion Date (form)
  - f. Central Admissions Cover Sheet (paper- attach)
  - g. Person Centered Support Plan (signed paper attach)
- If the Client is on the Waiver, the Waiver Support Coordinator (WSC) will create a **Note** to the Region Waiver Workstream Worker and Clinical Workstream Lead. If not, the Region Pre-Enrollment Workstream Worker (PESC) will create a **Note** to the Clinical Workstream Lead.

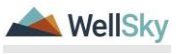

- a. Provider/Program = select own WSC agency/provider record if applicable
- b. Note Type = ICF
- c. Sub-Type = ICF-IID Request
- d. Status = Pending
- e. Attachments = Add documentation from ICF Admission Tasks
- e. Recipients = Region Waiver Workstream Lead & Clinical Workstream Lead OR the Region Pre-Enrollment Workstream Lead & Clinical Workstream Lead when the client is not on the waiver.

| oped iConnect                       |            |               |          |             |
|-------------------------------------|------------|---------------|----------|-------------|
| File Tools                          |            |               |          |             |
| Notes Details                       |            |               |          |             |
| Division*                           | APD 🗸      | 1             |          |             |
| Note By *                           | Vogelei    | Mandi 🗸       |          |             |
| Note Date *                         | 03/24/2    | 023           |          |             |
| Program/Provider *                  | 1 CAR      | LLC V Details |          |             |
| Note Type *                         | ICF        | ~ ⁺           |          |             |
| Note Sub-Type                       | ICF-IID    | Request V     |          |             |
| Description                         |            |               | 1        |             |
| Note                                |            |               |          |             |
| Status *                            | Pendin     | ~             |          |             |
| Date Completed                      |            |               |          |             |
| Attachments                         |            |               |          |             |
| Add Attachment                      |            |               |          |             |
| Document                            | Descriptio | n             | Category |             |
| There are no attachments to display |            |               | • •      |             |
| Note Recipients                     |            |               |          |             |
| Add Note Recipient:                 |            | Clear         |          |             |
| Name                                | Date Sent  | Date Read     | Status   | Date Signed |
| Vogeler, Mandi                      | 3/24/2023  |               | Unread   |             |
|                                     |            |               |          |             |

# Role(s): Region Waiver Workstream Lead and Clinical Workstream Lead

- 4. The Region Waiver Workstream Lead monitors **My Dashboard** for incoming notes from the WSC to be notified of new ICF-IID Requests and notes the Clinical Workstream Lead was also notified as a note recipient.
- 5. The Clinical Workstream Lead monitors **My Dashboard** for incoming notes to be notified of new ICF-IID Requests and to reassign the Disenrollment ticklers to the Waiver Workstream Lead

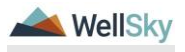

to ensure the waiver disenrollment process occurs for the client later in the workflow and ensure behavioral concerns are addressed if they exist. Select the **My Dashboard** > **Consumers** > **Pending** > **Notes** queue.

| Opd (Connect        |              |                                                | v       | Ielcome, Mandi Vogeler<br>3/24/2023 10:00 AM | My Dashboard Sign Out | Role<br>Region Cirical Workstream Lead |
|---------------------|--------------|------------------------------------------------|---------|----------------------------------------------|-----------------------|----------------------------------------|
| File Reports        |              |                                                |         |                                              |                       |                                        |
|                     | Quick Search |                                                |         |                                              |                       |                                        |
|                     |              | Consumers V Connett 0 V                        |         | ANCED SEARCH                                 |                       |                                        |
|                     | MY           | DASHBOARD CONSUMERS PROVIDERS CLAIMS SCHEDULER | REPORTS |                                              |                       |                                        |
| CONSUMERS           |              | PROVIDERS                                      |         |                                              | TASKS                 |                                        |
| Division            |              |                                                | 1       | inks                                         |                       |                                        |
| Application Pended  | 1            |                                                |         | iConnect eLearning Library                   |                       |                                        |
| Provider Selections | Ð            |                                                |         | APD Help Desk                                |                       |                                        |
| Admitted            | 1            |                                                | 6       | ily Management                               |                       |                                        |
| Notes               |              |                                                |         | Current Active Cases                         |                       |                                        |
| Convolute           | 7            | N                                              |         | Enrolments                                   |                       |                                        |
| Complete<br>Cost    |              | 13                                             |         | SAN Queue                                    |                       |                                        |
| Dentire             | 2            |                                                |         | Pending Assessments Queue                    |                       |                                        |
| - orderig           | ·            |                                                |         | Pending Provider Assessmen                   | nts Queue             |                                        |
|                     |              |                                                |         |                                              |                       |                                        |

- 6. Click on the note to review the details. Keep the note open.
- Review the client's record and most recent QSI to determine if there are any behavior concerns. If there are behavioral concerns, proceed to the <u>Behavioral Concerns</u> section. If there are no behavioral concerns, proceed to the <u>Complete the Residential</u> <u>Referral Form</u> section.

#### Тір

Navigate quickly from the My Dashboard > Notes queue to the client's record by copying the iConnect ID from the Notes queue and pasting it into the Consumer > Quick Search. The Note queue window will remain open for convenience.

| Status V<br>iConnect ID V | Equal To 🗸                          | Pending V AND V                                       | eset                                        |                    |                            |                         |                     |           |
|---------------------------|-------------------------------------|-------------------------------------------------------|---------------------------------------------|--------------------|----------------------------|-------------------------|---------------------|-----------|
| 1 Notes record(s) r       | eturned - now viewir                | g 1 through 1                                         | Mate Sub Tune                               | Note Date          | Subject                    | Author                  | Status              |           |
| 59217                     | Abner, Carrie                       | Supported Employment                                  | EEP Referral                                | 03/21/2023         | New EEP Referral           | Buck, Jennifer          | Pending             | 0         |
|                           | ③ FL APD Interface Test ← → C a Its | (Copy of PE x +<br>sbh1.mediware.com/flapdinterfaceto | estsso/Pages/Harmony.aspx?Ch<br>Welcome, Je | apterID=347&Chapte | erEntityID=59217&CallingCh | apter=Consumers&Calling | pPage=Notes (       | Q (Å      |
|                           | File Repor                          | ts                                                    | 3/21/202                                    | 3 2:47 PM          |                            | Region Pre              | e-Enrollment Workst | ream Work |
|                           | Qu                                  | ick Search                                            | Constitution                                |                    | mert ID                    |                         |                     | ED SEA    |

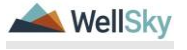

#### 1b. Complete Residential Referral Form

If there are not any behavioral concerns, the Regional Clinical Workstream Lead would have routed the ICF-IID Request note directly to the MCM. Others are first routed to the Area Behavioral Analysis (ABA) who will later route to the MCM after the ICF/IID Behavioral Rate Screening Tool is completed.

#### Role: Region Clinical Workstream Worker (MCM)

- 1. If there are no behavior concerns, the Clinical Workstream Lead will notify the MCM via a note in iConnect. From the existing ICF-IID Request note, update the following fields:
  - a. Note = denote there are no behavioral concerns to address
  - b. Status = Pending
  - c. Note Recipient = Medical Case Manager (MCM)
- 2. From the File menu, select Save and Close Note.

| Notes Details                       |                      |             |          |             |        |        |
|-------------------------------------|----------------------|-------------|----------|-------------|--------|--------|
| Division *                          | APO 🗸                |             |          |             |        |        |
| Note By *                           | Vogeler, Mandi       |             |          |             |        |        |
| Note Date *                         | 03/24/2023           |             |          |             |        |        |
| Program/Provider                    | 1 CARE LLC V Details |             |          |             |        |        |
| Note Type *                         | ICF                  | v .         |          |             |        |        |
| Note Sub-Type                       | ICF-IID Request      | ~           |          |             |        |        |
| Description                         |                      | li li       |          |             |        |        |
| Ra                                  | New York             | and to Name | Ç₂       |             |        |        |
| Status *                            | Pending V            |             |          |             |        |        |
| Date Completed                      |                      |             |          |             |        |        |
|                                     |                      |             |          |             |        |        |
| Attachments                         |                      |             |          |             |        |        |
| Add Atlachment                      |                      |             |          |             |        |        |
| Document                            | Description          |             | Category |             | Action |        |
| There are no attachments to display |                      |             |          |             |        |        |
| Note Recipients                     |                      |             |          |             |        |        |
| Add Note Recipient                  |                      | Cesr        |          |             |        |        |
| Name                                | Date Sent            | Date Read   | Status   | Date Signed |        |        |
| Vogeler, Mandi                      | 03/24/2023           |             | Unread   |             |        | Remove |
| Buck, Jennifer                      | 3/24/2023            |             | Unread   |             |        | Remove |
|                                     |                      |             |          |             |        |        |

3. MCM will work **My Dashboard** for incoming notes. Select the **Consumers > Pending > Notes** queue.

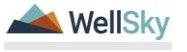

|                     |                         | MY DASHBOARD | CONSUME |
|---------------------|-------------------------|--------------|---------|
| CONSUMERS           |                         |              |         |
| Division            | ۲                       |              |         |
| Application Pended  | 1                       |              |         |
| Provider Selections | ۲                       |              |         |
| Admitted            | 1                       |              |         |
| Notes               | $\overline{\mathbf{O}}$ |              |         |
| Complete            | 1                       |              |         |
| Pending             | 3                       |              |         |
| Ticklers            | ۲                       |              |         |
| Ticklers            | 9                       |              |         |
| Alert Notes         | $\odot$                 |              |         |
| Unread Alert Notes  | 0                       |              |         |

4. Select the Pending ICF-IID Request Note from the **Notes** queue and reviews the details of the request. Keep the note record open.

| opd (Connect                                                                      |                                                        |                    |                                        |            |         |                | Welcome, Mandi Vogel<br>3/24/2023 11:30 AM | Note |
|-----------------------------------------------------------------------------------|--------------------------------------------------------|--------------------|----------------------------------------|------------|---------|----------------|--------------------------------------------|------|
| File Tools                                                                        |                                                        |                    |                                        |            |         |                |                                            |      |
| Filters Filters Fault To Formed ID Filters  S Notes record(s) returned - now view | Pending     AND     AND     Second     ing 1 through 3 | Reat               |                                        |            |         |                |                                            |      |
| iConnect ID                                                                       | Consumer .                                             | Note Type          | Note Sub Type                          | Note Date  | Subject | Author         | Status                                     |      |
| 88504                                                                             | Adams, Leah                                            | Facility Placement | Residential Planning Request           | 03/22/2023 |         | Vogeler, Mandi | Pending                                    | D    |
| 88504                                                                             | Adams, Leah                                            | Facility Placement | Residential Planning Request           | 03/22/2023 |         | Vogeler, Mandi | Pending                                    |      |
| 88564                                                                             | Adams, Leah                                            | 10F                | ICF-ID Request                         | 03/24/2023 |         | Vogeler, Mandi | Pending                                    |      |
|                                                                                   |                                                        | En                 | Previous Records per page 15 Next Last |            |         |                |                                            |      |

- 5. The MCM, Waiver Support Coordinator (WSC/CDC) or PESC will initiate the Residential Referral Form. Navigate to the clients record and select the Forms tab. From the File menu, select Add Form. Select "Residential Referral Form" The Form Details page displays. Update the following fields:
  - a. Review = select As Needed
  - b. Review Date = default to today
  - c. Division = defaults to APD
  - d. Worker = self
  - e. Status = Pending if LOR is 3; Choose Complete if the LOR is not 3. Complete the fields in the form
  - f. Placement Request For? = ICF
  - g. Fill out remainder of the form appropriately.
  - h. Select the Level of Reimbursement at bottom of form.
  - i. Signature = Search for and select the name of the MCM

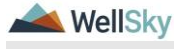

|                                   |                      |                                                                                            | Lash Scheme Forms  |
|-----------------------------------|----------------------|--------------------------------------------------------------------------------------------|--------------------|
| que iconneci                      |                      |                                                                                            | 3/24/2023 11:41 AM |
| File                              |                      |                                                                                            |                    |
| Please Select Type: Residential R | leferral Form        | v                                                                                          |                    |
| Consumer Forms                    |                      |                                                                                            |                    |
| Review*                           | Initial 🗸            | Worker* Vogelet, Mandi Clear Details                                                       |                    |
| Review Date *                     | 03/24/2023           | Status* Pending V                                                                          |                    |
| Division *                        | APD 🕶                | ProvidenProgram                                                                            |                    |
| Approved By                       |                      | Approved Date                                                                              |                    |
|                                   |                      |                                                                                            |                    |
|                                   |                      | RESIDENTIAL REFERRAL FORM                                                                  |                    |
|                                   |                      | This form should be used for group home and / or Intermediate Care Facility (ICF) requests |                    |
| Consumer withdraws referral rec   | quest for placement. | V                                                                                          |                    |
| Placement Request For?            |                      |                                                                                            |                    |
|                                   |                      | 1 Worker record(s) returned - now viewing 1 through 1                                      |                    |
|                                   |                      | Name ID                                                                                    |                    |
| ICF Coordinator:                  |                      | Vogeler, Mandi 2800                                                                        |                    |
|                                   |                      | Search                                                                                     |                    |
|                                   |                      |                                                                                            |                    |
| Contract Cont Name                |                      | CONSUMER INFORMATION                                                                       |                    |
| Consomer Pirst Name.              |                      |                                                                                            |                    |
| Consumer Last Name:               |                      | Adams                                                                                      |                    |
| Consumer Middle Name:             |                      |                                                                                            |                    |
| iConnect ID:                      |                      |                                                                                            |                    |
| Ref. Date:                        |                      | 3                                                                                          |                    |
| County:                           |                      | PASCO V                                                                                    |                    |
| Region:                           |                      | Cear                                                                                       |                    |
| Consumer DOB:                     |                      | 05/14/2008                                                                                 |                    |
| Gender:                           |                      | Female V                                                                                   |                    |
| Please Check all that Apply:      |                      |                                                                                            |                    |

- 6. From the File menu, select Save and Close
- 7. The MCM will update the existing ICF-IID Request note now that the Residential Referral Form is complete. From the open note record, update the following fields:
  - a. Note = details of the completed referral form
  - b. Status = Pending
  - c. Note Recipient = WSC or PESC and State Office Residential Intake Specialist. The WSC or PESC are added as notifications, but the State Office Residential Intake Specialist will have to complete the next round of tasks for the admission.

| Notes Details                       |                                                                                                    |                                                                                                    |                                                          |          |             |
|-------------------------------------|----------------------------------------------------------------------------------------------------|----------------------------------------------------------------------------------------------------|----------------------------------------------------------|----------|-------------|
| Division *                          | 2                                                                                                    | APD 🗸                                                                                                    |                                                          |          |             |
| Note By *                           | N                                                                                                    | Vogeler, Mandi                                                                                                    |                                                          |          |             |
| Note Date *                         | 0                                                                                                    | 03/24/2023                                                                                                    |                                                          |          |             |
| Program/Provider                    | 1                                                                                                    | 1 CARE LLC 🗸 Details                                                                                                    |                                                          |          |             |
| Note Type *                         | I                                                                                                    | ICF                                                                                                    | <b>v</b> *                                               |          |             |
| Note Sub-Type                       | l                                                                                                    | ICF-IID Request                                                                                                    | ×                                                        |          |             |
| Description                         |                                                                                                    |                                                                                                    | 1                                                        |          |             |
| Kole                                | 0<br>6<br>7<br>8<br>8<br>8<br>8<br>8<br>8<br>8<br>8<br>8<br>8<br>8<br>8<br>8<br>8<br>8<br>8<br>8<br>8 | an YAZAND at 113 A M, Hadd A bog<br>Demonstrates and A bog<br>Demonstrates and A | galar wate:<br>galar wate:<br>galar wate:<br>splar wate: |          | 2           |
| Status *                            | F                                                                                                    | Pending 💙                                                                                                    |                                                          |          |             |
| Date Completed                      |                                                                                                    |                                                                                                    |                                                          |          |             |
| Attachments                         |                                                                                                    |                                                                                                    |                                                          |          |             |
| Attachments                         |                                                                                                    |                                                                                                    |                                                          |          |             |
| Add Attachment                      |                                                                                                    |                                                                                                    |                                                          |          |             |
| Document                            | De                                                                                                    | escription                                                                                                    |                                                          | Category |             |
| There are no attachments to display |                                                                                                    |                                                                                                    |                                                          |          |             |
| Note Recipients                     |                                                                                                    |                                                                                                    |                                                          |          |             |
| Add Note Recipient:                 |                                                                                                    |                                                                                                    | Clear                                                    |          |             |
| Name                                | Date Sent                                                                                             |                                                                                                    | Date Read                                                | Status   | Date Signed |
| Buck, Jennifer                      | 03/24/2023                                                                                            |                                                                                                    |                                                          | Unread   |             |
| Vogeler, Mandi                      | 03/24/2023                                                                                            |                                                                                                    |                                                          | Unread   |             |
| Reed, Monica                        | 3/24/2023                                                                                             |                                                                                                    |                                                          | Unread   |             |
|                                     |                                                                                                    |                                                                                                    |                                                          |          |             |

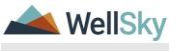

Page 8

| Notes Details                       |            |                                                                                                    |                                  |          |             |
|-------------------------------------|------------|----------------------------------------------------------------------------------------------------|----------------------------------|----------|-------------|
| Division *                          |            | APD 🗸                                                                                                    |                                  |          |             |
| Note By *                           |            | Vogeler, Mandi                                                                                                    |                                  |          |             |
| Note Date *                         |            | 03/24/2023                                                                                                    |                                  |          |             |
| ProgramProvider                     |            | 1 CARE LLC V Details                                                                                                    |                                  |          |             |
| Note Type *                         |            | ICF                                                                                                    | ~ '                              |          |             |
| Note Sub-Type                       |            | ICF-IID Request                                                                                                    | ~                                |          |             |
| Description                         |            |                                                                                                    | 1                                |          |             |
| Note                                |            | On \$7474283 et 31:34 BV, Redd Y<br>For Behavior stass, and ABA to Noo<br>On \$7474282 et 31:35 AM, medi V<br>On \$7474282 et 31:35 AM, medi V<br>Add VMC/VIII and ICF Coordinator | logeler wrote:<br>logeler wrote: |          |             |
|                                     |            | B Z U Téps + A +                                                                                                    | d to Note                        |          |             |
| Status *                            |            | Pending V                                                                                                    |                                  |          |             |
| Date Completed                      |            |                                                                                                    |                                  |          |             |
|                                     |            |                                                                                                    |                                  |          |             |
| Attachments                         |            |                                                                                                    |                                  |          |             |
| Add Attachment                      |            |                                                                                                    |                                  |          |             |
| Document                            |            | Description                                                                                                    |                                  | Category |             |
| There are no attachments to display |            |                                                                                                    |                                  |          |             |
| Note Recipients                     |            |                                                                                                    |                                  |          |             |
| Add Note Recipient:                 |            |                                                                                                    | Clear                            |          |             |
| Name                                | Date Sent  |                                                                                                    | Date Read                        | Status   | Date Signed |
| Buck, Jennifer                      | 03/24/2023 |                                                                                                    |                                  | Unread   |             |
| Vogeler, Mandi                      | 03/24/2023 |                                                                                                    |                                  | Unread   |             |
| Reed, Monica                        | 3/24/2023  |                                                                                                    |                                  | Unread   |             |
|                                     |            |                                                                                                    |                                  |          |             |

## 1c. Behavioral Concerns

ICF

# Role: Regional Clinical Workstream Lead & Regional Clinical Workstream Worker (ABA)

- 1. If there are behavioral concerns, the Clinical Workstream Lead will notify the ABA via a note in iConnect. From the existing ICF-IID Request note, update the following fields:
  - a. Note = denote the behavioral concerns the ABA should address
  - b. Status = Pending
  - c. Note Recipient = ABA

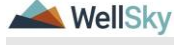

|                                                                                                    | Notes Details                       |                          |           |          |             |        |        |
|----------------------------------------------------------------------------------------------------|-------------------------------------|--------------------------|-----------|----------|-------------|--------|--------|
| Note of " Server Server Se                                                                                                    | Division*                           | APD 🗸                    |           |          |             |        |        |
| Notes Career Constraints   Notes Career Constraints   Notes Career Constraints <td>Note By *</td> <td>Vogeler, Mandi</td> <td></td> <td></td> <td></td> <td></td> <td></td>                                                                                                    | Note By *                           | Vogeler, Mandi           |           |          |             |        |        |
| Analysis Control Control C                                                                                                    | Note Date *                         | 03/24/2023               |           |          |             |        |        |
| Not hyse' IC   Not hyse hyse IC   Not hyse IC   Not hyse IC                                                                                                    | Program/Provider                    | 1 CARE LLC V Det         | is .      |          |             |        |        |
| Note Solving Def Ref Bagent   Secondain     Secondain           Secondain <td>Note Type *</td> <td>ICF</td> <td>v .</td> <td></td> <td></td> <td></td> <td></td>                                                                                                    | Note Type *                         | ICF                      | v .       |          |             |        |        |
| No       No         No       No         No       No <td>Note Sub-Type</td> <td>ICF-IID Request</td> <td>~</td> <td></td> <td></td> <td></td> <td></td>                                                                                                    | Note Sub-Type                       | ICF-IID Request          | ~         |          |             |        |        |
| No.     No. Test       Image: Section of Section of                                                                                                    | Description                         |                          | li        |          |             |        |        |
| Bala,**         Tenting w           Bala,**         Tenting w           Bala,**         Entring w           Bala,**         Categoria           Boomet         Category           Boomet         Category           Boomet         Station           Boomet         Station           Boomet         Station           Boomet         Station           Boomet         Boomet           Boomet         Boomet           Boomet         Boomet           Boomet         Boomet                                                                                                    |                                     | teo fast<br>a 2 2 (top o | Area      | 6        |             |        |        |
| Date Completed         Intervention           Attachments                                                                                                    | Status *                            | Pending V                |           |          |             |        |        |
| Alterhaneth       Calagory     Adton       Description     Adton       Rear and alterhaneths diright       Calagory     Adton       Rear and alterhaneths diright       Calagory     Adton       Rear and alterhaneths diright       Calagory     Adton       Rear and alterhaneths diright       Calagory     Adton       Rear and alterhaneths diright       Calagory       Calagory       Adton Magory       Calagory       Adton Magory       Adton Magory <tr< td=""><td>Date Completed</td><td></td><td></td><td></td><td></td><td></td><td></td></tr<>                                                                                                    | Date Completed                      |                          |           |          |             |        |        |
| Alicenses<br>Actionnes<br>Seconder<br>Tere are distinued to distant<br>Tere are distinued to distant<br>Tere are distinued to distant<br>Nore Regard<br>Action Prepar<br>Nore Regard<br>Nore Regard<br>Nore Reg |                                     |                          |           |          |             |        |        |
| Addament<br>December J. Calgory Atton<br>There are attainationshi tigity<br>Tech Responsi<br>And Calgory Atton<br>Responsible<br>And Calgory Atton<br>Atton Responsible<br>Atton Responsible<br>Atton Resp                                                                                             | Attachments                         |                          |           |          |             |        |        |
| Descent         Description         Calegory         Admin           Tree are individuels of duply         Individuels of duply         Individuels of duply         Individuels of duply           Monte Response         Individuels of duply         Individuels of duply         Individuels of duply         Individuels of duply           Monte Response         Individuels of duply         Individuels of duply         Individuels of duply         Individuels of duply           Monte Response         Individuels of duply         Individuels of duply         Individuels of duply         Individuels of duply           Monte Response         Individuels of duply         Individuels of duply         Individuels of duply         Individuels of duply           Monte Response         Individuels of duply         Individuels of duply         Individuels of duply         Individuels of duply           Monte Response         Individuels of duply         Individuels of duply         Individuels of duply         Individuels of duply         Individuels of duply           Monte Response         Individuels of duply         Individuels of duply         Individuels of duply         Individuels of duply                                                                                                    | Add Attachment                      |                          |           |          |             |        |        |
| Nor are se adultation to digity<br>Note Recipients<br>Add time fragment:<br>Name Oak Band Date Rand Status Date Spined<br>Normal Date Spined<br>Normal Date                                                                                                    | Document                            | Description              |           | Category |             | Action |        |
| Note Response         Contract         Contract                                                                                                    | There are no attachments to display |                          |           |          |             |        |        |
| Interview         Data Sect         Data Sect <thdata sect<="" th=""> <thdata sect<="" th=""> <th< td=""><td>Note Recipients</td><td></td><td></td><td></td><td></td><td></td><td></td></th<></thdata></thdata>                                                                                                    | Note Recipients                     |                          |           |          |             |        |        |
| Name         Data Sect         Data Sect <thdata sect<="" th=""> <thdata sect<="" th=""> <thdata s<="" td=""><td>Add Note Recipient</td><td></td><td> Cear</td><td></td><td></td><td></td><td></td></thdata></thdata></thdata>                                                                                                    | Add Note Recipient                  |                          | Cear      |          |             |        |        |
| Upgare Mad         D3240233         Dread         Renew           Box, Jem/er         324023         Dread         Renew                                                                                                    | Name                                | Date Sent                | Date Read | Status   | Date Signed |        |        |
| Busik Jennier 124/2023 Umwel Remote                                                                                                    | Vogeler, Mandi                      | 03/24/2023               |           | Unwad    |             | R      | lamova |
|                                                                                                    | Buck, Jennifer                      | 3/24/2023                |           | Unread   |             | 8      | lemove |
|                                                                                                    |                                     |                          |           |          |             |        |        |

- 2. From the File menu, select Save and Close Notes.
- The Regional Clinical Workstream Worker (ABA) monitors My Dashboard for incoming notes. Select the Consumers > Pending > Notes queue.
- 4. Select the Pending ICF-IID Request Note from the **Notes** queue and review clients record. Keep the note record open.

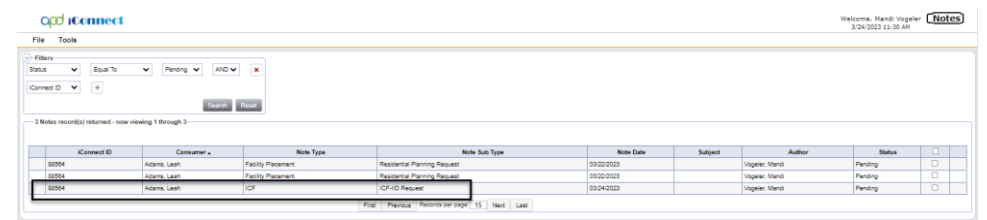

- 5. The ABA will also complete the ICF/IID Behavioral Screening Tool. Navigate to the clients record and select the Forms tab. From the File menu, select Add Form. Select "ICF/IID Behavioral Screening Tool." The Form Details page displays. Update the following fields:
  - a. Review = select As Needed
  - b. Review Date = default to today's date
  - c. Division = defaults to APD
  - d. Worker = Self
  - e. Status = Complete
  - f. Complete the fields on the form.

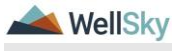

| se Select Type: ICF/IID Behavior                                                                                     | I Rate Screening Tool                                                                                                    | <b>v</b>                                 |                    |                     |                              |  |
|----------------------------------------------------------------------------------------------------|----------------------------------------------------------------------------------------------------|------------------------------------------|--------------------|---------------------|------------------------------|--|
| onsumer Forms                                                                                                    |                                                                                                    |                                          |                    |                     |                              |  |
| eview*                                                                                                    | As Needed V                                                                                                    |                                          |                    | Worker *            | Vogeler, Mandi Clear Details |  |
| eview Date *                                                                                                    | 03/24/2023                                                                                                    |                                          |                    | Status *            | Complete V                   |  |
| vision *                                                                                                    | APD V                                                                                                    |                                          |                    | Provider/Program    | ~ ·                          |  |
| sproved By                                                                                                    | Vogeler, Mandi Details                                                                                                    |                                          |                    | Approved Date       | 03/24/2023                   |  |
|                                                                                                    |                                                                                                    |                                          |                    |                     |                              |  |
| i i i i i i i i i i i i i i i i i i i                                                                                |                                                                                                    | ICF/III                                  | D Behavioral       | Rate Screening Tool |                              |  |
|                                                                                                    |                                                                                                    | 1 Worker record(s) returned - now viewin | ng 1 through 1     |                     |                              |  |
|                                                                                                    |                                                                                                    | Nama                                     | ID                 |                     |                              |  |
| ervice/Support Coordinator or Desi                                                                                   | gnee:                                                                                                    | Vopeler, Mandi                           | 2500               |                     |                              |  |
|                                                                                                    |                                                                                                    |                                          |                    |                     |                              |  |
|                                                                                                    |                                                                                                    | Search                                   |                    |                     |                              |  |
| havioral Characteristics:                                                                                            | Must meet at least one within the las                                                                                                    | t 6 months to be determined eligi        | ible. Please check | all that apply      |                              |  |
| ngaged in behavior that caused inju<br>r other inpatient care from a physic                                          | ry to self or others that required emergency room<br>an or other health care professional                                                            |                                          |                    |                     |                              |  |
| ngaged in behavior that creates life<br>drinking, vomiting, ruminating, ea<br>vallowing excessive amounts of ai      | threatening situations, such as, excessive eating<br>ting non-nutritive substances, refusing to eat,<br>and severe insomnia                          | 8                                        |                    |                     |                              |  |
| agaged in unauthorized fire setting                                                                                  |                                                                                                    | 0                                        |                    |                     |                              |  |
| ttempted suicide                                                                                                    |                                                                                                    |                                          |                    |                     |                              |  |
| tentionally caused damage to prop<br>cident                                                                          | erty in excess of \$1,000 in value during one                                                                                                    | 0                                        |                    |                     |                              |  |
| ngaged in behavior that was unable<br>reessitated the use of restraints, ei<br>crisis stabilization unit, three or m | to be controlled via less restrictive means and<br>her mechanically, manually, or by commitment to<br>re times in a 30 day period, or six times ac   | 0                                        |                    |                     |                              |  |
| ngaged in behavior that resulted in                                                                                  | the recipient's arrest and/or confinement                                                                                                    |                                          |                    |                     |                              |  |
| agaged in sexual behavior with any<br>table to consent to such behavior,<br>self or others requiring emergence       | person who did not consent or is considered<br>or engaged in sexual behavior that caused injury<br>room or other in-patient care from a physician or | D                                        |                    |                     |                              |  |
| the supervision and environment is                                                                                   | such that the recipient lacks opportunity for<br>the behavior analyst providing services much                                                        | 0                                        |                    |                     |                              |  |

- 6. From the File menu, select Save Forms.
- 7. The ABA must print a copy of the screening tool to PDF. From the **File** menu, select **Print**.

| apd iConnect                                                                                                    |                                                                                                    |                                                     |
|----------------------------------------------------------------------------------------------------|----------------------------------------------------------------------------------------------------|-----------------------------------------------------|
| File                                                                                                    |                                                                                                    |                                                     |
| Spell Check<br>Save Forms<br>Save and Close Forms<br>Copy From Previous<br>Print<br>Close Print<br>Print                                  | Rate Screening Tool As Needed O3/31/2023 APD Vogeler, Mandi                                                   | ▼<br>Details                                        |
| Service/Support Coordinator or Desi                                                                                                    | gnee:                                                                                                    | 1 Worker record(s) retu<br>Vogeler, Mandi<br>Search |
| Behavioral Characteristics:<br>Engaged in behavior that caused inju<br>emergency room or other inpatient c<br>care professional           | Must meet at least one wi<br>ary to self or others that required<br>are from a physician or other health      | thin the last 6 months to<br>☑                      |
| Engaged in behavior that creates life<br>excessive eating or drinking, vomitin<br>substances, refusing to eat, swallow<br>severe insomnia | -threatening situations, such as,<br>Ig, ruminating, eating non-nutritive<br>Ing excessive amounts of air and |                                                     |

- 8. From the File menu, select Close Forms
- 9. Navigate to the Notes tab and select the existing ICF-IID Request note. From the open note record, update the following fields:
  - a. Note = details of the addressed behavioral concerns
  - b. Status = Pending

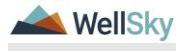

- c. Attach any supporting documentation used to demonstrate eligibility must be included as an attachment in the note, regardless of where else the information may be found.
- d. Note Recipient = MCM
- 10. From the File menu, select Save and Close Notes.

| Notes Details                       |            |                                                                                                    |                            |          |             |  |
|-------------------------------------|------------|----------------------------------------------------------------------------------------------------|----------------------------|----------|-------------|--|
| Division *                          |            | APD ¥                                                                                                    |                            |          |             |  |
| Note By *                           |            | Vogeler, Mandi                                                                                                    |                            |          |             |  |
| Note Date *                         |            | 03/24/2023                                                                                                    |                            |          |             |  |
| Program/Provider                    |            | 1 CARE LLC V Details                                                                                                    |                            |          |             |  |
| Note Type *                         |            | ICF                                                                                                    | <b>~</b> '                 |          |             |  |
| Note Sub-Type                       |            | ICF-IID Request                                                                                                    | ¥                          |          |             |  |
| Description                         |            |                                                                                                    | le.                        |          |             |  |
| Kn.                                 |            | 00 3/24/2022 at 11:10 40, Hold U<br>Photomer states, and 240 h Hon<br>And MCH in Next<br>And MCH in Next<br>Next Text<br>New Text | galar wete:<br>galar wete: |          |             |  |
| Status *                            |            | Pending V                                                                                                    |                            |          |             |  |
| Date Completed                      |            |                                                                                                    |                            |          |             |  |
|                                     |            |                                                                                                    |                            |          |             |  |
| Attachments                         |            |                                                                                                    |                            |          |             |  |
| Add Attachment                      |            |                                                                                                    |                            |          |             |  |
| Document                            |            | Description                                                                                                    |                            | Category |             |  |
| There are no attachments to display |            |                                                                                                    |                            |          |             |  |
| Note Recipients                     |            |                                                                                                    |                            |          |             |  |
| Add Note Respirent                  |            |                                                                                                    | Clear                      |          |             |  |
| Name                                | Date Sent  |                                                                                                    | Date Read                  | Status   | Date Signed |  |
| Vogeler, Mandi                      | 03/24/2023 |                                                                                                    |                            | Urread   |             |  |
| Busk, Jennifer                      | 3/24/2023  |                                                                                                    |                            | Urread   |             |  |
|                                     |            |                                                                                                    |                            |          |             |  |

11. MCM Receives updates and proceeds with <u>Complete Residential</u> <u>Referral Form</u> Section.

# 1d. State Office Tasks

#### **Role: State Office Worker**

1. State Office Residential Intake Specialist will work **My Dashboard** for incoming notes. Select the **Consumers > Pending > Notes** queue.

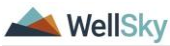

|                       | MY D/ | SHBOARD | CONSUMERS |
|-----------------------|-------|---------|-----------|
| CONSUMER              | s     |         |           |
| Division              |       | ۲       |           |
| APD Eligible - Waiver |       | 1       | j         |
| My Enrollments        |       | ۲       |           |
| Closed                |       | 1       |           |
| Enrolled              |       | 1       |           |
| Provider Selections   |       | ۲       |           |
| Admitted              |       | 1       | 45        |
| Notes                 |       | ۲       |           |
| Complete              |       | 7       |           |
| Pending               |       | 1       |           |
| Ticklers              |       | ۲       |           |

- 2. Select the Pending ICF-IID Request Note from the **Notes** queue and review the details of the request.
- 3. If there is missing documentation, return the note to the WSC/PESC. If there is not missing information, skip to step 9.
  - a. Mark Note as Read, update the following fields:
  - b. Note = details of the missing information/ documentation
  - c. Status = Pending
  - d. Note Recipient = WSC or PESC.

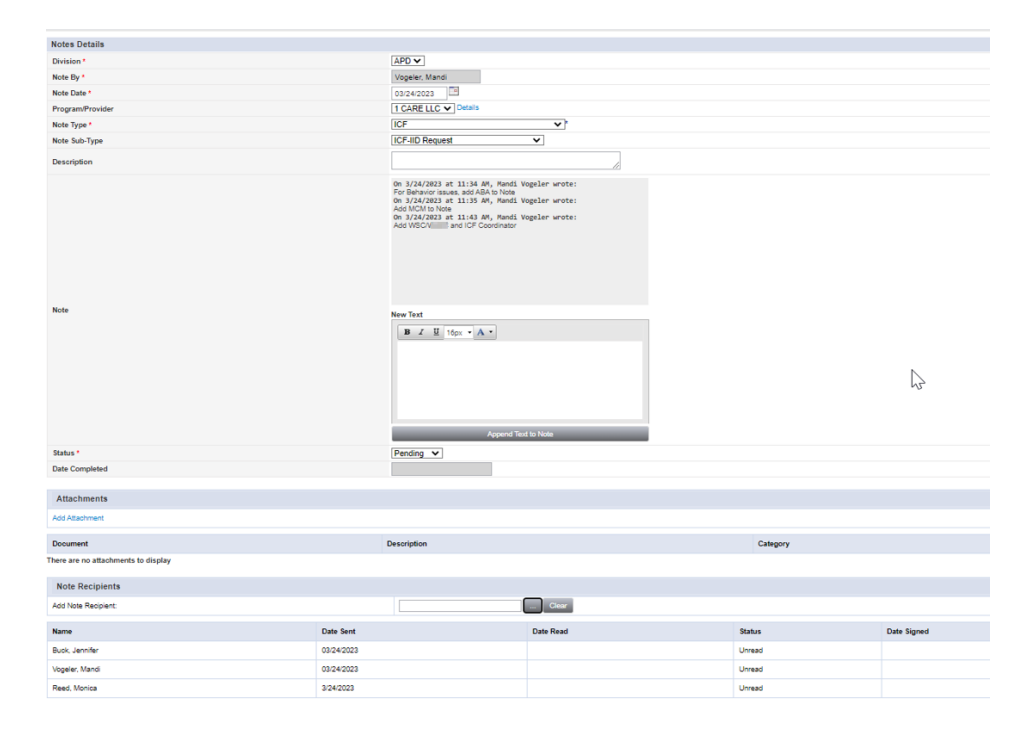

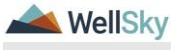

#### WSC/PESC Responds to request for additional information.

Role: Waiver Support Coordinator (WSC/CDC) or Region Pre-Enrollment Workstream Worker

5. The WSC/PESC will monitor **My Dashboard** for incoming notes. Select the **Consumers > Pending > Notes** queue.

|                       | MY DASHBOARD | CONSUMERS |
|-----------------------|--------------|-----------|
| CONSUMERS             |              |           |
| Division              | ۲            |           |
| APD Eligible - Waiver | 1            | ]         |
| My Enrollments        | ۲            |           |
| Closed                | 1            |           |
| Enrolled              | 1            |           |
| Provider Selections   | ۲            |           |
| Admitted              | 1            | ) 45      |
| Notes                 | ۲            |           |
| Complete              | 7            |           |
| Pending               | 1            | ļ         |
| Ticklers              | ۲            |           |

- 6. Select the Pending ICF-IID Request Note from the **Notes** queue and review the details of the request. Update the following fields:
  - a. Note = details of the missing information/documentation
  - b. Status = Pending
  - c. Attachments = Include the documentation requested by the SO Residential Intake Specialist
  - d. Note Recipient = SO Residential Intake Specialist.
  - e. Mark Note as Read
- 7. From the File menu, select Save and Close Notes.

#### **Role: State Office Worker**

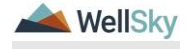

8. The SO Residential Intake Specialist will work **My Dashboard** for incoming notes. Select the **Consumers > Pending > Notes** queue.

|                       | MY DASHBOARD | CONSUMERS |
|-----------------------|--------------|-----------|
| CONSUMERS             |              |           |
| Division              | ۲            |           |
| APD Eligible - Waiver | 1            | ]         |
| My Enrollments        | ۲            |           |
| Closed                | 1            |           |
| Enrolled              | 1            |           |
| Provider Selections   | ۲            |           |
| Admitted              | 1            | 6         |
| Notes                 | ۲            |           |
| Complete              | 7            |           |
| Pending               | 1            | ļ         |
| Ticklers              | ۲            |           |

- 9. Select the Pending ICF-IID Request Note from the **Notes** queue and review the details of the request.
- 10. Now that the documentation is complete, the note can be sent to the ICF Coordinator. Update the following fields:
  - a. Note = details that the packet is complete
  - b. Status = Pending
  - c. Note Recipient = ICF Coordinator.
- 11. From the **File** menu, select **Save and Close Notes**. Proceed to the <u>ICF</u> <u>Coordinator Tasks</u> section.

# 1e. ICF Coordinator Tasks

The ICF Coordinator is responsible for updating the workers on the client's division record, coordinating the review of referrals with LOR = 3, reviewing the completed admission packet, creating the ICF/IID program enrollment, ensuring that the QSI is dated within 90 days (from receipt of the completed residential referral packet), sending out the ICF Authorization letter, and wrapping up documentation when the client is admitted. The Authorization may only be sent if there is a confirmed QSI date or an existing QSI is less than 90 days old.

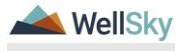

## Role: State Office Worker (ICF Coordinator)

 The ICF Coordinator will work My Dashboard for incoming notes. Select the Consumers > Pending > Notes queue.

|                      | MY DA SHBOARD | CONSUME |
|----------------------|---------------|---------|
| CONSUMERS            |               |         |
| Division             |               |         |
| Application Pended 1 |               |         |
| Provider Selections  |               |         |
| Admitted 1           |               |         |
| Notes                |               |         |
| Complete 1           |               |         |
| Pending 3            |               |         |
| Ticklers             |               |         |
| Ticklers 9           |               |         |
| Alert Notes          |               |         |
| Unread Alert Notes 0 |               |         |

2. Select the Pending ICF-IID Request Note from the **Notes** queue and review the details of the request.

| a     | od iConnect                                                     |                                                         |                    |                              |          |            |         | Wel            | come, Mandi Vogeler<br>3/24/2023 11:30 AM | Not | es |
|-------|-----------------------------------------------------------------|---------------------------------------------------------|--------------------|------------------------------|----------|------------|---------|----------------|-------------------------------------------|-----|----|
| File  | Tools                                                           |                                                         |                    |                              |          |            |         |                |                                           |     |    |
| Conne | Equal To<br>Equal To<br># +<br>es record(s) returned - now view | Pending      AND     AND     Coaron     ing 1 through 3 | ×                  |                              |          |            |         |                |                                           |     |    |
|       | iConnect ID                                                     | Consumer .                                              | Note Type          | Note                         | sub Type | Note Date  | Subject | Author         | Status                                    | 0   |    |
|       | 8564                                                            | Adams, Leah                                             | Facility Placement | Residential Planning Request |          | 03/22/2023 |         | Vogeler, Mandi | Pending                                   | 0   |    |
|       | 18564                                                           | Adams, Leah                                             | Facility Placement | Residential Planning Request |          | 03/22/2023 |         | Vogeler, Mandi | Pending                                   |     |    |
|       | 8564                                                            | Adams, Leah                                             | 1CF                | ICF-ID Request               |          | 03/24/2023 |         | Vogeler, Mandi | Pending                                   |     |    |
|       | Part Personal Records Persons 15 Text Last                      |                                                         |                    |                              |          |            |         |                |                                           |     |    |

- The ICF Coordinator will ensure the ICF Admission tasks have been completed. If additional documentation is needed or corrections need to be made, the ICF Coordinator will communicate with the WSC/PESC or MCM through the ICF-IID note in iConnect to collect the additional information. Update the following fields:
  - a. Note = details of the missing information or corrections needed
  - b. Status = Pending
  - c. Note Recipient = WSC/PESC or MCM depending on the missing information.
- 4. From the File menu, select Save and Close Notes.
- 5. The WSC/PESC or MCM will monitor My Dashboard for incoming notes. The WSC/PESC or MCM will update the ICF-IID Note with the missing information and send back to the ICF Coordinator. Update the following fields:

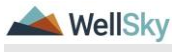

- a. Note = details of the additional information provided, or corrections made
- b. Status = Pending
- c. Note Recipient = SO Residential Intake Specialist
- 6. From the File menu, select Save and Close Notes.
- 7. The SO Residential Intake Specialist will monitor My Dashboard for incoming notes. The SO Residential Intake Specialist will review the updates provided by the WSC/PESC or MCM and complete the note. Update the following fields:
  - a. Note = confirm all requested information has been received and packet is complete.
  - b. Status = Complete
- 8. If the admission tasks were completed and requests for additional information were not needed, the SO Residential Intake Specialist would have noted the completion and closed the note. Update the following fields:
  - a. Note = confirm the admission packet is complete
  - b. Status = Complete
- 9. From the File menu, select Save and Close Notes.
- 10. Once the admission packet has been reviewed and is complete, the ICF Coordinator will update the workers on the client's Division record. Navigate to the client's record and click on the **Division** tab. Select the existing division record. Update the following fields:
  - a. Disposition = APD Eligible ICF/IID
  - b. Primary Worker = ICF Coordinator
  - c. Secondary Worker = PESC (if on pre-enrollment list) or WSC (if on the waiver)
  - d. Interested in ICF/IID = Yes

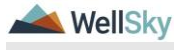

| ile Word Merge |                                         |                              |
|----------------|-----------------------------------------|------------------------------|
| vision         | Events                                  |                              |
| vents          | Divison *                               | APD                          |
|                | Disposition *                           | APD Eligible - ICF/IID 🗸     |
| ck Disposition | Disposition Date                        | 03/24/2023                   |
|                | Open Date                               | 02/10/2023                   |
|                | Data Entry Date                         | 02/10/2023                   |
|                | Primary Worker *                        | Vogeler, Mandi Clear Details |
|                | Secondary Worker                        | Vogeler, Mandi Clear Details |
|                | Application Received Date *             | 02/10/2023                   |
|                | Interested in ICF/IID                   | Yes 🗸                        |
|                | Age Category at Time of Application *   | 6 and Above 🗸                |
|                | Application Pended Due Date             | 05/01/2023                   |
|                | Eligibility Documentation Complete Date |                              |
|                | Referral Source                         |                              |
|                | Referral Date                           | 02/10/2023                   |
|                | Referral Source *                       | Parent 🗸                     |
|                | Referral Reason                         | ~                            |
|                | Court Order Date                        | 02/10/2023                   |
|                | Name                                    | Hilceyth Abbott              |
|                | Title                                   | Mother                       |
|                | Agency                                  | 7650 Test Street Apt 8       |
|                | Address                                 |                              |
|                | City                                    | PORT RICHEY Clear            |
|                | State                                   | FL Clear                     |
|                | Zip Code                                | 34668 Clear                  |
|                | Main Phone                              | (984)680-6199                |
|                | Business Phone                          |                              |
|                | Cell Phone                              |                              |
|                | Fax Number                              |                              |
|                |                                         |                              |

- 11. When the client's Division page is saved with Interested in ICF/IID = Yes, a workflow wizard will trigger a tickler for the WSC/PESC (Secondary Worker):
  - a. Complete the waiver enrollment process.

This tickler applies to new applicants only.

#### **WSC/PESC** receives ticklers

Role: Waiver Support Coordinator (WSC/CDC) or Regional Pre-Enrollment Workstream Worker

12. The WSC/PESC will view their ticklers from My Dashboard and select the "Complete the waiver enrollment process" tickler. As the tickler states, this tickler applies to new applicants only. If this client is already on the waiver or pre-enrollment list, this tickler does not apply and can be cancelled by the WSC/PESC.

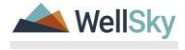

| File<br>File<br>Filters<br>Status v Equal To<br>Connect ID v +<br>Apply Alert Days Before Due<br>-633 My Dashboard Ticklers rec | New         | AND     X  Search Reset  viewing 1 through 15 | hssflapdstage.wellsi<br>Complete the waiver enr<br>this is an existing consun<br>this tickler. | ky.com says<br>ollment process if this is a ne<br>ner coming from the Pre-Enr | w applicant. If<br>ollment, cancel |                | Welcome<br>4/11/20 | 2; Sylvia Baer Tio | klers |
|----------------------------------------------------------------------------------------------------|-------------|-----------------------------------------------|------------------------------------------------------------------------------------------------|-------------------------------------------------------------------------------|------------------------------------|----------------|--------------------|--------------------|-------|
| Consumer Name                                                                                                    | iConnect ID | Tickler Nam                                   | e                                                                                              | Date Created -                                                                | Date Due                           | Date Completed | Status             | Assigned To        |       |
| Kasten, Martin                                                                                                    | 209732      | Complete the waiver enrollment proces         | 35.                                                                                            | 04/11/2024                                                                    | 04/11/2024                         |                | New                | Baer, Sylvia       | •     |

13. If this is a new applicant, the WSC/PESC will proceed with the application and eligibility process with the client and mark the tickler as complete. From the tickler **flyout** menu, select **Complete**.

| C     | opd iConnect 🔉                                            |                                         |            |                | Ci<br>4/3/     | arrie Abner   Ti<br>/2023 4:36 PM | icklers  |
|-------|-----------------------------------------------------------|-----------------------------------------|------------|----------------|----------------|-----------------------------------|----------|
| File  | •                                                         |                                         |            |                |                |                                   |          |
| Statu | ers<br>s Equal To v<br>s v +<br>ply Alert Days Before Due | New V AND V X                           |            |                |                |                                   |          |
|       |                                                           |                                         |            |                |                |                                   | Edit     |
| 25    | Ticklers record(s) returned - now viewin                  | ng 1 through 15                         |            |                |                |                                   | Reassign |
|       | Assigned To                                               | Tickler Name                            | Date Due   | Date Created - | Date Completed | Status                            | Complete |
|       | Buck, Jennifer                                            | Complete the waiver enrollment process. | 04/03/2023 | 04/03/2023     |                | New                               | •        |
|       |                                                           |                                         |            |                |                |                                   |          |

14. If this is not a new applicant, the WSC/PESC will cancel the tickler. From the tickler **flyout** menu, select **Cancel**.

| a                                        | politicennect 🔉 |                                         |            |                | C:<br>4/3/     | arrie Abner  <br>/2023 4:36 PM | Ticklers                            |
|------------------------------------------|-----------------|-----------------------------------------|------------|----------------|----------------|--------------------------------|-------------------------------------|
| <br>File                                 |                 |                                         |            |                |                |                                |                                     |
| Filte<br>status<br>status<br>App<br>25 T | rs Equal To     | Nee V AND V X                           |            |                |                |                                | - <u>Cancel</u><br>Edit<br>Reassign |
|                                          | Assigned To     | Tickler Name                            | Date Due   | Date Created - | Date Completed | Status                         | Complete                            |
|                                          | Buck, Jennifer  | Complete the waiver enrollment process. | 04/03/2023 | 04/03/2023     |                | New                            | •                                   |
|                                          |                 |                                         |            |                |                |                                |                                     |

#### 1f. Level of Reimbursement (LOR) 3 – Behavioral

If the LOR on the Residential Referral Form is equal to 3 because of behavioral issues, the Agency Senior Behavior Analyst or Designee will need to review and approve the LOR before the ICF Coordinator proceeds with completing the Admission Packet.

# Role: State Office Worker (Agency Senior Behavior Analyst or Designee)

- 1. The ICF Coordinator will add the Agency Senior Behavior Analyst or Designee as a recipient to the existing ICF-IID Request note. From the open note record, update the following fields:
  - a. Note = details of the request for a LOR 3 approval
  - b. Status = Pending

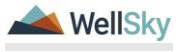

| Notes Details    |                                                                                                    |
|------------------|----------------------------------------------------------------------------------------------------|
| Division *       | APD V                                                                                                    |
| Note By *        | Buck, Jennifer                                                                                                    |
| Note Date *      | 04/03/2023                                                                                                    |
| Program/Provider | <b>~</b>                                                                                                    |
| Note Type *      | ICF •*                                                                                                    |
| Note Sub-Type    | ICF-IID Request                                                                                                    |
| Description      | LOR = 3                                                                                                    |
|                  | On 4/3/2023 at 4:56 PM, Jennifer Buck wrote:<br>ABAreview                                                                                                    |
| Note             | New Text       B     Image: Second second sec |
| Status *         | Pending V                                                                                                    |
| Date Completed   |                                                                                                    |
| Date completed   |                                                                                                    |

c. Note Recipient = Agency Senior Behavior Analyst or Designee

- 2. From the File menu, select Save and Close Notes.
- 3. ABA will work **My Dashboard** for incoming notes. Select the **Consumers > Pending > Notes** queue.

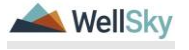

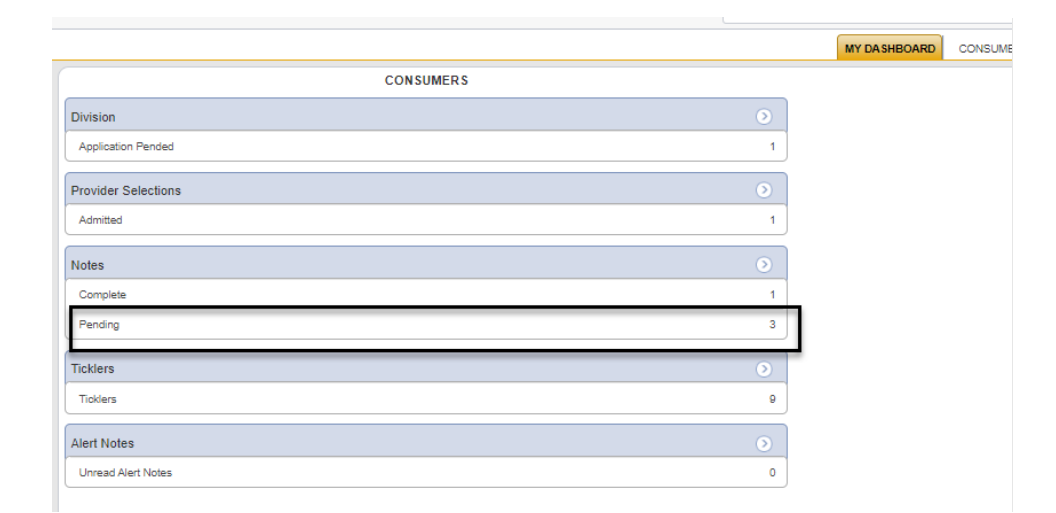

- 4. Select the Pending ICF-IID Request Note from the **Notes** queue and review the details of the request. This note will be completed later in the workflow after the ICF Coordinator confirms the admission packet is complete.
- 5. The Agency Senior Behavior Analyst or Designee will navigate to the **Forms** tab. Select the Pending Residential Referral Form from the list view. Review the content of the form. Update the following fields:
  - a. If LOR 3 is approved, change the Status = Complete. No additional fields need to be updated. The approval will be noted by the Agency Senior Behavior Analyst or Designee in the ICF-IID Request note and sent back to the ICF Coordinator.
  - b. If LOR 3 is NOT approved, the status will remain = Pending until the MCM review is complete. The denial will be noted by the Agency Senior Behavior Analyst or Designee in the ICF-IID Request note and sent back to the MCM.

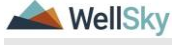

| opd iConnect                      |                        |                                                                                            |
|-----------------------------------|------------------------|--------------------------------------------------------------------------------------------|
| File Reports Word Mer             | ge                     |                                                                                            |
| Residential Referral Form         | N                      |                                                                                            |
| Consumer Forms                    | 5                      |                                                                                            |
| Review*                           | As Needed 🗸            | Worker* Voneler Mandi Clear Details                                                        |
| Review Date *                     | 03/24/2023             | Status * Complete V                                                                        |
| Division *                        | APD 🗸                  | ProvideriProgram                                                                           |
| Approved By                       | Vogeler, Mandi Details | Approved Date 03/24/2023                                                                   |
| Note                              | 2                      |                                                                                            |
|                                   |                        |                                                                                            |
|                                   |                        | RESIDENTIAL REFERRAL FORM                                                                  |
|                                   |                        | This form should be used for group home and / or Intermediate Care Facility (ICF) requests |
| Consumer withdraws referral requi | est for placement.     | v                                                                                          |
| Placement Request For?            |                        |                                                                                            |
|                                   |                        | 1 Worker record(s) returned - now viewing 1 through 1                                      |
|                                   |                        |                                                                                            |
| ICF Coordinator:                  |                        | Name ID                                                                                    |
|                                   |                        | Vogee, warw                                                                                |
|                                   |                        | Search                                                                                     |
|                                   |                        | CONSUMER INFORMATION                                                                       |
| Consumer First Name:              |                        | Leah                                                                                       |
| Consumer Last Name:               |                        | Adams                                                                                      |
| Consumer Middle Name:             |                        |                                                                                            |
| iConnect ID:                      |                        |                                                                                            |
| Ref. Date:                        |                        |                                                                                            |
| County:                           |                        | PASCO V                                                                                    |
| Region:                           |                        | Clear                                                                                      |
| Consumer DOB:                     |                        | 05/14/2006                                                                                 |
| Gender:                           |                        | Female 🗸                                                                                   |

- 6. From the File menu, select Save and Close Form.
- 7. The Agency Senior Behavior Analyst or Designee will update the existing ICF-IID Request note once the LOR review is complete. From the open note record, update the following fields:
  - a. Note = note the approval or denial of the LOR 3
  - b. Status = Pending
  - c. Attach any supporting documentation/matrix
  - d. Note Recipient = ICF Coordinator if LOR 3 is approved. MCM if LOR 3 is NOT approved.

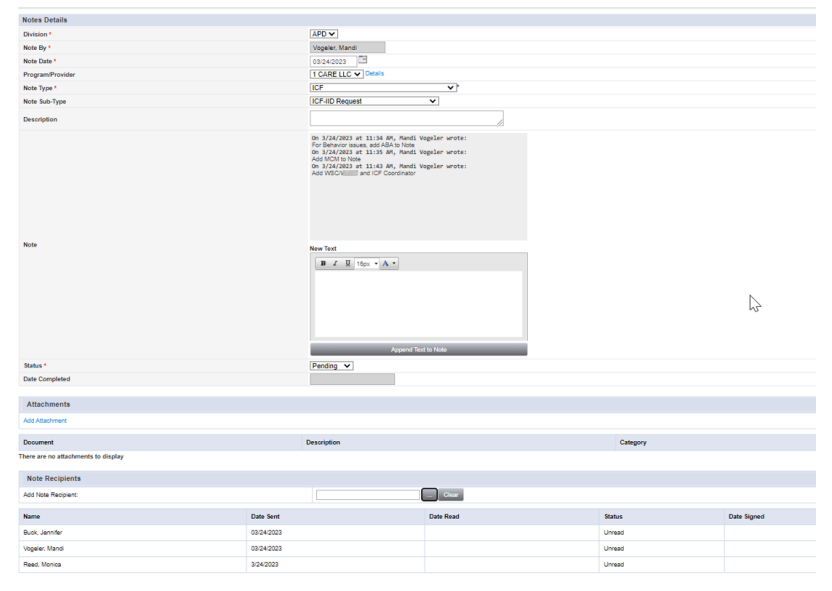

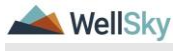

### LOR 3 Denied & MCM update necessary

### Role: Region Clinical Workstream Worker (MCM)

If the Agency Senior Behavior Analyst or Designee does approve the LOR 3, no MCM review is needed. Proceed to <u>Admission Packet Complete</u> section.

If the Agency Senior Behavior Analyst or Designee does not approve the LOR 3, MCM needs to update the LOR on the form. The Agency Senior Behavior Analyst or Designee included the MCM as a note recipient on the existing ICF/IID Request Note.

1. MCM will work **My Dashboard** for incoming notes. Select the **Consumers > Pending > Notes** queue.

|                     |   | MY DA SHBOARD | CONSUME |
|---------------------|---|---------------|---------|
| CONSUMERS           |   |               |         |
| Division            | ۲ |               |         |
| Application Pended  | 1 |               |         |
| Provider Selections | ۲ |               |         |
| Admitted            | 1 |               |         |
| Notes               | ۲ |               |         |
| Complete            | 1 | _             |         |
| Pending             | 3 | 1             |         |
| Ticklers            | ۲ |               |         |
| Ticklers            | 9 |               |         |
| Alert Notes         | ۲ |               |         |
| Unread Alert Notes  | 0 |               |         |
|                     |   |               |         |

2. Select the Pending ICF-IID Request Note from the **Notes** queue and review the details of the denial. Keep the note record open.

| opd (Connect                                                                                                 |                                          |                                                     |                                                                               |                                       |         |                                            | Welcome, Mandi Voge<br>3/24/2023 11:30 AM | eler <u>No</u> |
|----------------------------------------------------------------------------------------------------|------------------------------------------|-----------------------------------------------------|-------------------------------------------------------------------------------|---------------------------------------|---------|--------------------------------------------|-------------------------------------------|----------------|
| e Tools                                                                                                    |                                          |                                                     |                                                                               |                                       |         |                                            |                                           |                |
| The look<br>Teach<br>State v East's v Reding Mick K<br>Connect V +<br>State secold; shared reding 1 Brough 3 |                                          |                                                     |                                                                               |                                       |         |                                            |                                           |                |
| Notes record(s) returned - now vie                                                                           | Search wing 1 through 3                  | Reset                                               |                                                                               |                                       |         |                                            |                                           |                |
| Notes record(s) returned - now vie                                                                           | Soarch Wing 1 through 3-                 | Read Note Type                                      | Note Sub Type                                                                 | Note Date                             | Subject | Author                                     | Status                                    |                |
| Notes record(s) returned - now vis                                                                           | Consumer .<br>Adams, Leah                | Note Type<br>Facily Placement                       | Note Sub Type<br>Residential Planning Request                                 | Note Date<br>03/22/2023               | Subject | Author<br>Vogeler: Mandi                   | Status<br>Pending                         |                |
| Konnect ID<br>8004                                                                                           | Consumer -<br>Adams, Leah<br>Adams, Leah | Note Type<br>Faolity Placement<br>Faolity Placement | Note Sub Type<br>Residential Planning Request<br>Residential Planning Request | Note Date<br>03/22/2025<br>03/22/2025 | Subject | Author<br>Vogeler, Mandi<br>Vogeler, Mandi | Status<br>Pending<br>Panding              |                |

 The MCM must update the Residential Referral Form. Navigate to the clients record and select the **Forms** tab. Select the Pending "Residential Referral Form" from the list. The Form Details page displays. Update the following fields:

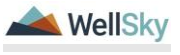

- a. Status = Complete
- b. Level of Reimbursement = change from 3 to 2 or 1.
- c. Signature = Search for and select the name of the MCM if not already populated.
- d. Date = Current Date

|                         | APD State Office / MCM only: |  |
|-------------------------|------------------------------|--|
| LEVEL OF REIMBURSEMENT: | 3 ~                          |  |
| Signature               | 0 record(s) returned         |  |
|                         | Search                       |  |
| Date                    |                              |  |

- 4. From the File menu, select Save and Close Form.
- 5. The MCM will update the existing ICF-IID Request note after the Residential Referral Form is complete and LOR has been updated. From the open note record, update the following fields:
  - a. Note = details of the completed referral form
  - b. Status = Pending
  - c. Note Recipient = ICF Coordinator

| Notes Details                       |                                                                                               |                                                                                                    |                                              |  |          |             |  |
|-------------------------------------|-----------------------------------------------------------------------------------------------|----------------------------------------------------------------------------------------------------|----------------------------------------------|--|----------|-------------|--|
| Division *                          | A                                                                                             | PD 🗸                                                                                                    |                                              |  |          |             |  |
| Note By *                           | V                                                                                             | /ogeler, Mandi                                                                                                    |                                              |  |          |             |  |
| Note Date *                         | 03/24/2023                                                                                    |                                                                                                    |                                              |  |          |             |  |
| Program/Provider                    | 1                                                                                             | CARE LLC V Details                                                                                                    |                                              |  |          |             |  |
| Note Type *                         | IC                                                                                            | [ICF v]                                                                                                    |                                              |  |          |             |  |
| Note Sub-Type                       | IC                                                                                            | ICF-IID Request                                                                                                    |                                              |  |          |             |  |
| Description                         |                                                                                               |                                                                                                    | le le                                        |  |          |             |  |
| Note                                | OF<br>FF<br>O<br>A<br>A<br>A<br>A<br>A<br>A<br>A<br>A<br>A<br>A<br>A<br>A<br>A<br>A<br>A<br>A | ng 2442820 AT 1314 AP, André Al Ab Hone<br>and Benharon Tasana, San Al Ab Hone<br>13 Ab Hone<br>13 Ab Hone<br>13 Ab Hone<br>14 Ab Hone<br>14 Ab Hone | ogdar wrote:<br>ogdar wrote:<br>ogdar wrote: |  |          | \$          |  |
| Status *                            | P                                                                                             | lending 👻                                                                                                    |                                              |  |          |             |  |
| Date Completed                      |                                                                                               |                                                                                                    |                                              |  |          |             |  |
| Attachments                         |                                                                                               |                                                                                                    |                                              |  |          |             |  |
| Add Attrachment                     |                                                                                               |                                                                                                    |                                              |  |          |             |  |
| OW ONEVERIES                        |                                                                                               |                                                                                                    |                                              |  |          |             |  |
| Document                            | Des                                                                                           | scription                                                                                                    |                                              |  | Category |             |  |
| There are no attachments to display |                                                                                               |                                                                                                    |                                              |  |          |             |  |
| Note Recipients                     |                                                                                               |                                                                                                    |                                              |  |          |             |  |
| Add Note Recipient:                 |                                                                                               |                                                                                                    | Clear                                        |  |          |             |  |
| Name                                | Date Sent                                                                                     |                                                                                                    | Date Read                                    |  | Status   | Date Signed |  |
| Buck, Jennifer                      | 03/24/2023                                                                                    |                                                                                                    |                                              |  | Unread   |             |  |
| Vogeler, Mandi                      | 03/24/2023                                                                                    |                                                                                                    |                                              |  | Unread   |             |  |
| Reed, Monica                        | 3/24/2023                                                                                     |                                                                                                    |                                              |  | Unread   |             |  |
|                                     |                                                                                               |                                                                                                    |                                              |  |          |             |  |

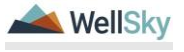

# **1g. Admission Packet Complete**

### Role: State Office Worker (ICF Coordinator)

If the Level of Reimbursement is not equal to 3 or if it is equal to 3 and has been reviewed by the Agency Senior Behavior Analyst or Designee and/or MCM, the ICF Coordinator can complete the next task to confirm the Admission Packet is complete.

 ICF Coordinator monitors My Dashboard for incoming notes. Select the Consumers > Pending > Notes queue

|                     |   | MY DA SHBOARD | CONSUME |
|---------------------|---|---------------|---------|
| CONSUMERS           |   |               |         |
| Division            | ۲ |               |         |
| Application Pended  | 1 |               |         |
| Provider Selections | ۲ |               |         |
| Admitted            | 1 |               |         |
| Notes               | ۲ |               |         |
| Complete            | 1 | _             |         |
| Pending             | 3 |               |         |
| Ticklers            | ۲ | -             |         |
| Ticklers            | 9 |               |         |
| Alert Notes         | ۲ |               |         |
| Unread Alert Notes  | 0 |               |         |

- 2. Select the Pending ICF-IID Request Note from the **Notes** queue and review the details of the request. Keep the note record open.
- 3. The ICF Coordinator verifies completion of ICF Admission tasks and confirms that all documents are correct and complete:
  - a. Signed copy of Choice Counseling
  - b. Signed Documentation of Choice
  - c. Verify Waiver Eligibility Worksheet
  - d. Attach Guardian Paperwork/ Medical Proxy and/or Supporting Documentation
  - e. Verify QSI Completion Date
  - f. Central Admissions Cover Sheet
  - g. Verify Residential Referral Form has LOR and MCM signature.

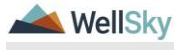

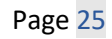

**Note:** Due to length of time to get an ICF to accept, sometimes referrals may go out while the documents are being completed/corrected

- 4. If the documents are completed, the ICF Coordinator will note it in the ICF-IID Request note. From the open note record, update the following fields:
  - a. Note = details of the completed documentation
  - b. Status = Complete
  - c. Attachments = Ensure that all supporting documentation from step 3 is attached, if not, attach the missing documentation.

| Notes Details                       |                      |                                                                                                    |                                                              |  |          |             |  |
|-------------------------------------|----------------------|----------------------------------------------------------------------------------------------------|--------------------------------------------------------------|--|----------|-------------|--|
| Division *                          |                      | APD 🗸                                                                                                    |                                                              |  |          |             |  |
| Note By *                           |                      | Vogeler, Mandi                                                                                                    |                                                              |  |          |             |  |
| Note Date *                         |                      | 03/24/2023                                                                                                    |                                                              |  |          |             |  |
| Program/Provider                    | 1 CARE LLC V Details |                                                                                                    |                                                              |  |          |             |  |
| Note Type *                         | ICF                  | <b>v</b>                                                                                                    |                                                              |  |          |             |  |
| Note Sub-Type                       |                      | ICF-IID Request                                                                                                    | v                                                            |  |          |             |  |
| Description                         |                      |                                                                                                    | li li                                                        |  |          |             |  |
| Kete                                |                      | On 12/47/2023 at 12134 M, Medi V<br>To Elevano tasse of Adv Is loss<br>the Beneform State of Adv Is loss<br>Adv MM Is blas<br>in 21/47/2023 at 121/83 PM, Read V<br>On 37/24/2023 at 121/83 PM, Read<br>Complete documentation<br>New Text<br>Description Adv PM<br>Agenerit Text | opder work:<br>geder work:<br>geder work:<br>L Vogeler work: |  |          | ß           |  |
| Status *                            |                      | Complete V                                                                                                    |                                                              |  |          |             |  |
| Date Completed                      |                      | 03/24/2023                                                                                                    |                                                              |  |          |             |  |
| 14                                  |                      |                                                                                                    |                                                              |  |          |             |  |
| Attacnments                         |                      |                                                                                                    |                                                              |  |          |             |  |
| Add Attachment                      |                      |                                                                                                    |                                                              |  |          |             |  |
| Document                            |                      | Description                                                                                                    |                                                              |  | Category |             |  |
| There are no attachments to display |                      |                                                                                                    |                                                              |  |          |             |  |
| Note Recipients                     |                      |                                                                                                    |                                                              |  |          |             |  |
| Add Note Recipient:                 |                      |                                                                                                    | Clear                                                        |  |          |             |  |
| Name                                | Date Sent            |                                                                                                    | Date Read                                                    |  | Status   | Date Signed |  |
| Buck, Jennifer                      | 03/24/2023           |                                                                                                    |                                                              |  | Unread   |             |  |
| Vogeler, Mandi                      | 03/24/2023           |                                                                                                    |                                                              |  | Unread   |             |  |
| Reed, Monica                        | 3/24/2023            |                                                                                                    |                                                              |  | Unread   |             |  |
|                                     |                      |                                                                                                    |                                                              |  |          |             |  |

5. From the **File** menu, select **Save and Close Notes**. Proceed to the <u>Create ICF Program</u> section.

#### WSC/PESC/MCM Responds to request for additional information.

#### Role: Waiver Support Coordinator (WSC/CDC) Region Pre-Enrollment Workstream Worker, or Medical Case Manager (MCM)

6. If documents are not complete, the ICF Coordinator uses the existing ICF-IID Request note to request follow up from the PESC, WSC or

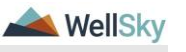

Page 26

MCM, depending on what documentation is missing. From the open note record, update the following fields:

- a. Note = Missing/Incorrect items
- b. Status = Pending
- c. Recipient = WSC/PESC or MCM (Depending on items that are missing or incorrect)

| Notes Details                                                                                                    |                                   |                                                                                                    |                                                  |  |  |  |
|----------------------------------------------------------------------------------------------------|-----------------------------------|----------------------------------------------------------------------------------------------------|--------------------------------------------------|--|--|--|
| Division *                                                                                                    |                                   | APD V                                                                                                    |                                                  |  |  |  |
| Note By *                                                                                                    |                                   | Vogeler, Mandi                                                                                                    |                                                  |  |  |  |
| Note Date *                                                                                                    |                                   | 03/24/2023                                                                                                    |                                                  |  |  |  |
| Program/Provider                                                                                                    |                                   | 1 CARE LLC V Details                                                                                                    |                                                  |  |  |  |
| Note Type *                                                                                                    |                                   |                                                                                                    |                                                  |  |  |  |
| Note Sub-Type                                                                                                    |                                   | ICF-IID Request                                                                                                    |                                                  |  |  |  |
| Description                                                                                                    |                                   |                                                                                                    |                                                  |  |  |  |
| Rea                                                                                                    |                                   | Di Safaran at 1314 an, heat syngher weter:<br>Di Safaran at 1314 an, heat syngher weter:<br>Di Safaran at 1314 and heat<br>di Safaran at 1314 and heat<br>di Safaran at 1314 and heat<br>di Safaran at 1314 and heat<br>Mer field<br>Mashiff in Internipties documentator]<br>Agenti link ti taka |                                                  |  |  |  |
| Status *                                                                                                    |                                   | Pending V                                                                                                    |                                                  |  |  |  |
| Date Completed                                                                                                    |                                   |                                                                                                    |                                                  |  |  |  |
| Attachments                                                                                                    |                                   |                                                                                                    |                                                  |  |  |  |
|                                                                                                    |                                   |                                                                                                    |                                                  |  |  |  |
| Add Attachment                                                                                                    |                                   |                                                                                                    |                                                  |  |  |  |
| Add Attachment Document                                                                                                |                                   | Description                                                                                                    | Category                                         |  |  |  |
| Add Attachment Document There are no attachments to display                                                            |                                   | Description                                                                                                    | Category                                         |  |  |  |
| Add Attachment Document There are no attachments to display Note Recipients                                            |                                   | Description                                                                                                    | Category                                         |  |  |  |
| Add Attachment Document There are no attachments to display Note Recipients Add Hole Recipient:                        |                                   | Description                                                                                                    | Califyory                                        |  |  |  |
| Add Attainment Document There are no attachments to display Note Recipients Add tole Recipient: Name                   | Date Sent                         | Description                                                                                                    | Cringery<br>Stakus Date Signed                   |  |  |  |
| Add Attachment Document There are no attachments to display Note Recipients Add Note Recipient Note Bock armfer        | Date Sent<br>03/24/0023           | Description                                                                                                    | Category<br>Status Data Signed<br>Unward         |  |  |  |
| Add Addmined Document There are no attachments to display Add tour Pacipant Add tour Pacipant Bock Jennin Ukapan. Mand | Date Sent<br>03240023<br>03240023 | Description                                                                                                    | Criegory<br>Status Date Signed<br>Unsat<br>Unsat |  |  |  |

 WSC/PESC or MCM will monitor My Dashboard for incoming notes. Select the Consumers > Pending > Notes queue

| (                       | opd (Connect                                                                                                    |                                                               |                    |                              |              |            |         | W              | alcome. Mandi Vogeler<br>3/24/2023 11:30 AM | Not | es |
|-------------------------|----------------------------------------------------------------------------------------------------|---------------------------------------------------------------|--------------------|------------------------------|--------------|------------|---------|----------------|---------------------------------------------|-----|----|
| File                    | Tools                                                                                                    |                                                               |                    |                              |              |            |         |                |                                             |     |    |
| Statu<br>Statu<br>IConr | Intersection of the section of the s | Pending      AND       AND       Bounds      fing 1 through 3 | ×                  |                              |              |            |         |                |                                             |     |    |
|                         | iConnect ID                                                                                                    | Consumer .                                                    | Note Type          | Not                          | te Sub Type  | Note Date  | Subject | Author         | Status                                      |     |    |
|                         | 88504                                                                                                    | Adams, Leah                                                   | Facility Placement | Residential Planning Request |              | 03/22/2023 |         | Vogeler, Mandi | Pending                                     |     |    |
|                         | 88504                                                                                                    | Adams, Leah                                                   | Facility Placement | Residential Planning Request |              | 03/22/2023 |         | Vogeler, Mandi | Pending                                     |     |    |
|                         | 88564                                                                                                    | Adams, Leah                                                   | IOF                | ICF-ID Request               |              | 03/24/2023 |         | Vogeler, Mandi | Pending                                     |     |    |
| -                       |                                                                                                    |                                                               | Finit              | Previous Records per page    | 15 Next Last |            |         |                |                                             |     |    |

- 8. Select the Pending ICF-IID Request Note from the **Notes** queue and review the details of the request. Keep the note record open.
- The WSC/PESC or MCM will complete the follow up requested by the ICF Coordinator, update the existing ICF-IID Request note and return to the ICF Coordinator. From the open note record, update the following fields:
  - a. Note = details of the updates that have been made and/or additional documentation provided
  - b. Status = Pending
  - c. Note Recipient = ICF Coordinator

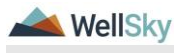

The ICF Coordinator will repeat the steps listed in the <u>1g. Admission</u> <u>Packet Complete</u> section until the packet/documents are completed.

# 1h. Create ICF Program Record

## Role: State Office Worker (ICF Coordinator)

- The ICF Coordinator will create the ICF/IID program enrollment record. Navigate to the clients record and select the **Program** tab. From the **File** menu, **Add Program.** The Program Details page displays. Update the following fields:
  - a. Division = Defaults to APD
  - b. Referral Date = Date the referral was approved
  - c. Create Date = Defaults to today's date
  - d. Program = ICF/IID
  - e. Disposition = Open
  - f. Disposition Date = Defaults to today's date
  - g. Enrollment Type = Blank
  - h. Primary Worker = ICF Coordinator
  - i. Program Begin Date = date the enrollment began

| opd iConnect                      |                              | Leah Adams Program<br>3/24/2023 12:15 PM |
|-----------------------------------|------------------------------|------------------------------------------|
| File Tools                        |                              |                                          |
| Division *                        | APD V                        |                                          |
| Referral Date                     |                              |                                          |
| Create Date *                     | 03/24/2023                   |                                          |
| Program *                         | ICF/IID V Details            |                                          |
| Disposition *                     | Open 🗸                       |                                          |
| Disposition Date *                | 03/24/2023                   |                                          |
| Enrollment Type                   | v                            |                                          |
| Primary Worker *                  | Vogeler, Mandi Clear Details |                                          |
| Program Begin Date *              | b3/13/2023 III               |                                          |
| Expected Deactivated Date         |                              |                                          |
| Comments                          |                              |                                          |
| LOC Completed Prior To Enrollment |                              |                                          |
|                                   |                              |                                          |
| Deactivation Data                 |                              |                                          |
|                                   |                              |                                          |

- 2. From the File menu, select Save and Close Programs.
- 3. Outside of iConnect the ICF Coordinator will send the admission packet to one or more ICFs and track on the Referral Tracking Form.

#### 1i. ICF Referral Tracking form

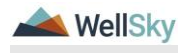

#### Role: State Office Worker (ICF Coordinator)

- The ICF Coordinator will create the ICF Referral Tracking form for the client to document the ICFs that have received the Admission Packet and their response. A new form is created for each month referrals are sent. Navigate to the **Forms** tab. From the **File** menu, **Add Forms** and select the "ICF Referral Tracking" form. Update the following fields:
  - a. Review = As Needed
  - b. Review Date = default to today's date
  - c. Division = defaults to APD
  - d. Worker = self
  - e. Status = Pending. This form will be updated as responses from the ICFs are received.
  - f. ICF name = select from dropdown
  - g. Date referral sent to ICF = enter the date
  - h. Which xxxx Center = select the correct location when this field is displayed. This field will only display for some ICFs.
  - i. Date ICF Response = remains blank until a response is received
  - j. ICF Response = remains blank until a response is received
  - k. Other Reason for ICF = remains blank until a response is received.
  - I. Add ICF = check this box if a second, third, etc, ICF needs to be tracked.

| ° opd iConne                                                                                                    | ect                                                                  |                                                                                                    |                                   |                                          | 3/24/2023 5:29 PM   |
|----------------------------------------------------------------------------------------------------|----------------------------------------------------------------------|----------------------------------------------------------------------------------------------------|-----------------------------------|------------------------------------------|---------------------|
| File                                                                                                    |                                                                      |                                                                                                    |                                   |                                          |                     |
| Please Select Type: ICF Ref                                                                                                    | erral Tracking                                                       | ~                                                                                                    |                                   |                                          |                     |
| Consumer Forms                                                                                                    |                                                                      |                                                                                                    |                                   |                                          |                     |
| Review*                                                                                                    | Initial 🗸                                                            |                                                                                                    | Worker*                           | Buck, Jennifer                           | Clear Details       |
| Review Date *                                                                                                    | 03/24/2023                                                           |                                                                                                    | Status *                          | Draft 🗸                                  |                     |
| Division *                                                                                                    | APD 🗸                                                                |                                                                                                    | Provider/Program                  |                                          | ~                   |
| Approved By                                                                                                    |                                                                      |                                                                                                    | Approved Date                     |                                          |                     |
| A new form will be needed ea<br>Please add information for ea<br>Hide Text<br>ICF #1<br>Date Referral Sent To ICF #<br>Date ICF #1 Responded | ich month to track all the ICFs<br>ich ICF/IID facility that was ser | that a referral is sent to for this consumer.<br>t a referral. This form should remain in Pendi<br>ANN STORCK CENTER, INC.<br>03/22/2023 | ng status for the month, to allow | users to update as ICF facilities respon | nd to the referral. |
| ICF #1 Response                                                                                                    |                                                                      | <b>~</b>                                                                                                    |                                   |                                          |                     |
| Other Reason for ICF #1                                                                                                    |                                                                      |                                                                                                    |                                   |                                          |                     |
| Which Ann Storck Center?                                                                                                    |                                                                      | 1790 SW 43RD WAY, FTLAUDERDALE                                                                                                    | , FL 33 🕶                         |                                          |                     |
| Add ICF #2?                                                                                                    |                                                                      | 0                                                                                                    |                                   |                                          |                     |
| Add ICF #3?                                                                                                    |                                                                      |                                                                                                    |                                   |                                          |                     |

2. From the File menu, select Save and Close Forms.

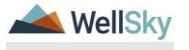

- a. Date ICF Response = date the ICF accepted
- b. ICF Response = Accepted
- c. Other Reason for ICF = blank
- d. Status = Complete. The tracking form can only be complete when there is an ICF that has accepted the admission.

| C ad iCon             | meet                 |                         |                  |                | 3/24/2023 5:29 PM |
|-----------------------|----------------------|-------------------------|------------------|----------------|-------------------|
| File                  |                      |                         |                  |                |                   |
| lease Select Type: IC | CF Referral Tracking |                         | ~                |                |                   |
| Consumer Forms        |                      |                         |                  |                |                   |
| Review *              | Initial 🗸            |                         | Worker*          | Buck, Jennifer | Clear Details     |
| Review Date *         | 03/24/2023           |                         | Status *         | Draft 🗸        |                   |
| Division *            | APD 🗸                |                         | Provider/Program |                | *                 |
| Approved By           |                      |                         | Approved Date    |                |                   |
| ICF #1                |                      | ANN STORCK CENTER, INC  | · · ·            |                |                   |
| ICF #1                |                      | ANN STORCK CENTER, INC  | . <b>v</b>       |                |                   |
| Date Referral Sent To | DICF #1              | 03/22/2023              |                  |                |                   |
| Date ICF #1 Respond   | led                  | 03/29/2023              |                  |                |                   |
| ICF #1 Response       |                      | Accepted 🗸              |                  |                |                   |
| Other Reason for ICF  | F #1                 |                         |                  |                |                   |
|                       |                      |                         |                  |                |                   |
| Which App Storek C    | ontor?               | 1790 SW 43PD WAY ET AL  |                  |                | <u> </u>          |
| Which Ann Storck Co   | enter?               | 1790 SW 43RD WAY, FTLAU | DERDALE, FL 33 🗸 |                |                   |

- 4. From the **File** menu, select **Save and Close Forms.** Proceed to the <u>QSI Validation</u> section.
- 5. If more than one ICF accepts, the ICF Coordinator will document on the ICF Referral Tracking form. The ICF Coordinator will communicate with the WSC to ensure that the WSC will coordinate with the Consumer to choose from available ICFs. For each ICF that the Client does not choose, the ICF Coordinator will reach out to the ICF via email.
- 6. If an ICF denies the client's admission, they will notify the ICF Coordinator by email. The ICF Coordinator will update the ICF Referral Tracking form for that ICF. Navigate to the **Forms** tab. Select the existing ICF Referral Tracking form. Update the following fields:
  - a. Date ICF Response = date the ICF denied
  - b. ICF Response = Declined
  - c. Other Reason for ICF = enter if applicable
  - d. Status = Pending. The tracking form will remain open so it can be updated with responses from other ICFs.

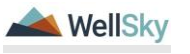

| ⊳opd i€on              | mect                 |                               |                  |                | Forms         |
|------------------------|----------------------|-------------------------------|------------------|----------------|---------------|
| File                   |                      |                               |                  |                |               |
| Please Select Type: IC | CF Referral Tracking | ~                             |                  |                |               |
| Consumer Forms         |                      |                               |                  |                |               |
| Review *               | Initial 🗸            |                               | Worker *         | Buck, Jennifer | Clear Details |
| Review Date *          | 03/24/2023           |                               | Status *         | Draft 🗸        |               |
| Division *             | APD 🗸                |                               | Provider/Program |                | ~             |
| Approved By            |                      |                               | Approved Date    |                |               |
| ICF #1                 |                      | ANN STORCK CENTER, INC.       | ~                |                |               |
| ICF #1                 |                      | ANN STORCK CENTER, INC.       | ~                |                |               |
| Date Referral Sent To  | o ICF #1             | 03/22/2023                    |                  |                |               |
| Date ICF #1 Respond    | led                  | 03/29/2023                    |                  |                |               |
| ICF #1 Response        |                      | Declined 🗸                    |                  |                |               |
|                        |                      |                               |                  |                |               |
| Other Reason for ICE   | + #1                 |                               |                  |                |               |
| Which Ann Storck Ce    | enter?               | 1790 SW 43RD WAY, FTLAUDERDAL | E, FL 33 🗸       |                |               |
| Add ICF #2?            |                      |                               |                  |                |               |

- 7. From the **File** menu, select **Save and Close Forms**. Remember to start a new form for each month until the ICF accepts the admission.
- The ICF Coordinator will also attach that email to a note in iConnect. From the client's record, select the **Notes** tab. From the **File** menu, select **Add Note.** The Note Details page displays. Update the following fields:
  - a. Note Type = ICF
  - b. Sub Type = ICF Response Denied
  - c. Status = Complete
  - d. Attachment = Attach a copy of the denial email sent by the ICF
  - e. Recipients = Region Waiver Workstream Lead & Clinical Workstream Lead OR just the Clinical Workstream Lead when the client is not on the waiver.

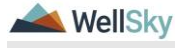

| oc iconnect                         |           |                                            |          |          |             |
|-------------------------------------|-----------|--------------------------------------------|----------|----------|-------------|
| File Tools                          |           |                                            |          |          |             |
| Notes Details                       |           |                                            |          |          |             |
| Division *                          |           | APD 🛩                                      |          |          |             |
| Note By *                           |           | Vogeler, Mandi                             | v        |          |             |
| Note Date *                         |           | 03/24/2023                                 |          |          |             |
| Program/Provider                    |           | ~                                          |          |          |             |
| Note Type *                         |           | ICF                                        | ~ *      |          |             |
| Note Sub-Type                       |           | ICF Response-Denied                        | ~        |          |             |
| Description                         |           |                                            | <i>R</i> |          |             |
| Note                                |           | B Z II 10px - A -<br>Attach email from ICF |          |          |             |
| Status *                            |           | Complete V                                 |          |          |             |
| Date Completed                      |           | 03/24/2023                                 |          |          |             |
| Attachments                         |           |                                            |          |          |             |
| Add Attachment                      |           |                                            |          |          |             |
| Document                            |           | Description                                | 2        | Category |             |
| There are no attachments to display |           |                                            |          |          |             |
| Note Recipients                     |           |                                            |          |          |             |
| Add Note Recipient:                 |           |                                            | Clear    |          |             |
| Name                                | Date Sent | Date Rea                                   | d        | Status   | Date Signed |
|                                     |           |                                            |          |          |             |

 From the File menu, select Save and Close Notes. The ICF Coordinator will continue to monitor responses from other ICFs until one accepts.

#### 1j. QSI Validation

After the ICF admission acceptance is received, the ICF Coordinator must validate that the QSI is current and less than 90 days old. These tasks must be completed before an Authorization Letter can be sent to the ICF.

#### Role: State Office Worker (ICF Coordinator)

- The ICF Coordinator will view the QSI in iConnect to verify the QSI is current and complete before issuing an Authorization letter. If QSI is current, skip to the <u>1k. ICF Authorization</u> Letter\_section, else go to next step.
- 2. If the QSI is older than 90 days, the ICF Coordinator will request a new assessment be completed. Navigate to the **Notes** tab. From the **File** menu, select **Add Note**, to send a note to the Clinical Lead who will assign an Assessor to complete another QSI.
  - a. Note Type = QSI
  - b. Note Sub Type = QSI Request
  - c. Status = Pending
  - d. Recipient = Clinical Workstream Lead

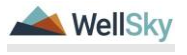

| opd iConnect                        |           |                  |                                                                                                    |      |          |             |
|-------------------------------------|-----------|------------------|----------------------------------------------------------------------------------------------------|------|----------|-------------|
| File Tools                          |           |                  |                                                                                                    |      |          |             |
| Notes Details                       |           |                  |                                                                                                    |      |          |             |
| Division *                          |           | APD V            |                                                                                                    |      |          |             |
| Note By *                           |           | Vogeler, Mandi   | ~                                                                                                    |      |          |             |
| Note Date *                         |           | 03/24/2023       |                                                                                                    |      |          |             |
| Program/Provider                    |           | ~                |                                                                                                    |      |          |             |
| Note Type *                         |           | QSI              | ✓ *                                                                                                    |      |          |             |
| Note Sub-Type                       |           | QSI Request      | ~                                                                                                    |      |          |             |
| Description                         |           |                  | le la companya da companya da companya da companya da companya da companya da companya da companya da companya |      |          |             |
| Note                                |           | B Z U TOpt • A • | plete QS(                                                                                                    |      |          |             |
| Status *                            |           | Pending ¥        |                                                                                                    |      |          |             |
| Date Completed                      |           |                  |                                                                                                    |      |          |             |
| Attachments                         |           |                  |                                                                                                    |      |          |             |
| Add Attachment                      |           |                  |                                                                                                    |      |          |             |
| Document                            | 6         | Description      |                                                                                                    |      | Category |             |
| There are no attachments to display |           |                  |                                                                                                    |      |          |             |
| Note Recipients                     |           |                  |                                                                                                    |      |          |             |
| Add Note Recipient:                 |           |                  | Clear                                                                                                    |      |          |             |
| Name                                | Date Sent |                  | Date Read                                                                                                    | Stat | tus      | Date Signed |
| Vogeler, Mandi                      | 3/24/2023 |                  |                                                                                                    | Unre | ad       |             |

#### **Role: Clinical Workstream Lead**

4. The Clinical Workstream Lead will monitor **My Dashboard** for incoming notes. Select the **Consumers > Pending > Notes** queue.

| oper iConnect       |              | Welcome, Mandi Vogeler   My Dashboard<br>3/24/2023 10:00 AM |
|---------------------|--------------|-------------------------------------------------------------|
| File Reports        | Quick Search | Consumes V Connect 0 V COD                                  |
|                     |              | MY DASHBOARD CONSUMERS PROVIDERS CLAIMS SCHEDULER REPORTS   |
| CONSUMERS           |              | PROVIDERS                                                   |
| Division            |              | Links                                                       |
| Application Pended  | 1            | iConnect eLearning Library                                  |
| Provider Selections | 0            | APD Help Desk                                               |
| Admitted            | 1            | My Management                                               |
|                     |              | Current Active Cases                                        |
| Notes               | 0            | Enrolments                                                  |
| Comprese            | 2            | SAN Queue                                                   |
| Danding             | 2            | Pending Assessments Queue                                   |
| r uning             | -            | Pending Provider Assessments Queue                          |

- 5. Select the QSI Request Note from the **Notes** queue and reviews the details of the request. Keep the note record open.
- 6. The Clinical Workstream Lead will assign the QSI Assessor and add him/her to the **QSI Request** Note. Update the following fields:
  - a. Note Type = QSI
  - b. Note Subtype = QSI Request
  - c. Status = Pending
  - d. Recipient = QSI Assessor

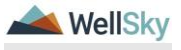

April 2024

| Notes Details                       | 63         |                                                                                                    |           |          |             |  |  |
|-------------------------------------|------------|----------------------------------------------------------------------------------------------------|-----------|----------|-------------|--|--|
| Division *                          |            | APD 🗸                                                                                                    |           |          |             |  |  |
| Note By *                           |            | Vogeler, Mandi                                                                                                    |           |          |             |  |  |
| Note Date *                         |            | 03/24/2023                                                                                                    |           |          |             |  |  |
| Program/Provider                    |            |                                                                                                    |           |          |             |  |  |
| Note Type *                         |            | QSI                                                                                                    | ~         |          |             |  |  |
| Note Sub-Type                       |            | QSI Bequest                                                                                                    |           |          |             |  |  |
| Description                         |            |                                                                                                    |           |          |             |  |  |
| Note                                |            | on 3/2/2/23 at 22:27 PM, Rendi W<br>Assign to OSI Assessor to complete OSI<br>New Text<br>D 2 U 1000 - A 1000<br>Complete OSI<br>Append Text | io Noto   |          |             |  |  |
| Status *                            |            | Pending V                                                                                                    |           |          |             |  |  |
| Date Completed                      |            |                                                                                                    |           |          |             |  |  |
|                                     |            |                                                                                                    |           |          |             |  |  |
| Attachments                         |            |                                                                                                    |           |          |             |  |  |
| Add Attachment                      |            |                                                                                                    |           |          |             |  |  |
| Document                            |            | Description                                                                                                    |           | Category |             |  |  |
| There are no attachments to display |            |                                                                                                    |           |          |             |  |  |
| Note Recipients                     |            |                                                                                                    |           |          |             |  |  |
| Add Note Recipient                  |            | (                                                                                                    | Clear     |          |             |  |  |
| Name                                | Date Sent  |                                                                                                    | Date Read | Status   | Date Signed |  |  |
| Vogeler, Mandi                      | 03/24/2023 |                                                                                                    |           | Unread   |             |  |  |
| Buck, Jennifer                      | 3/24/2023  |                                                                                                    |           | Unread   |             |  |  |
|                                     |            |                                                                                                    |           |          |             |  |  |

#### Role: QSI Assessor

8. The QSI Assessor will monitor **My Dashboard** for incoming notes. Select the **Consumers** > **Pending** > **Notes** queue.

|                     |   | MY DA SHBOARD | CONSUME |
|---------------------|---|---------------|---------|
| CONSUMERS           |   |               |         |
| Division            | ٥ |               |         |
| Application Pended  | 1 |               |         |
| Provider Selections | ۲ |               |         |
| Admitted            | 1 |               |         |
| Notes               | ٥ |               |         |
| Complete            | 1 | _             |         |
| Pending             | 3 | 1             |         |
| Ticklers            | ۲ | -             |         |
| Ticklers            | 9 |               |         |
| Alert Notes         | ۲ |               |         |
| Unread Alert Notes  | 0 |               |         |

9. Select the QSI Request Note from the **Notes** queue and reviews the details of the request. The QSI Assessor will follow current practices to schedule and administer the QSI with the client.

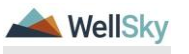

- 10. The QSI Assessor will complete the QSI form in iConnect. Navigate to the **Forms** tab and from the **File** menu click **Add Forms** and select the **Questionnaire Situational Information** form. Update the following fields:
  - a. Review = select As Needed
  - b. Review Date = default to today's date
  - c. Division = defaults to APD
  - d. Worker = Self
  - e. Status = Complete
  - f. Complete the fields on the form

| oped (Connect                                                               |                                                      |                                                                                                    |                  |                      |                       |               | Leah Adama Forms<br>3/24/2023 12:29 PM |
|-----------------------------------------------------------------------------|------------------------------------------------------|----------------------------------------------------------------------------------------------------|------------------|----------------------|-----------------------|---------------|----------------------------------------|
| File                                                                        |                                                      |                                                                                                    |                  |                      |                       |               |                                        |
| Bease Select Type: Questionnaire Situation                                  | onal Information 🕶                                   |                                                                                                    |                  |                      |                       |               |                                        |
| Consumer Forms                                                              |                                                      |                                                                                                    |                  |                      |                       |               |                                        |
| Review*                                                                     | As Needed 🗸                                          |                                                                                                    |                  | Worker*              | Vogeler, Mandi        | Clear Details |                                        |
| Review Date *                                                               | 03/24/2023                                           |                                                                                                    |                  | Status *             | Complete 🗸            |               |                                        |
| Division*                                                                   | APD 🗸                                                |                                                                                                    |                  | Provider/Program     |                       |               |                                        |
| Approved By                                                                 | Vogeler, Mandi Detalis                               |                                                                                                    |                  | Approved Date        | 03/24/2023            |               |                                        |
|                                                                             |                                                      |                                                                                                    |                  |                      |                       |               |                                        |
|                                                                             |                                                      | F                                                                                                    | QSI ADMINISTR    | ATOR INFORMATI       | ON                    |               |                                        |
| 1. FQSI Administrator (i.e. the name of the                                 | e person administering this questionnaire)           | Vogeler, Mandi                                                                                                    |                  |                      |                       |               |                                        |
| 2. Initiation Date (Select the date in which                                | the FQSI is initiated)*                              | 03/24/2023                                                                                                    |                  |                      |                       |               |                                        |
| 3. Administration Date (Select the date in                                  | which the FQSI is completed)*                        | 03/24/2023                                                                                                    |                  |                      |                       |               |                                        |
| FQSI Administrator's IDR: Clearly write the<br>person completing this form. | e five-digit FQSI administrator number of the        |                                                                                                    |                  |                      |                       |               |                                        |
|                                                                             |                                                      | CERTIFICATION OF SOL                                                                                                    | IRCES OF INFORMA | TION USED IN PREPARI | NG THIS QUESTIONNAIRE |               |                                        |
| As the administrator of this questioonaire. The                             | why partify that I relied on the sources of informat | on indicated balax in menarion this ques                                                                                                    | formaine         |                      | to the goeshold and   |               |                                        |
| Interview with the individual                                               | ,,                                                   | 0                                                                                                    |                  |                      |                       |               |                                        |
| Interview with the family/guardian                                          |                                                      |                                                                                                    |                  |                      |                       |               |                                        |
| Interview with paid support                                                 |                                                      |                                                                                                    |                  |                      |                       |               |                                        |
| Interview with other information                                            |                                                      |                                                                                                    |                  | 5                    |                       |               |                                        |
| Review of the individual's records                                          |                                                      |                                                                                                    |                  |                      |                       |               |                                        |
|                                                                             | GENERAL INFORMATION                                  |                                                                                                    |                  |                      |                       |               |                                        |
| de Name                                                                     |                                                      |                                                                                                    |                  |                      |                       |               |                                        |
| First Name                                                                  |                                                      | Leah                                                                                                    |                  |                      |                       |               |                                        |
|                                                                             |                                                      | - Contraction of the Contraction of the Contraction |                  |                      |                       |               |                                        |

- 11. From the File menu, select Save and Close Forms.
- 12. Once the QSI is completed the QSI Assessor will respond to the QSI Request Note. This note is still accessible from My Dashboard. Select the Consumers > Pending > Notes queue. Select the QSI Request Note from the Notes queue and update the following fields:
  - a. Note Sub-Type = QSI Status Complete
  - b. Note = acknowledge the QSI has been completed. If the QSI changes the pre-enrollment list category add in the Note "QSI has changed the pre-enrollment list category & needs to be updated"
  - c. Status = Complete
  - d. Recipient = ICF Coordinator as notification to proceed with the Authorization Letter and Clinical Workstream Lead as notification the assigned QSI was completed.

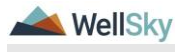

| Notes Details                       |                                                                                                    |                                                                                                 |          |             |  |  |  |
|-------------------------------------|----------------------------------------------------------------------------------------------------|-------------------------------------------------------------------------------------------------|----------|-------------|--|--|--|
| Division &                          |                                                                                                    |                                                                                                 |          |             |  |  |  |
| Note Du t                           | Veneles Mandi                                                                                                    |                                                                                                 |          |             |  |  |  |
| Note Date 1                         | 02/24/2022                                                                                                    |                                                                                                 |          |             |  |  |  |
| Program/Provider                    | 03/24/2023                                                                                                    |                                                                                                 |          |             |  |  |  |
| Note Ture t                         | OSI                                                                                                    |                                                                                                 |          |             |  |  |  |
| Note Sub-Type                       | OSI Request                                                                                                    |                                                                                                 |          |             |  |  |  |
| Description                         |                                                                                                    |                                                                                                 |          |             |  |  |  |
| Note                                | 0+1         2/4/282         341.232           Assign to CBI, Assissor to CBI, Assissor to CBI, Assissor to CBI, Assissor to CBI, Assissor to CBI, assister to CBI, as complete         212.22           CBI is complete         212.22         CBI is complete           New Text         III         10px + 7 | My, Ruped Lear works:<br>My, Ruped Lear<br>My, Ruped Vogeler works:<br>My, Ruped Vogeler works: |          |             |  |  |  |
| Status *                            | Complete V                                                                                                    |                                                                                                 |          |             |  |  |  |
| Date Completed                      | 03/24/2023                                                                                                    |                                                                                                 |          |             |  |  |  |
| Attachments                         |                                                                                                    |                                                                                                 |          |             |  |  |  |
| Add Attachment                      |                                                                                                    |                                                                                                 |          |             |  |  |  |
| Document                            | Description                                                                                                    |                                                                                                 | Category |             |  |  |  |
| There are no attachments to display |                                                                                                    |                                                                                                 |          |             |  |  |  |
| Note Recipients                     |                                                                                                    |                                                                                                 |          |             |  |  |  |
| Add Note Recipient:                 |                                                                                                    | Clear                                                                                           |          |             |  |  |  |
| Name                                | Date Sent                                                                                                    | Date Read                                                                                       | Status   | Date Signed |  |  |  |
| Buck, Jennifer                      | 03/24/2023                                                                                                    |                                                                                                 | Unread   |             |  |  |  |
| Vogeler, Mandi                      | 03/24/2023                                                                                                    |                                                                                                 | Uhread   |             |  |  |  |

e. Recipient = Region Pre-Enrollment Workstream Lead if the QSI changes the pre-enrollment list category.

|                | On 3/24/2023 at 12:27 PM, Mandi Vogeler wrote:<br>Assign to QSI Assessor to complete QSI<br>On 3/24/2023 at 12:32 PM, Mandi Vogeler wrote:<br>Complete QSI<br>On 3/24/2023 at 12:32 PM, Mandi Vogeler wrote:<br>QSI is complete |
|----------------|----------------------------------------------------------------------------------------------------|
| Note           | New Text                                                                                                    |
|                |                                                                                                    |
|                | B I ∐ 10pt ▼ A ▼                                                                                                    |
|                | QSI has changed Pre-Enrollment Category. Please Update                                                                                                    |
|                |                                                                                                    |
|                |                                                                                                    |
|                |                                                                                                    |
|                | Append Text to Note                                                                                                    |
| Status *       | Complete 🗸                                                                                                    |
| Date Completed | 03/24/2023                                                                                                    |

13. From the **File** menu, select **Save and Close Notes**. If the Pre-Enrollment category does not change, proceed to the <u>ICF Authorization</u> <u>Letter</u> section.

#### Role: Region Pre-Enrollment Workstream Lead

14. The Region Pre-Enrollment Workstream Lead will monitor **My Dashboard** for incoming notes. Select the **Consumers** > **Complete** > **Notes** queue.

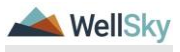

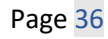
15. Select the QSI Request Note from the **Notes** queue and review the details of pre-enrollment list category change. The Region Pre-Enrollment Workstream Lead will follow current practices to change the pre-enrollment list category.

### **1k. ICF Authorization Letter**

Once the ICF Admission has been accepted and the ICF Coordinator has confirmed the QSI is less than 90 days and represents the client's current situation, the ICF Coordinator will send the ICF Authorization Letter to the ICF. The ICF will confirm the admission date.

### Role: State Office Worker (ICF Coordinator)

- 1. If the QSI did not have to be completed, skip to Step 4.
- If the QSI had to be completed, the ICF Coordinator will work My Dashboard for incoming notes. Select the Consumers > Complete > Notes queue.
- 3. Select the QSI Request Note from the **Notes** queue and reviews the details of the completion. The ICF Authorization Letter can now be sent.
- 4. Navigate to the clients **Demographics** tab & from the **Word Merge** menu, select the **ICF Authorization Letter**.

| File Edit       | Tools | Reports | Ticklers | Word Merge                                                                           |        |          |             |               |    |
|-----------------|-------|---------|----------|--------------------------------------------------------------------------------------|--------|----------|-------------|---------------|----|
|                 |       |         |          | Annual Status Review Form                                                            |        |          |             |               |    |
|                 |       |         | _ E      | ICF Authorization Letter                                                             |        | 1        | Consumers   |               |    |
|                 |       |         |          | Upen and fill the word merge template ICF Authorization Lette                        | er     |          |             |               |    |
|                 |       |         |          | Notice of Agency Action                                                              |        | CON      |             | 000000        |    |
|                 |       |         |          | Notice of Agency Determination on Request for Individual and Family Support Services | BOARD  | CON      | SUMERS      | PROVIDE       | KS |
| Adams, Leah (88 | 3564) |         |          | Notice of Case Closure                                                               |        |          |             |               |    |
|                 |       |         |          | Notice of Pending Termination of Waiver Services                                     | Mod    | ications | Autho       | Provider Decu |    |
|                 |       |         |          | Notice of Termination of Waiver Services                                             |        | -        | -           |               | 1  |
|                 |       |         |          | Notice of Termination of Waiver Services for Non-Compliance                          | isions | Consun   | ner Budgets | Programs      | P  |
| Demographics    |       |         |          | Personal Disaster Plan                                                               |        |          |             |               |    |
| iConnect ID     |       |         |          | 88564                                                                                |        |          |             |               |    |
| Salutation      |       |         |          |                                                                                      |        |          |             |               |    |
| Last Name       |       |         |          | Adams                                                                                |        |          |             |               |    |
| First Name      |       |         |          | Leah                                                                                 |        |          |             |               |    |
| Consumer Photo  |       |         |          |                                                                                      |        |          |             |               |    |
| Middle Name     |       |         |          |                                                                                      |        |          |             |               |    |
| Alias           |       |         |          |                                                                                      |        |          |             |               |    |
| Date of Birth   |       |         |          | 5/14/2006                                                                            |        |          |             |               |    |
| Date of Death   |       |         |          |                                                                                      |        |          |             |               |    |
| Status          |       |         |          | Active                                                                               |        |          |             |               |    |

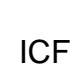

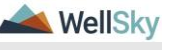

5. Generate the letter. Save it to your device so it can be edited. Enter the tentative admission date. Save your changes. From the Word Merge Preview window, upload the saved document to a note in iConnect. Update the following fields:

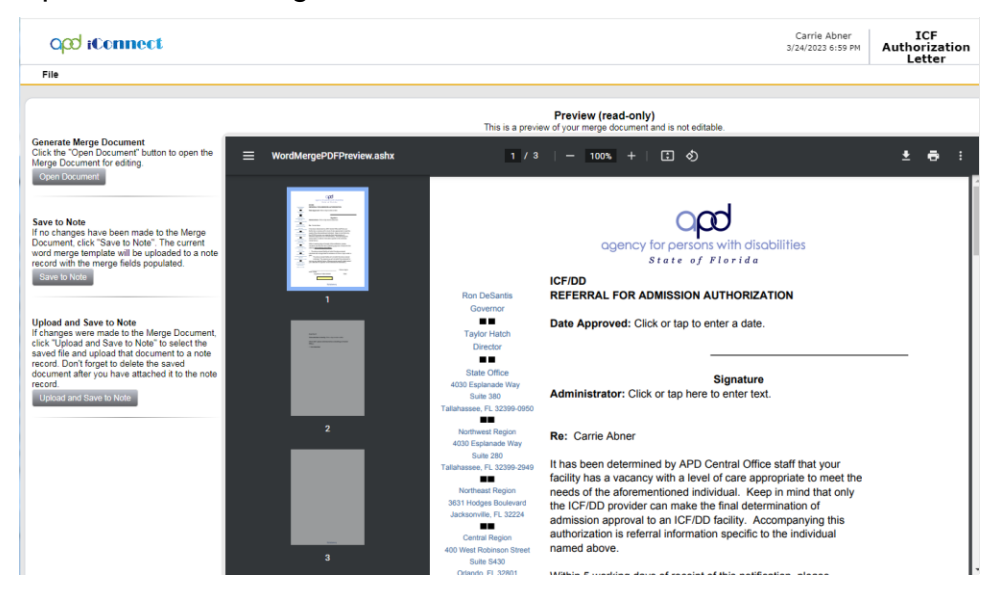

- a. Note Type = ICF
- b. Note Sub-Type = Authorization Letter
- c. Status = Pending
- d. Recipient = Self

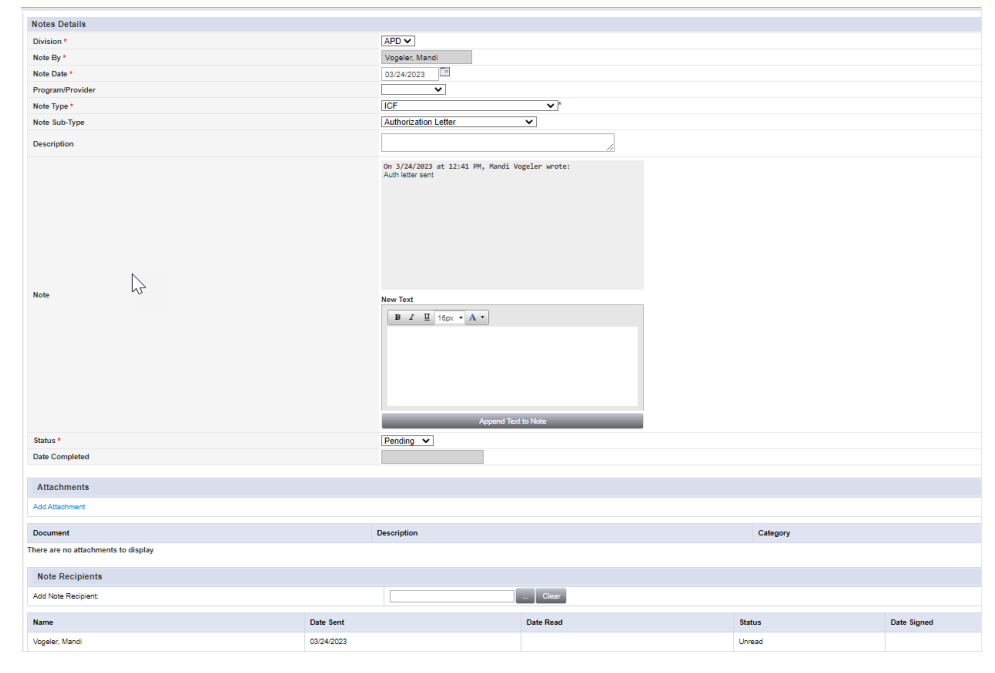

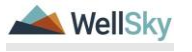

Page 38

- 6. From the File menu, select Save and Close Notes.
- 7. External to iConnect, the ICF Coordinator will send the ICF Authorization Letter to the ICF who will confirm the official admission date.
- 16. Once the Authorization letter comes back from the ICF with the admission date confirmed, the ICF Coordinator will update the pending Authorization Letter note. This note is still accessible from My Dashboard. Select the Consumers > Pending > Notes queue. Select the Authorization Letter note from the Notes queue and update the following fields:
  - a. Note Sub-Type = ICF Admission Pending
  - b. Status = Pending. Note will remain in Pending status until it is confirmed the client has been admitted.

| Notes Details                       |           |                                                                                                    |               |          |             |
|-------------------------------------|-----------|----------------------------------------------------------------------------------------------------|---------------|----------|-------------|
| Division *                          |           | APD 🗸                                                                                                    |               |          |             |
| Note By *                           |           | Vogeler, Mandi                                                                                                    |               |          |             |
| Note Date *                         |           | 03/24/2023                                                                                                    |               |          |             |
| Program/Provider                    |           | ~                                                                                                    |               |          |             |
| Note Type *                         |           | ICF                                                                                                    | <b>v</b> '    |          |             |
| Note Sub-Type                       |           | ICF Admission Pending                                                                                                    | ~             |          |             |
| Description                         |           |                                                                                                    | li.           |          |             |
| Note                                |           | 09: JJA/2023 et 22:43 PP, Mendi V<br>JA/19 Ber end<br>On J/A/2023 et 22:43 PP, Mendi V<br>O'F Admason Pending<br>New Test<br>9: 2 II Téps + A +<br>Append Tes | igaler wrote: |          |             |
| Status *                            |           | Pending V                                                                                                    |               |          |             |
| Date Completed                      |           |                                                                                                    | 3             |          |             |
| Attachments                         |           |                                                                                                    |               |          |             |
| Add Attachment                      |           |                                                                                                    |               |          |             |
| Document                            |           | Description                                                                                                    |               | Category |             |
| There are no attachments to display |           |                                                                                                    |               |          |             |
| Note Recipients                     |           |                                                                                                    |               |          |             |
| Add Note Recipient:                 |           |                                                                                                    | Clear         |          |             |
|                                     |           |                                                                                                    |               |          |             |
| Name                                | Date Sent |                                                                                                    | Date Read     | Status   | Date Signed |

17. From the **File** menu, select **Save and Close Notes**. Proceed to the <u>Client Admitted</u> section.

### **1I. Client Admitted**

Role: State Office Worker (ICF Coordinator)

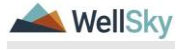

- a. Primary worker = Receiving MCM
- b. Secondary worker = Receiving Clinical Workstream Lead

| File Word Merge |                                         |                              | Leah Adams D<br>Last Updated by mooplier@apdcares.org<br>at 3/24/2023 11:48:00 AM |
|-----------------|-----------------------------------------|------------------------------|-----------------------------------------------------------------------------------|
| Division        | Events                                  |                              |                                                                                   |
| Events          | Divison*                                | APD                          |                                                                                   |
| . (tro          | Disposition *                           | APD Eligible - ICF/IID V     |                                                                                   |
| noticon         | Disposition Date                        | 03/24/2023                   |                                                                                   |
|                 | Open Date                               | 02/10/2023                   |                                                                                   |
|                 | Data Entry Date                         | 02/10/2023                   |                                                                                   |
|                 | Primary Worker *                        | Vogeler, Mandi Clear Details |                                                                                   |
|                 | Temporary Primary Worker                |                              |                                                                                   |
|                 | Secondary Worker                        | Vogeler, Mandi Clear Details |                                                                                   |
|                 | Interested in ICF/IID                   | Yes 🕶                        |                                                                                   |
|                 | Application Received Date *             | 02/10/2023                   |                                                                                   |
|                 | Age Category at Time of Application *   | 6 and Above 🛩                |                                                                                   |
|                 | Application Pended Due Date             | 05/01/2023                   |                                                                                   |
|                 | Eligibility Documentation Complete Date |                              |                                                                                   |
|                 | Referral Source                         |                              |                                                                                   |
|                 | Referral Date                           | 02/10/2023                   |                                                                                   |

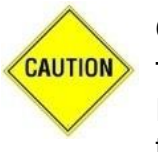

# CAUTION

The workers on the Division record must be updated BEFORE the ICF > Admission Pending note is updated in order to trigger the ticklers for the MCM and Clinical Workstream Lead.

- 2. From the File menu, select Save and Close Division.
- 3. The ICF Coordinator will wrap up the ICF Admission process by closing the ICF > Admission Pending note. This note is still accessible from My Dashboard. Select the Consumers > Pending > Notes queue. Select the Admission Pending note from the Notes queue and update the following fields:
  - a. Note Subtype = ICF Admitted
  - b. Status = Complete
  - c. Recipient = WSC/PESC, Clinical Workstream Lead and if transition from Waiver Waiver Workstream Lead

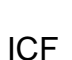

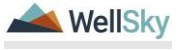

| Notes Details                       |                                                                                                    |                                                       |          |             |
|-------------------------------------|----------------------------------------------------------------------------------------------------|-------------------------------------------------------|----------|-------------|
| Division *                          | APD V                                                                                                    |                                                       |          |             |
| Note By *                           | Vogeler, Mandi                                                                                                    |                                                       |          |             |
| Note Date *                         | 03/24/2023                                                                                                    |                                                       |          |             |
| Program/Provider                    | <b>~</b>                                                                                                    |                                                       |          |             |
| Note Type *                         | ICF                                                                                                    | <b>v</b>                                              |          |             |
| Note Sub-Type                       | ICF Admitted                                                                                                    | ×                                                     |          |             |
| Description                         |                                                                                                    | A                                                     |          |             |
| Note                                | on 1/2/2/2012 at 12:14 FM, Hond 1<br>An hear set<br>the hear set<br>the hear set<br>the hear set<br>the hear set<br>the hear set<br>Character Participation of the hear<br>Character Participation<br>Character Participation<br>Character Partitation<br>Character Partitat | ingelier wrote:<br>Ingelier wrote:<br>Ingelier wrote: |          |             |
| Status *                            | Complete V                                                                                                    |                                                       |          |             |
| Date Completed                      | 03/24/2023                                                                                                    |                                                       |          |             |
|                                     |                                                                                                    |                                                       |          |             |
| Attachments                         |                                                                                                    |                                                       |          |             |
| Add Attachment                      |                                                                                                    |                                                       |          |             |
| Document                            | Description                                                                                                    |                                                       | Category |             |
| There are no attachments to display |                                                                                                    |                                                       |          |             |
| Note Recipients                     |                                                                                                    |                                                       |          |             |
| Add Note Recipient:                 |                                                                                                    | Clear                                                 |          |             |
| Name                                | Date Sent                                                                                                    | Date Read                                             | Status   | Date Signed |
| Vogeler, Mandi                      | 03/24/2023                                                                                                    |                                                       | Unread   |             |

- 4. From the File menu, select Save and Close Notes.
- When the ICF > ICF Admitted note is saved in Complete status, a Workflow Wizard triggers ticklers for the MCM (Primary Worker) and the Clinical Workstream Lead (Secondary Worker.)
  - a. The MCM receives tickler to:
    - Initiate the Admission Review

Message to update Demographics (Add Residence address, make primary, living setting, etc.)

Click here to proceed to <u>Admission Review</u> section.

- b. The Clinical Workstream Lead receives the following ticklers that will be reassigned to the Region Waiver Workstream Lead:
  - Send the Waiver Disenrollment Notice and notify State Office of Waiver Disenrollment via a note.
  - End Date Planned Services, Authorizations, Plan and Budget.
  - Update APD Waiver Program End Date
  - Has WSC returned the client's physical file to the regional office?
  - Close the pre-enrollment record. Cancel if client is not on preenrollment.
  - Proceed to the <u>Disenrollment Complete</u> section.

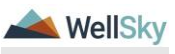

ICF

# **1m. Admission Review**

## Role: Region Clinical Workstream Worker (MCM)

1. MCM will monitor **My Dashboard** for incoming **Ticklers**.

|                        |    | MY DA SHBOARD | CONSU |
|------------------------|----|---------------|-------|
| CONSUMERS              |    |               |       |
| Division               | ۲  |               |       |
| APD Eligible - ICF/IID | 1  | ]             |       |
| My Enrollments         | ۲  |               |       |
| Open                   | 1  | ]             |       |
| Provider Selections    | ۲  |               |       |
| Admitted               | 1  | ]             |       |
| Notes                  | ۲  |               |       |
| Complete               | 4  |               |       |
| Pending                | 3  |               |       |
| Ticklers               | ۲  |               |       |
| Ticklers               | 18 |               |       |
| Alert Notes            | ٥  |               |       |
| Unread Alert Notes     | 0  | ]             |       |

- 2. Two ticklers were triggered when the ICF Admitted Note was saved as complete.
  - a. Update Demographics (Add Residence address, make primary, living setting, etc.)
    - i. Remember to ensure that that Cost Plans have been ended prior to updating the living setting as updating this field will prevent cost plan validation from being completed.
  - b. Initiate the Admission Review

| File                                                                                                    |               |             |                                                                                      |                |            |                | Welcome<br>3/24/2 | , Jennifer Buck   Tic<br>023 9:02 PM | kler |  |  |
|----------------------------------------------------------------------------------------------------|---------------|-------------|--------------------------------------------------------------------------------------|----------------|------------|----------------|-------------------|--------------------------------------|------|--|--|
| Filters       Status       Status       Connectio       +       Apply Alert Days Before Doe       Baset       18 Ticklers record(s) returned - now viewing 1 through 15 |               |             |                                                                                      |                |            |                |                   |                                      |      |  |  |
|                                                                                                    | Consumer Name | iConnect ID | Tickler Name                                                                         | Date Created - | Date Due   | Date Completed | Status            | Assigned To                          |      |  |  |
|                                                                                                    | Abner, Carrie | 59217       | Initiate ICF Admission Review                                                        | 03/24/2023     | 04/23/2023 |                | New               | Buck, Jennifer                       |      |  |  |
|                                                                                                    | Abner, Carrie | 59217       | Update Demographics (add residence address and make primary,<br>living setting, etc. | 03/24/2023     | 03/24/2023 |                | New               | Buck, Jennifer                       | •    |  |  |

3. The first tickler reminds the MCM to update the client's address on their demographic page to their new residence. From the tickler flyout menu,

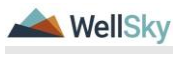

the MCM can select the **View Client Record** shortcut to open the client's record. If this is a client coming from the pre-enrollment list, the MCM can cancel this tickler by selecting Cancel from the tickler flyout menu.

a. Remember to ensure that that Cost Plans have been ended prior to updating the living setting as updating this field will prevent cost plan validation from being completed.

| opd iConnect                                                                                                    |                        |                                                |                |            |                | Welcome<br>3/24/2 | , Jennifer Buck   <b>Tic</b> | der |  |  |
|----------------------------------------------------------------------------------------------------|------------------------|------------------------------------------------|----------------|------------|----------------|-------------------|------------------------------|-----|--|--|
| File                                                                                                    |                        |                                                |                |            |                |                   |                              |     |  |  |
| Theres Status V Equal To V New V AND V K Connect D V +  AND V K Sauce Final  Tr Tablers record(s) returned - now strengt 1 through 15 Consecuter Name Connect D Trablers record(s) returned - now strengt 15 |                        |                                                |                |            |                |                   |                              |     |  |  |
| 17 Ticklers record(s) returned - ne                                                                                                    | w viewing 1 through 15 | Tables News                                    | Data Countral  | Dette Dere | Data Completed | 64×4××            | Andread To                   | _   |  |  |
| Consumer Name                                                                                                    | Connect ID             | Tickier Name                                   | Date Created + | Date Due   | Date Completed | Status            | Assigned to                  |     |  |  |
| Abner, Carrie                                                                                                    | 59217                  | living setting, etc.                           | 03/24/2023     | 03/24/2023 |                | New               | Cancel                       | ٢.  |  |  |
| Abner, Carrie                                                                                                    | 59217                  | Complete Support Plan Short Form               | 03/24/2023     | 05/08/2023 |                | New               | 5.0                          | ٠   |  |  |
| Abner, Carrie                                                                                                    | 59217                  | Generate Notice of APD Eligbility/Ineligbility | 03/24/2023     | 05/08/2023 |                | New               | Edit                         |     |  |  |
|                                                                                                    |                        |                                                |                |            |                |                   |                              | •   |  |  |
| Abner, Carrie                                                                                                    | 59217                  | Verify Mental Health Diagnosis                 | 03/24/2023     | 05/08/2023 |                | New               | Reassign                     | •   |  |  |

- 4. When the address has been updated, the MCM can mark this ticker as complete, by selecting the Complete from the tickler flyout menu.
- 5. From the tickler queue, click on the second tickler, "Initiate Admission Review". This is a reminder to the MCM to complete the on-site visit in order for the initial admission paperwork (also referred to as Day 1 and UR) to be completed. This paperwork is completed outside of iConnect but will be scanned and attached to note.
- 6. Clicking on the "Initiate Admission Review" tickler will open the Note Details page. Update the following fields:
  - a. Note Type = ICF
  - b. Note Sub-Type = ICF Admission Review
  - c. Status = Complete
  - d. Attachments = Attach the initial admission review paperwork

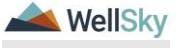

| opd (Connect           |                                     |                                      |                                                        |       |         |             | Leah Adams<br>3/24/2023 12:47 PM | Notes |
|------------------------|-------------------------------------|--------------------------------------|--------------------------------------------------------|-------|---------|-------------|----------------------------------|-------|
| File Tools             |                                     |                                      |                                                        |       |         |             |                                  |       |
|                        |                                     |                                      |                                                        |       |         |             |                                  |       |
| worknow wizard         | Notes Details                       |                                      |                                                        |       |         |             |                                  |       |
| Initiate ICE Admission | Division *                          |                                      | APD 🗸                                                  |       |         |             |                                  |       |
| Review                 | Note By *                           |                                      | Vogeler, Mandi                                         |       |         |             |                                  |       |
|                        | Note Date *                         |                                      | 03/24/2023                                             |       |         |             |                                  |       |
|                        | Program/Provider                    | v                                    |                                                        |       |         |             |                                  |       |
|                        | Note Type *                         |                                      | ICF V                                                  |       |         |             |                                  |       |
|                        | Note Sub-Type                       | Note Sub-Type ICE Admission Review V |                                                        |       |         |             |                                  |       |
|                        | Description                         |                                      |                                                        | li.   |         |             |                                  |       |
|                        | Note                                |                                      | B Z B top - A ■<br>Enter the initial Admission details |       |         |             |                                  |       |
|                        | Status *                            |                                      | Complete 🗸                                             |       |         |             |                                  |       |
|                        | Date Completed                      |                                      | 03/24/2023                                             |       |         |             |                                  |       |
|                        | Attachments                         |                                      |                                                        |       |         |             |                                  |       |
|                        | Add Attachment                      |                                      |                                                        |       |         |             |                                  |       |
|                        | Document                            |                                      | Description                                            | c     | ategory | Action      |                                  |       |
|                        | There are no attachments to display |                                      |                                                        |       |         |             |                                  |       |
|                        | Note Recipients                     |                                      |                                                        |       |         |             |                                  |       |
|                        | Add Note Recipient:                 |                                      | - Cev                                                  |       |         |             |                                  |       |
|                        | Name                                | Date Sent                            | Date Read                                              | Stati | us      | Date Signed |                                  |       |

- 7. From the **File** menu, select **Save and Close Notes**. The tickler will automatically be marked as complete.
- 8. The MCM will provide the admission paperwork to the Vendor that will be managing the case outside of iConnect.
- 9. Outside of iConnect, the Vendor will complete the 30-day Initial review and 180-day reviews and submit the review paperwork to the MCM.
- 10. The MCM will scan the review documentation from the Vendor and attach to a note in iConnect. From the client's record, select the **Notes** tab. From the **File** menu click **Add Note.** The Note Details page displays. Update the following fields.
  - a. Note Type = ICF
  - b. Note Sub Type = Initial 30-day Review or 180-day Review
  - c. Status = Complete
- 11. From the File menu, select Save and Close Notes.

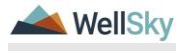

| opd (Connect                        |                                                                 |          |             |  |
|-------------------------------------|-----------------------------------------------------------------|----------|-------------|--|
| File Tools                          |                                                                 |          |             |  |
| Notes Details                       |                                                                 |          |             |  |
| Division +                          | ADDate                                                          |          |             |  |
| Note Duž                            | Vonelor Mandi                                                   |          |             |  |
| Note Date 4                         | 02/24/2022                                                      |          |             |  |
| Program/Provider                    | ×                                                               |          |             |  |
| Note Type *                         |                                                                 |          |             |  |
| Note Sub-Type Initial 30-day Review |                                                                 |          |             |  |
| Description                         |                                                                 |          |             |  |
| Note                                | Wendor will scan and atach Initial 30 day review documentation. |          |             |  |
| Status *                            | Complete V                                                      |          |             |  |
| Date Completed                      | 03/24/2023                                                      |          |             |  |
| Attachments                         |                                                                 |          |             |  |
| Add Attachment                      |                                                                 |          |             |  |
| Document                            | Description                                                     | Category |             |  |
| There are no attachments to display |                                                                 |          |             |  |
| Note Recipients                     |                                                                 |          |             |  |
| Add Note Recipient:                 | Clear                                                           |          |             |  |
| Name Date Sent                      | Date Read                                                       | Status   | Date Signed |  |

# **1n. Disenrollment Complete**

# **Role: Region Clinical Workstream Lead**

1. The Clinical Workstream Lead will monitor **My Dashboard** for incoming **Ticklers**.

|                        |    | MY DASHBOARD | CONSU |
|------------------------|----|--------------|-------|
| CONSUMERS              |    |              |       |
| Division               | ۲  |              |       |
| APD Eligible - ICF/IID | 1  | ]            |       |
| My Enrollments         | ۲  |              |       |
| Open                   | 1  | ]            |       |
| Provider Selections    | ۲  |              |       |
| Admitted               | 1  | ]            |       |
| Notes                  | ۲  |              |       |
| Complete               | 4  |              |       |
| Pending                | 3  | J            |       |
| Ticklers               | ۲  |              |       |
| Ticklers               | 18 |              |       |
| Alert Notes            | ۲  |              |       |
| Unread Alert Notes     | 0  | ]            |       |

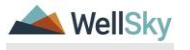

- 2. Five ticklers were triggered when the ICF Admitted Note was saved as complete. The Clinical Workstream Lead will reassign each to the Region Waiver Workstream Lead:
  - a. Send the Waiver Disenrollment Notice and notify State Office of Waiver Disenrollment via a note.
  - b. End Date Planned Services, Authorizations, Plan and Budget.
  - c. Update APD Waiver Program End Date
  - d. Has WSC returned the client's physical file to the regional office?
  - e. Close the pre-enrollment record. Cancel if client is not on preenrollment.

| (<br>Fil | apod iConnect                                                                                                    |             |                                                                                              |                |            |                | Welcome<br>3/24/2 | , Jennifer Buck   <b>Tic</b><br>1023 9:02 PM | klers |  |
|----------|----------------------------------------------------------------------------------------------------|-------------|----------------------------------------------------------------------------------------------|----------------|------------|----------------|-------------------|----------------------------------------------|-------|--|
| State    | Filters         Status           Connet: ID        +          Apply Alert Days Before Due        Search       Reset          18 Ticklers record(s) returned - now viewing 1 through 15 |             |                                                                                              |                |            |                |                   |                                              |       |  |
|          | Consumer Name                                                                                                    | iConnect ID | Tickler Name                                                                                 | Date Created - | Date Due   | Date Completed | Status            | Assigned To                                  |       |  |
|          | Abner, Carrie                                                                                                    | 59217       | Send Waiver Disenrollment Notice and notify State Office of<br>Waiver Disenrollment via Note | 03/24/2023     | 03/24/2023 |                | New               | Buck, Jennifer                               | •     |  |
|          | Abner, Carrie                                                                                                    | 59217       | End Date Planned Services, Authorizations, Plan & Budget                                     | 03/24/2023     | 03/24/2023 |                | New               | Buck, Jennifer                               | •     |  |
|          | Abner, Carrie                                                                                                    | 59217       | Update APD Waiver Program End Date                                                           | 03/24/2023     | 03/24/2023 |                | New               | Buck, Jennifer                               | •     |  |
|          | Abner, Carrie                                                                                                    | 59217       | Has WSC returned the consumers physical file to the regional<br>office?                      | 03/24/2023     | 03/24/2023 |                | New               | Buck, Jennifer                               | •     |  |
|          | Abner, Carrie                                                                                                    | 59217       | Close the pre-enrollment record. Cancel if client is not on pre-enrollment.                  | 03/24/2023     | 03/24/2023 |                | New               | Buck, Jennifer                               | •     |  |

3. To reassign each tickler, from the **tickler flyout menu**, select **Reassign**.

|   | opd iConno                                                    | Welcome<br>3/24/ | Nelcome, Jennifer Buck   3/24/2023 9:08 PM                                                    |                |            |                |           |                 |   |
|---|---------------------------------------------------------------|------------------|-----------------------------------------------------------------------------------------------|----------------|------------|----------------|-----------|-----------------|---|
| F | ile                                                           |                  |                                                                                               |                |            |                |           |                 |   |
|   | ilters<br>tus  Equ<br>innect ID  +<br>Apply Alert Days Before | Due              | New  AND AND K Search Reset                                                                   |                |            |                |           |                 |   |
|   | Consumer Name                                                 | iConnect ID      | Tickler Name                                                                                  | Date Created - | Date Due   | Date Completed | Status    | Assigned To     |   |
|   | Abner, Carrie                                                 | 59217            | Send Waiver Disenrollment Notice and notify State Office of<br>Waiver Disenrollment via Note. | 03/24/2023     | 03/24/2023 |                | Cancel    |                 | ۰ |
|   | Abner, Carrie                                                 | 59217            | End Date Planned Services, Authorizations, Plan & Budget                                      | 03/24/2023     | 03/24/2023 |                | N Esta    |                 | • |
|   | Abner, Carrie                                                 | 59217            | Update APD Waiver Program End Date                                                            | 03/24/2023     | 03/24/2023 |                | N Edit    |                 | • |
|   | Abner, Carrie                                                 | 59217            | Has WSC returned the consumers physical file to the regional<br>office?                       | 03/24/2023     | 03/24/2023 |                | Reassig   | <u>п</u>        | ۲ |
|   | Abner, Carrie                                                 | 59217            | Close the pre-enrollment record. Cancel if client is not on pre-enrollment.                   | 03/24/2023     | 03/24/2023 |                | N View Co | insumers Record | • |

- 4. Search for and select the name of the Region Waiver Workstream Lead.
- 5. Repeat these steps for each tickler.

# **Role: Region Waiver Workstream Lead**

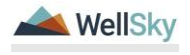

6. The Clinical Workstream Lead will monitor **My Dashboard** for incoming **Ticklers**.

|                        |    | MY DA SHBOARD | CONSU |
|------------------------|----|---------------|-------|
| CONSUMERS              |    |               |       |
| Division               | ٥  |               |       |
| APD Eligible - ICF/IID | 1  | ]             |       |
| My Enrollments         | ۲  |               |       |
| Open                   | 1  | j             |       |
| Provider Selections    | ۲  |               |       |
| Admitted               | 1  | ]             |       |
| Notes                  | ۲  |               |       |
| Complete               | 4  |               |       |
| Pending                | 3  | ļ             |       |
| Ticklers               | ۲  |               |       |
| Ticklers               | 18 |               |       |
| Alert Notes            | ۲  |               |       |
| Unread Alert Notes     | 0  | ]             |       |

- 7. Five ticklers were triggered when the ICF Admitted Note was saved as complete and were reassigned to the Region Waiver Workstream Lead by the Clinical Workstream Lead. The Region Waiver Workstream Lead will follow current disenrollment processes.
  - a. Send the Waiver Disenrollment Notice and notify State Office of Waiver Disenrollment via a note.
  - b. End Date Planned Services, Authorizations, Plan and Budget.
  - c. Update APD Waiver Program End Date
  - d. Has WSC returned the client's physical file to the regional office?
  - e. Close the pre-enrollment record. Cancel if client is not on preenrollment.
- 8. The "Send the Waiver Disenrollment Notice and notify State Office of Waiver Disenrollment via a note" tickler will be marked as completed when the note is saved.
- 9. The "End Date Planned Services, Authorizations, Plan and Budget" tickler will be marked as complete when the Region Waiver Workstream Lead marks the tickler as complete from the tickler flyout menu.

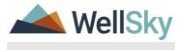

| spo reconne                                                                                                    | ect                                                                                                    |                                                                                                    |                                                                                                    |                                                                                                    | Welcom<br>3/24 | e, Jennife<br>/2023 9:08                | r Buck   <b>Tick</b>          |
|----------------------------------------------------------------------------------------------------|----------------------------------------------------------------------------------------------------|----------------------------------------------------------------------------------------------------|----------------------------------------------------------------------------------------------------|----------------------------------------------------------------------------------------------------|----------------|-----------------------------------------|-------------------------------|
| e                                                                                                    |                                                                                                    |                                                                                                    |                                                                                                    |                                                                                                    |                |                                         |                               |
| ters<br>us V Equinect ID V +<br>pply Alert Days Before                                                                                                    | ual To 🗸                                                                                                    | New  AND AND K Search Reset                                                                                                    |                                                                                                    |                                                                                                    |                |                                         |                               |
| Ticklers record(s) ret                                                                                                    | umed - now viewi                                                                                                    | ng 1 through 15                                                                                                    |                                                                                                    |                                                                                                    |                |                                         |                               |
| Ticklers record(s) ret                                                                                                    | urned - now viewi<br>iConnect ID                                                                                                    | ng 1 through 15<br>Tickler Name                                                                                                    | Date Created -                                                                                                    | Date Due                                                                                                    | Date Completed | Status                                  | Assigned To                   |
| Ticklers record(s) ret<br>Consumer Name<br>Abner, Carrie                                                                                                   | urned - now viewi<br>iConnect ID<br>59217                                                                                                    | ng 1 through 15<br>Tickler Name<br>Send Waiver Disentiment Notice and notify State Office of<br>Waiver Disentiment via Note                                                                                                    | Date Created -<br>03/24/2023                                                                                                    | Date Due 03/24/2023                                                                                                    | Date Completed | Status<br>New                           | Assigned To<br>Buck, Jennifer |
| Ticklers record(s) ret<br>Consumer Name<br>Abner, Carrie<br>Abner, Carrie                                                                                  | iConnect ID<br>59217<br>59217                                                                                                    | ng 1 through 15<br>Tickler Name<br>Send Waiver Diserroliment Notice and notify State Office of<br>Waiver Diserroliment via Note.<br>End Date Planned Services, Authorizations, Plan & Budget                                                                                                    | Date Created -<br>03/24/2023<br>03/24/2023                                                                                                   | Date Due           03/24/2023           03/24/2023                                                                                                    | Date Completed | Status<br>New                           | Assigned To<br>Buck, Jennifer |
| Ticklers record(s) ret<br>Consumer Name<br>Abner, Carrie<br>Abner, Carrie<br>Abner, Carrie                                                                 | iConnect ID<br>59217<br>59217<br>59217<br>59217                                                                                                    | I through 15<br>Tickler Name<br>Send Waiver Disenroliment Notice and notify State Office of<br>Waiver Disenroliment via Note.<br>End Date Planed Services, Authorizations, Plan & Budget<br>Update APD Waiver Program End Date                                                                                                    | Date Created →<br>03/24/2023<br>03/24/2023<br>03/24/2023                                                                                     | Date Due<br>03/24/2023<br>03/24/2023<br>03/24/2023                                                                                                    | Date Completed | Status<br>New                           | Assigned To<br>Buck, Jennifer |
| Ticklers record(s) ret<br>Consumer Name<br>Abner, Carrie<br>Abner, Carrie<br>Abner, Carrie<br>Abner, Carrie                                                | iConnect ID           59217           59217           59217           59217           59217           59217           59217                                                 | ng 1 through 15<br>Tickler Name<br>Send Waiver Disenrollment Notice and notify State Office of<br>Waiver Disenrollment via Note.<br>End Date Planned Services, Authorizations, Plan & Budget<br>Update APD Waiver Program End Date<br>Has WSC returned the consumers physical file to the regional<br>office?                                                                                                    | Date Created -<br>03/24/2023<br>03/24/2023<br>03/24/2023<br>03/24/2023                                                                       | Date Due           03/24/2023           03/24/2023           03/24/2023           03/24/2023           03/24/2023                                                                                     | Date Completed | Status<br>New<br>Cance<br>Edit          | Assigned To<br>Buck, Jennifer |
| <sup>1</sup> Ticklers record(s) ret<br>Consumer Name<br>Abner, Carrie<br>Abner, Carrie<br>Abner, Carrie<br>Abner, Carrie<br>Abner, Carrie                  | iConnect ID<br>59217<br>59217<br>59217<br>59217<br>59217<br>59217<br>59217                                                                                                  | ng 1 through 15<br>Tickler Name<br>Send Waiver Disenrollment Notice and notify State Office of<br>Waiver Disenrollment via Noie.<br>End Date Planned Services, Authorizations, Plan & Budget<br>Update APD Waiver Program End Date<br>Has WSC returned the consumers physical file to the regional<br>office?<br>Close the pre-enrollment record. Cancel if clent is not on pre-enrollment.                               | Date Created +           03/24/2023           03/24/2023           03/24/2023           03/24/2023           03/24/2023           03/24/2023 | Date Due           03/24/2023           03/24/2023           03/24/2023           03/24/2023           03/24/2023           03/24/2023                                                                | Date Completed | Status<br>New<br>Cance<br>Edit<br>Reass | Assigned To<br>Buck, Jennifer |
| <sup>1</sup> Ticklers record(s) ret<br>Consumer Name<br>Abner, Carrie<br>Abner, Carrie<br>Abner, Carrie<br>Abner, Carrie<br>Abner, Carrie<br>Abner, Carrie | iConnect ID           59217           59217           59217           59217           59217           59217           59217           59217           59217           59217 | ng 1 through 15<br>Tickler Name<br>Send Waiver Disenvollment Notice and notify State Office of<br>Waiver Disenvollment via Note.<br>End Date Planned Services, Authorizations, Plan & Budget<br>Update APD Waiver Program End Date<br>Has WSC returned the consumers physical file to the regional<br>office?<br>Close the pre-enrolment record. Cancel # clent is not on pre-enrolment.<br>Initiate ICF Admission Review | Date Created -<br>03/24/2023<br>03/24/2023<br>03/24/2023<br>03/24/2023<br>03/24/2023<br>03/24/2023                                           | Date Due           03/24/2023           03/24/2023           03/24/2023           03/24/2023           03/24/2023           03/24/2023           03/24/2023           03/24/2023           03/24/2023 | Date Completed | Status<br>New<br>Cance<br>Edit<br>Reass | Assigned To<br>Buck, Jennifer |

- 10. The "Update APD Waiver Program End Date" tickler will be marked as complete when the Region Waiver Workstream Lead marks the tickler as complete from the tickler flyout menu.
- 11. The "Has WSC returned the client's physical file to the regional office?" tickler will be marked as complete when the Region Waiver Workstream Lead marks the tickler as complete from the tickler flyout menu.
- 12. The "Close the pre-enrollment record. Cancel if client is not on preenrollment" tickler will be marked as complete when the Region Waiver Workstream Lead marks the tickler as complete from the tickler flyout menu.

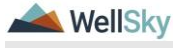

# 2. ICF Transition to Waiver

The client expresses interest in leaving an ICF to their Medical Case Manager (MCM.) The client may also express interest in leaving to their provider. The provider will notify the MCM.

# 2a. Document of Choice

The MCM will complete the choice counseling process with the client.

As part of the waiver eligibility process, the Clinical Workstream Lead will verify the QSI and initiate the process for a new QSI when it's older than 3 years or does not reflect the client's current circumstance. The Behavior Analyst will complete the Behavior Analysis Services Eligibility (BASE) form.

The ICF Coordinator will oversee the transition process where the WSC is selected, the State Office creates the enrollment record, and the client moves.

# Role: Region Clinical Workstream Worker (MCM) and Region Clinical Workstream Lead

- If the ICF resident is not a client of APD, the MCM will refer the client to the Region Pre-Enrollment Workstream Lead who will initiate the waiver application process. Once the client is eligible, the Region Pre-Enrollment Workstream Lead will notify the MCM.
- The MCM will complete the choice counseling process with the client outside of iConnect. The MCM will obtain the signed Document of Choice from the client and save to a note in iConnect. From the client's record, select the **Notes** tab. From the **File** menu, select **Add Note**. Update the following fields.
  - a. Note Type = ICF
  - b. Note Subtype = Document of Choice
  - c. Note = Group home or family home selected
  - d. Status = Complete
  - e. Attachment = Document of Choice
  - f. Note Recipient = ICF Coordinator and Clinical Workstream Lead.

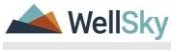

| Fie Tools   Division* APD •   Division* Vagetr   Note Bye* 1024/2023 •   Pogramminovider •   Pogramminovider •   Division* •   Note Syse* 100 •   Division* •   Division* •   Note Syse* 100 •   Division* •   Division* •   Note Syse* 100 •   Division* •   Division* • <th>oct iConnect</th> <th></th> <th></th> <th></th> <th></th> <th></th>                                                                                                    | oct iConnect                                                                            |           |                               |            |        |             |   |
|----------------------------------------------------------------------------------------------------|-----------------------------------------------------------------------------------------|-----------|-------------------------------|------------|--------|-------------|---|
| Note Sp tails       IAPD          Division *       IAPD          Note Sp*       Vogeter, Mand       I         Note Date *       10/24/222 "       I         Program Provider       I       I         Note Date *       10/24/222 "       I         Program Provider       I       I         Note Sath Type *       ICF       I       I         Note Sath Type *       ICF       I       I         Description       I       I       I       I         Respective for the sate of family home sate date date of family home sate date date of family home sate date date of family home sate date date of family home sate date date of family home sate date date of family home sate date date of family home sate date date of family home sate date date of family home sate date date of family home sate date date of family home sate date date of family home sate date date of family home sate date date of family home sate date of family home sate date of family home sate date of family home sate date of family home sate date of family home sate date of family home sate date of family home sate date of family home sate of family home sate date of family home sate date of fa                                                                                                    | File Tools                                                                              |           |                               |            |        |             |   |
| Notes betains         APD •           Note by*         Yegeler, Mandi •           Note by*         Us242023 •           PorgamiProvider         •           Note Spe*         US242023 •           Note Spe*         UF         •           Note Spe*         UF         •           Note Spe*         UF         •           Note Spe*         UF         •           Note Spe*         Decement of Cholce •         •           Note Spe*         Decement of Cholce •         •           Note Spe*         Decement of Cholce •         •           Note Spe*         Decement of Cholce •         •           Note Spe*         Decement of Cholce •         •           Status *         Complete •         •         •           Status *         Complete •         •         •           Status *         Complete •         •         •           Add/Note Recipients         •         •         •           Add/Note Recipients         •         •         •         •           Add Note Recipients         •         •         •         •         •           Add Note Recipients         •         •                                                                                                    |                                                                                         |           |                               |            |        |             |   |
| Unitsion**         Ard/           Note Date *         Vogeter, Mand            Note Date *         03242023            Program Provider             Note Date *         03242023            Program Provider             Note Stating *             Note Stating *             Description             Statis *         Complete *            Group home or family home selected         Attach Document of Choice            Statis *         Complete *             Date Completed         03242023             Attach Document of Choice              Statis *         Complete *              Attachments                Attachments                 Attachments                                                                                                    | Notes Details                                                                           |           |                               |            |        |             |   |
| Note by*'         Vogeer, Man         V           Program Provider         03242023            Program Provider         ICF            Note Sub-Type         Decoment of Choice            Description         Image: Complete Sub-Type         Image: Complete Sub-Type            Note Sub-Type         Decoment of Choice         Image: Complete Sub-Type         Image: Complete Sub-Type           Note Sub-Type         Image: Complete Sub-Type         Image: Complete Sub-Type         Image: Complete Sub-Type           Note Sub-Type         Image: Complete Sub-Type         Image: Complete Sub-Type         Image: Complete Sub-Type           Note Sub-Type         Image: Complete Sub-Type         Image: Complete Sub-Type         Image: Complete Sub-Type           Note Sub-Type         Image: Sub-Type         Image: Sub-Type         Image: Sub-Type           Atachments         Image: Sub-Type         Image: Sub-Type         Image: Sub-Type           Note Recipient:         Image: Sub-Type         Image: Sub-Type         Image: Sub-Type           Note Recipient:         Image: Sub-Type         Image: Sub-Type         Image: Sub-Type           Note Recipient:         Image: Sub-Type         Image: Sub-Type         Image: Sub-Type           Note Recipient:         Image:                                                                                                    | Division *                                                                              |           | APU V                         |            |        |             |   |
| Note bate*       002/2023         Pogum Provider       ICF         Note Type*       ICF         Note Type*       ICF         Description       ICF         Note Sub-Type       ICF         Description       ICF         Note Sub-Type       ICF         Description       ICF         Note Sub-Type       ICF         Description       ICF         Status*       ICF         Complete       ICF         Status*       Complete         Description       ICComplete         Attachments       ICComplete         Status to display       ICComplete         Note Recipients       ICCOMPICE         Status to display       ICCOMPICE         Note Recipients       ICCOMPICE         Status to display       ICCOMPICE         Status to display       ICCOMPICE         Status to display       ICCOMPICE         Status to display       ICCOMPICE         Status to display       ICCOMPICE         Status to display       ICCOMPICE         Status to display       ICCOMPICE         Status to display       ICCOMPICE         Status to display       IC                                                                                                    | Note By *                                                                               |           | Vogeler, Mandi                | ~          |        |             |   |
| Programm Provider       Image: Complete Status         Note Stab: Type       Decomment of Choice         Description       Image: Complete Status         Image: Complete Status       Image: Complete Status         Status *       Complete Status         Description       Image: Complete Status         Status *       Complete Status         Description       Image: Complete Status         Status *       Complete Status         Description       Category         Attachments       Image: Status         Description       Category         Attachments       Image: Status         Note Recipients       Image: Status         Attachments       Image: Status         Note Recipients       Image: Status         Attachments       Image: Status         Note Recipients       Image: Status         Attachments       Image: Status         Image: Status       Image: Status         Image: Status       Image: Status         Image: Status       Image: Status         Image: Status       Image: Status         Image: Status       Image: Status         Image: Status       Image: Status         Image: Status       Image: Status                                                                                                    | Note Date *                                                                             |           | 03/24/2023                    |            |        |             |   |
| Note hype' (DP (Category Category Categ | Program/Provider                                                                        |           | <b>v</b>                      |            |        |             |   |
| Note Sb. Type   Description   Image: Spin Spin Spin Spin Spin Spin Spin Spin                                                                                                    | Note Type *                                                                             |           | ICF                           | <u> </u>   |        |             |   |
| bescription bescription bescr  | Note Sub-Type                                                                           |           | Document of Choice            | ~          |        |             |   |
| Note     Image: Image: I                            | Description                                                                             |           |                               | 11         |        |             |   |
| Status*     Complete        Date Completed     03242023   Attachments  Add Attachments  Cescreption  Cescreption  Cescrepti  Cescreption  Cescreption  Cescreption  Cescrepti  Cescreption                                                                                | Note                                                                                    |           | Group home or family home sel | ected      |        |             |   |
| Date Completed     03/24/20/23       Attachments     Category       Add/Alachments     Category       Add/Alachments     Category       bocument     Description     Category       Note Recipients     Category       Add Note Recipients     Date Seart     Date Seart       Image: Status     Date Seart     Date Seart       Add Note Recipients     Date Seart     Date Seart       Add Note Recipient     Date Seart     Date Seart       Add Note Recipient     Date Seart     Date Seart                                                                                                    | Status *                                                                                |           | Complete 🗸                    |            |        |             |   |
| Atlachments Add Alachment Add Alachment Add Alachment Add Alachment Add Alachment Add Alachment to display  Note Recipients Add Note Recipient Add Note Recipient Add Recipient Add Note Recipient Add Note | Date Completed                                                                          |           | 03/24/2023                    |            |        |             |   |
| Add Attachment           Opescription         Category         Category           Note Recipients                                     Note Recipients                         Add Note Recipient:                       Add Note Recipient:                       Add Note Recipient:                     Add Note Recipient:                   Add Note Recipient:                   Add Note Recipient:                   Add Note Recipient:                 Add Note Recipient: <td>Attachments</td> <td></td> <td></td> <td></td> <td></td> <td></td>                                                                                                    | Attachments                                                                             |           |                               |            |        |             |   |
| Description         Category           here are no attachments to display           Note Recipients           Add Note Recipient           Add Note Recipient           Add Note Recipient           Add Note Recipient           Add Note Recipient           Add Note Recipient           Add Note Recipient           Add Note Recipient           Add Note Recipient           Add Note Recipient           Add Note Recipient           Add Note Recipient                                                                                                    | Add Attachment                                                                          |           |                               |            |        |             |   |
| Area en on attachments to display           Note Recipients           Colspan="2">Colspan="2">Colspan="2">Colspan="2">Colspan="2">Colspan="2">Colspan="2">Colspan="2">Colspan="2">Colspan="2">Colspan="2">Colspan="2">Colspan="2"           Mane         Date Read         Status         Date Send         Date Send <th cols<="" th=""><th>Document</th><th>D</th><th>escription</th><th></th><th>Category</th><th>2</th></th>                                                                                                    | <th>Document</th> <th>D</th> <th>escription</th> <th></th> <th>Category</th> <th>2</th> | Document  | D                             | escription |        | Category    | 2 |
| Note Recipients           Add Note Recipient:         Colspan="2">Colspan="2">Colspan="2">Colspan="2">Colspan="2">Colspan="2">Colspan="2">Colspan="2">Colspan="2">Colspan="2">Colspan="2">Colspan="2">Colspan="2">Colspan="2">Colspan="2">Colspan="2">Colspan="2">Colspan="2">Colspan="2">Colspan="2">Colspan="2">Colspan="2">Colspan="2"           Mane         Date Sent         Date Read         Status         Date Signed           Opgier, Mand         Date Sga Status         Date Sga Status         Date Signed         Date Signed                                                                                                    | There are no attachments to display                                                     |           |                               |            |        |             |   |
| Add Note Recipient:         Date Sent         Date Read         Status         Date Sent           Name         Date Sent         Date Read         Status         Date Sent           Add Note Recipient:         Date Sent         Date Read         Status         Date Sent                                                                                                    | Note Recipients                                                                         |           |                               |            |        |             |   |
| Name         Date Sent         Date Read         Status         Date Segned           Vogler, Mand         3/24/2023         Unread         Unread         Unread                                                                                                    | Add Note Recipient:                                                                     |           |                               | Clear      |        |             |   |
| Vogeler, Mandl 3/242023 Unread                                                                                                    | Name                                                                                    | Date Sent |                               | Date Read  | Status | Date Signed |   |
|                                                                                                    | Vogeler, Mandi                                                                          | 3/24/2023 |                               |            | Unread |             |   |

- 3. From the File menu, select Save and Close Note.
- 4. When the ICF > Document of Choice note is saved in Complete status, a Workflow Wizard triggers 2 ticklers for the Clinical Workstream Lead.
  - a. Verify QSI.
  - b. Complete the BASE.

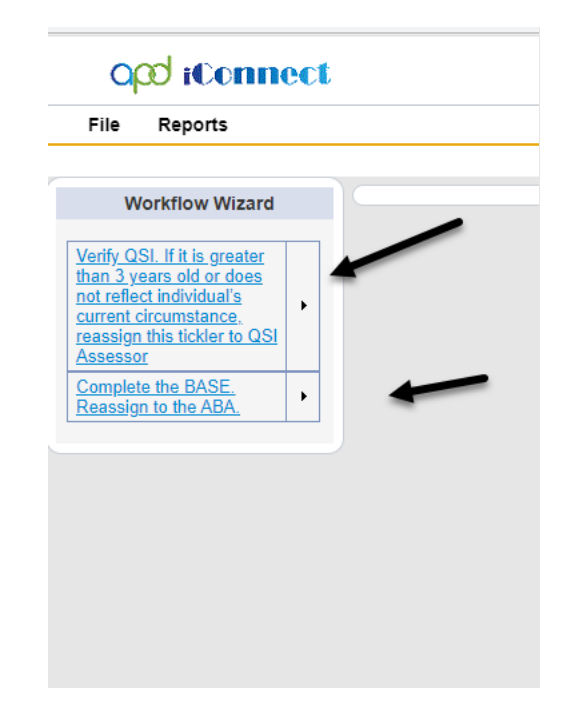

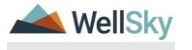

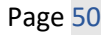

5. From the tickler flyout menu of the "Verify QSI" tickler, the Clinical Workstream Lead will select Reassign. The Clinical Workstream Lead will search for and select the name of the MCM, who is responsible for assigning the task to a QSI Assessor. Proceed to <u>Verify QSI</u> section.

| File Reports                                                                                                    |                                               |
|----------------------------------------------------------------------------------------------------|-----------------------------------------------|
| Workflow Wizard                                                                                                    |                                               |
| Verify QSI. If it is greater<br>than 3 years old or does<br>not reflect individual's<br>current circumstance,<br>reassign this tickler to QSI<br><u>Assessor</u><br>Complete the BASE,<br>Reassign to the ABA. | Open<br>Cancel<br>Edit<br>Reassign<br>Com, te |
|                                                                                                    | View Consumers Record                         |

 From the tickler flyout menu of the "Complete the BASE" tickler, the Clinical Workstream Lead will select Reassign. The Clinical Workstream Lead will search for and select the name of the ABA who is responsible for completing the task. Proceed to <u>Complete the BASE</u> section.

| opd iConnect     |                                                                                                    |                       |
|------------------|----------------------------------------------------------------------------------------------------|-----------------------|
| File Reports     |                                                                                                    |                       |
| Workflow Witzard | Search by: Las Name V Search Text: voge Search Text: voge Search Text: voge Search Text: Texts<br>1 records) infumed<br><u>MEMBERD Vogetor, Manda</u> | User ED Active<br>Yes |
|                  |                                                                                                    |                       |
| 📥 WellSky        | April 2024                                                                                                    | Page 51               |

 The ICF Coordinator is a recipient on the MCM's ICF > Document of Choice note. Proceed to <u>ICF Coordinator Tasks</u> section.

# 2b. Verify QSI

## Role: Region Clinical Workstream Lead

 Region Clinical Workstream Lead monitors My Dashboard for incoming Notes and Ticklers (keep both) from the MCM to verify the QSI.

| opd iConnect           |                 |                            | Welcome, Mandi Vogeler X/25/2023 3:00 PM | 1y Dashboard Sign Out Region Clinical Workstream Lead |
|------------------------|-----------------|----------------------------|------------------------------------------|-------------------------------------------------------|
| File Reports           | Quick Search Co | nsumers 🗸 🔽 Last Name      | ADVANCED SE                              | ARCH                                                  |
|                        | MY DASHBOARD    | CONSUMERS PROVIDERS CLAIMS | SCHEDULER REPORTS                        |                                                       |
| CONSUMERS              |                 | PROVIDERS                  |                                          | TASKS                                                 |
| Division               | ۲               |                            | Links                                    |                                                       |
| APD Eligible - ICF/IID | 1               |                            | iConnect eLearnin                        | g Library                                             |
| My Enroliments         | D               |                            | APD Help Desk                            |                                                       |
| Open                   | 1               |                            | My Management                            |                                                       |
| Provider Selections    | 0               |                            | Current Active Cas                       | ies                                                   |
| Admitted               | 1               |                            | Enroliments                              |                                                       |
|                        |                 |                            | SAN Queue                                |                                                       |
| Notes                  | ۲               |                            | Pending Assessme                         | ents Queue                                            |
| Complete               | 5               |                            | Pending Provider A                       | Assessments Queue                                     |
| Pending                | 3               |                            | 100000.000                               |                                                       |
|                        |                 |                            | Provider Credentia                       | Is Queue                                              |
| Tiddaa                 |                 |                            | Pending Plans                            |                                                       |
| IKANIS                 | 19              | -                          | Administrative Acti                      | ons Queue                                             |

2. If QSI is greater than 3 years or does not reflect the client's current circumstance, use **View Client Record** shortcut from the tickler flyout menu so that it will open the client's record so that a Note can be created.

| 200 iConno                                                                                                    | ect                                                                                |                                                                                                    |                                                                                                    |                                                                                                    | Welcom<br>3/24 | e, Jennife<br>/2023 9:08                 | r Buck   <b>Tick</b><br>PM                 | le |
|----------------------------------------------------------------------------------------------------|------------------------------------------------------------------------------------|----------------------------------------------------------------------------------------------------|----------------------------------------------------------------------------------------------------|----------------------------------------------------------------------------------------------------|----------------|------------------------------------------|--------------------------------------------|----|
| e                                                                                                    |                                                                                    |                                                                                                    |                                                                                                    |                                                                                                    |                |                                          |                                            |    |
| iters                                                                                                    | ual To 🗸                                                                           | New V AND V X                                                                                                    |                                                                                                    |                                                                                                    |                |                                          |                                            |    |
| pply Alert Days Before                                                                                                    | Due                                                                                | Search Reset                                                                                                    |                                                                                                    |                                                                                                    |                |                                          |                                            |    |
|                                                                                                    |                                                                                    |                                                                                                    |                                                                                                    |                                                                                                    |                |                                          |                                            |    |
| Ticklers record(s) ret                                                                                                    | urned - now viewi                                                                  | ng 1 through 15                                                                                                    |                                                                                                    |                                                                                                    |                |                                          |                                            |    |
| Ticklers record(s) retr                                                                                                    | urned - now viewi<br>iConnect ID                                                   | ng 1 through 15<br>Tickler Name                                                                                                    | Date Created -                                                                                                    | Date Due                                                                                                    | Date Completed | Status                                   | Assigned To                                |    |
| 'Ticklers record(s) reti<br>Consumer Name<br>Abner, Carrie                                                                                     | iConnect ID<br>59217                                                               | ng 1 through 15<br>Tickler Name<br>Send Waiver Disenvolment Notice and notify State Office of<br>Waiver Disenvolment via Note.                                                                                                    | Date Created -<br>03/24/2023                                                                                                    | Date Due<br>03/24/2023                                                                                                    | Date Completed | Status<br>New                            | Assigned To<br>Buck, Jennifer              |    |
| <sup>1</sup> Ticklers record(s) retr<br>Consumer Name<br>Abner, Carrie<br>Abner, Carrie                                                        | iConnect ID<br>59217<br>59217                                                      | I through 15<br>Tickler Name<br>Send Waiver Disenvolment Note and notify State Office of<br>Waiver Disenvolment via Note.<br>End Date Planned Services, Autorizations, Plan & Budget                                                                                                    | Date Created -<br>03/24/2023<br>03/24/2023                                                                                                    | Date Due<br>03/24/2023<br>03/24/2023                                                                                                    | Date Completed | Status<br>New                            | Assigned To<br>Buck, Jennifer              |    |
| Ticklers record(s) retu<br>Consumer Name<br>Abner, Carrie<br>Abner, Carrie<br>Abner, Carrie                                                    | iConnect ID<br>59217<br>59217<br>59217<br>59217                                    | ng 1 through 15<br>Tickler Name<br>Send Waiver Disentoliment Notice and notify State Office of<br>Waiver Disentoliment via Note.<br>End Date Planned Services, Authorizations, Plan & Budget<br>Update APD Waiver Program End Date                                                                                                    | Date Created -<br>03/24/2023<br>03/24/2023<br>03/24/2023                                                                                                    | Date Due<br>03/24/2023<br>03/24/2023<br>03/24/2023                                                                                                    | Date Completed | Status<br>New<br>Nance                   | Assigned To<br>Buck, Jennifer              |    |
| Ticklers record(s) retr<br>Consumer Name<br>Abner, Carrie<br>Abner, Carrie<br>Abner, Carrie<br>Abner, Carrie                                   | iConnect ID<br>59217<br>59217<br>59217<br>59217<br>59217                           | It through 15<br>Tickler Name<br>Send Waiver Disentoliment Notice and notify State Office of<br>Waiver Disentoliment via Note.<br>End Date Planned Services, Authorizations, Plan & Budget<br>Update APD Waiver Program End Date<br>Has WSC returned the consumers physical file to the regional<br>office?                                                                                                    | Date Created -<br>03/24/2023<br>03/24/2023<br>03/24/2023<br>03/24/2023                                                                                                    | Date Due<br>03/24/2023<br>03/24/2023<br>03/24/2023<br>03/24/2023                                                                                                    | Date Completed | Status<br>New<br>Cancel                  | Assigned To<br>Buck, Jennifer              |    |
| Ticklers record(s) retr<br>Consumer Name<br>Abner, Carrie<br>Abner, Carrie<br>Abner, Carrie<br>Abner, Carrie<br>Abner, Carrie                  | iConnect ID<br>59217<br>59217<br>59217<br>59217<br>59217<br>59217<br>59217         | I through 15<br>Tickler Name<br>Send Waiver Disenvolment Notice and notify State Office of<br>Waiver Disenvolment via Note.<br>End Date Planned Services, Authorizations, Plan & Budget<br>Update APD Waiver Program End Date<br>Has WSC returned the consumers physical file to the regional<br>office?<br>Close the pre-annohment record. Cancel if clent is not on pre-annohment.                                   | Date Created -<br>03/24/2023<br>03/24/2023<br>03/24/2023<br>03/24/2023<br>03/24/2023                                                                                                   | Date Due           03/24/2023           03/24/2023           03/24/2023           03/24/2023           03/24/2023           03/24/2023                                                                | Date Completed | Status<br>New<br>Cance<br>Edit<br>Reassi | Assigned To<br>Buck, Jennifer              |    |
| Ticklers record(s) ret.<br>Consumer Name<br>Abner, Carrie<br>Abner, Carrie<br>Abner, Carrie<br>Abner, Carrie<br>Abner, Carrie<br>Abner, Carrie | Connect ID<br>59217<br>59217<br>59217<br>59217<br>59217<br>59217<br>59217<br>59217 | Ing 1 through 15<br>Tickler Name<br>Sand Waiver Disenvolment Notice and notify State Office of<br>Waiver Disenvolment via Note.<br>End Date Planned Services, Authorizations, Plan & Budget<br>Update APD Waiver Program End Date<br>Has WSC returned the consumers physical file to the regional<br>office?<br>Crea the ps-anothment record. Cancel I client is not on pre-anothment.<br>Initiate ICF Amission Review | Date Created ↓           03/24/2023           03/24/2023           03/24/2023           03/24/2023           03/24/2023           03/24/2023           03/24/2023           03/24/2023 | Date Due           03/24/2023           03/24/2023           03/24/2023           03/24/2023           03/24/2023           03/24/2023           03/24/2023           03/24/2023           03/24/2023 | Date Completed | Status<br>New<br>Cance<br>Edit<br>Reassi | Assigned To<br>Buck, Jennifer<br>gn<br>ete |    |

3. From the client's record, select the **Notes** tab. From the **File** menu, select **Add Note.** Update the following fields. Send to assigned QSI Assessor with instruction to complete new QSI.

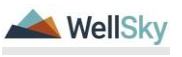

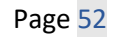

- a. Note Type = QSI
- b. Subtype = QSI Request
- c. Status = Pending
- d. Recipient = QSI Assessor

| 22 A                                |            |                                                                                           |            |          |             |
|-------------------------------------|------------|-------------------------------------------------------------------------------------------|------------|----------|-------------|
| Notes Details                       |            |                                                                                           |            |          |             |
| Division *                          |            | APD 🗸                                                                                     |            |          |             |
| Note By *                           |            | Vogeler, Mandi                                                                            |            |          |             |
| Note Date *                         |            | 03/24/2023                                                                                |            |          |             |
| Program/Provider                    |            | ~                                                                                         |            |          |             |
| Note Type *                         |            | QSI                                                                                       | × '        |          |             |
| Note Sub-Type                       |            | QSI Request V                                                                             | ]          |          |             |
| Description                         |            |                                                                                           | 11         |          |             |
| Nota                                |            | On 3/24/2021 at 21:27 PM, Nanki Yeye<br>Asage to COS Assessor to complete COS<br>New Test | Ker wrote: |          |             |
| Status*                             |            | Pending V                                                                                 |            |          |             |
| Date Completed                      |            |                                                                                           |            |          |             |
|                                     |            |                                                                                           |            |          |             |
| Attachments                         |            |                                                                                           |            |          |             |
| Add Attachment                      |            |                                                                                           |            |          |             |
| Document                            | 1          | Description                                                                               |            | Category |             |
| There are no attachments to display |            |                                                                                           |            |          |             |
| Note Recipients                     |            |                                                                                           |            |          |             |
| Add Note Recipient:                 |            |                                                                                           | Clear      |          |             |
| Name                                | Date Sent  |                                                                                           | Date Read  | Status   | Date Signed |
| Buck, Jennifer                      | 03/24/2023 |                                                                                           |            | Unread   |             |
| Vogeler, Mandi                      | 03/24/2023 |                                                                                           |            | Unread   |             |
|                                     |            |                                                                                           |            |          |             |

- 4. From the File menu, select Save and Close Notes.
- 5. Navigate back to the Ticker list view. Reassign the tickler to QSI Assessor.

| Elle  | opd iConnect                                                                                      |                                                                   |                                                                                                    |                                                                                                    |                                                                                                    |                | Wek                                              | come, Mandi Vogeler   Tic<br>3/25/2023 3:08 PM                                            | klers                 |
|-------|---------------------------------------------------------------------------------------------------|-------------------------------------------------------------------|----------------------------------------------------------------------------------------------------|----------------------------------------------------------------------------------------------------|----------------------------------------------------------------------------------------------------|----------------|--------------------------------------------------|-------------------------------------------------------------------------------------------|-----------------------|
|       | -                                                                                                 |                                                                   |                                                                                                    |                                                                                                    |                                                                                                    |                |                                                  |                                                                                           |                       |
| Statu | e y Equal To y                                                                                    | New X AN                                                          |                                                                                                    |                                                                                                    |                                                                                                    |                |                                                  |                                                                                           |                       |
| Clain |                                                                                                   | 11011 1                                                           |                                                                                                    |                                                                                                    |                                                                                                    |                |                                                  |                                                                                           |                       |
| Con   | nect ID 🗸 🕂                                                                                       |                                                                   |                                                                                                    |                                                                                                    |                                                                                                    |                |                                                  |                                                                                           |                       |
| AD    | oply Alert Days Before Due                                                                        |                                                                   |                                                                                                    |                                                                                                    |                                                                                                    |                |                                                  |                                                                                           |                       |
|       |                                                                                                   | Searc                                                             | h Reset                                                                                                    |                                                                                                    |                                                                                                    |                |                                                  |                                                                                           |                       |
|       |                                                                                                   |                                                                   |                                                                                                    |                                                                                                    |                                                                                                    |                |                                                  |                                                                                           |                       |
|       |                                                                                                   |                                                                   |                                                                                                    |                                                                                                    |                                                                                                    |                |                                                  |                                                                                           |                       |
| 21    | Ticklers record(s) returned - now viewi                                                           | ing 1 through 15                                                  |                                                                                                    |                                                                                                    |                                                                                                    |                |                                                  |                                                                                           |                       |
|       |                                                                                                   | - a - a - a - a - a - a - a - a - a - a                           |                                                                                                    |                                                                                                    |                                                                                                    |                |                                                  |                                                                                           |                       |
|       | Consumer Name                                                                                     | iConnect ID                                                       | Tickler Name                                                                                                    | Date Created -                                                                                                    | Date Due                                                                                                    | Date Completed | Status                                           | Assigned To                                                                               |                       |
|       | Consumer Name<br>Adams, Leah                                                                      | iConnect ID                                                       | Tickler Name<br>Complete the BASE. Reasoning to the ABA.                                                                                                    | Date Created -<br>03/25/2023                                                                                      | Date Due<br>03/25/2023                                                                                                    | Date Completed | Status<br>New                                    | Assigned To<br>Vogeler, Mandi                                                             | •                     |
|       | Consumer Name<br>Adams, Leah<br>Adams, Leah                                                       | iConnect ID<br>88564<br>88564                                     | Tickler Name<br>Complete the BASE. Reassign to the ABA.<br>Verify GSL If it is greater than 3 years old or does not reflect<br>individual's current circumstance, reassign this tickler to GSI<br>Assessor                                                                                                    | Date Created -<br>03/25/2023<br>03/25/2023                                                                        | Date Due<br>03/25/2023<br>03/25/2023                                                                                                    | Date Completed | Status<br>New<br>New                             | Assigned To<br>Vogeler, Mandi<br>Vox Cancel                                               | •                     |
|       | Consumer Name<br>Adams, Leah<br>Adams, Leah<br>Adams, Leah                                        | iConnect ID<br>88564<br>88564<br>88564                            | Tickler Name<br>Complete the BASE. Reasoning to the ABA.<br>Verify QSI. If it is greater than 3 years old or does not reflect<br>individual's current corrumstance, reasing this tockler to QSI<br>Assessor<br>Complete the BASE. Reassign to the ABA.                                                                                                    | Date Created -<br>03/25/2023<br>03/25/2023<br>03/24/2023                                                          | Date Due<br>03/25/2023<br>03/25/2023<br>03/24/2023                                                                                                    | Date Completed | Status<br>New<br>New<br>New                      | Assigned To<br>Vogeler, Mandi<br>Voc Cancel<br>Voc Edit                                   | •<br>•<br>•           |
|       | Consumer Name<br>Adams, Leah<br>Adams, Leah<br>Adams, Leah<br>Adams, Leah                         | IConnect ID 88564 88564 88564 88564                               | Tabler Name<br>Complete the BASE. Reasonable to the ABA.<br>Verify QB: If the operating hang years dot or obes not reflect<br>individual's current circumstance, reasonable to the ABA<br>Advessor<br>Complete the BASE. Reasonable to the ABA<br>confident the BASE. Reasonable to the ABA                                                                                                    | Date Created -<br>03/25/2023<br>03/25/2023<br>03/24/2023<br>03/24/2023                                            | Date Due           03/25/2023           03/25/2023           03/25/2023           03/24/2023           03/24/2023                                                                | Date Completed | Status<br>New<br>New<br>New<br>New               | Assigned To<br>Vogeler, Mandi<br>Vot Cancel<br>Vot Edit                                   | ><br>><br>><br>>      |
|       | Consumer Name<br>Adams, Leah<br>Adams, Leah<br>Adams, Leah<br>Adams, Leah<br>Adams, Leah          | IConnect ID<br>88564<br>88564<br>88564<br>88564<br>88564<br>88564 | Tickler Name<br>Complete the BASE. Desciption to the ABA.<br>Why COIL IF is presented than 3 years do dr often on the Index<br>Indexdar's correct occumstance, reassign this locker to QSI<br>Assessor<br>Complete the BASE. Reassign to the ABA.<br>Correct the BASE. Reassign to the ABA.<br>Doub are to pre-amment com: uncall ir client is not on pre-<br>anoliment.<br>End Date Pannered Services, Authorizations, Plan & Budget | Date Created -<br>03/25/2023<br>03/25/2023<br>03/24/2023<br>03/24/2023<br>03/24/2023                              | Date Due           03/25/2023           03/25/2023           03/25/2023           03/25/2023           03/24/2023           03/24/2023           03/24/2023                      | Date Completed | Status<br>New<br>New<br>New<br>New<br>New        | Assigned To<br>Vogeler, Mandi<br>Vot Cancel<br>Vot Edit<br>Vot Basson                     | )<br>)<br>)<br>)      |
|       | Consumer Name Adams, Leah Adams, Leah Adams, Leah Adams, Leah Adams, Leah Adams, Leah Adams, Leah | IConnect ID 88554 88554 88554 88554 88554 88554 88554             | Tickler Name<br>Complete the BASE. Teascope to the ARA.<br>Werty CSI. If is greater than 3 years of or does not reflect<br>packware unter 6 countrations, reasons the KAKE to CSI<br>Complete the BASE. Reasons the KAKE to Case and<br>Conserver the BASE Reasons the KAKE and the Complete<br>profilement.<br>End Date Pannens Services, Authorizations, Plan & Badget<br>Update APO Valence Toggane. End Date                      | Date Created - 03/25/2023 03/25/2023 03/24/2023 03/24/2023 03/24/2023 03/24/2023 03/24/2023 03/24/2023 03/24/2023 | Date Due           03/25/2023           03/25/2023           03/25/2023           03/24/2023           03/24/2023           03/24/2023           03/24/2023           03/24/2023 | Date Completed | Status<br>New<br>New<br>New<br>New<br>New<br>New | Assigned To<br>Vogeler, Mandi<br>Voc Cancel<br>Voc Edit<br>Voc Cangelete<br>Voc Cangelete | )<br>)<br>)<br>)<br>) |

### **Role: QSI Assessor**

- 1. QSI Assessor monitors **My Dashboard** for incoming Notes AND Ticklers.
- 2. See section <u>1j. QSI Validation</u> to complete the QSI.
- 3. QSI Assessor responds to Pending note that QSI is completed.

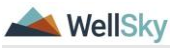

- a. Note Type = QSI
- b. Subtype = QSI Request
- c. Status = Complete
- d. Recipient = Region Clinical Workstream Lead

| Notes Details                       |            |                                                                                              |            |          |             |
|-------------------------------------|------------|----------------------------------------------------------------------------------------------|------------|----------|-------------|
| Division *                          |            | APD 🗸                                                                                        |            |          |             |
| Note By *                           |            | Vogeler, Mandi                                                                               |            |          |             |
| Note Date *                         |            | 03/24/2023                                                                                   |            |          |             |
| Program/Provider                    |            | <b>~</b>                                                                                     |            |          |             |
| Note Type *                         |            | QSI                                                                                          | ~          |          |             |
| Note Sub-Type                       |            | QSI Request                                                                                  | ]          |          |             |
| Description                         |            |                                                                                              | 11         |          |             |
|                                     |            | On 3/24/2823 at 12:27 PM, Randi Vog<br>Asagn to OSI Assessor to complete GSI                 | ler wrote: |          |             |
| Note                                |            | New Text           B         X         If fight * (A *)           QSI Complete         (A *) | Note       |          |             |
| Status *                            |            | Complete V                                                                                   |            |          |             |
| Date Completed                      |            | 03/25/2023                                                                                   |            |          |             |
|                                     |            |                                                                                              |            |          |             |
| Attachments                         |            |                                                                                              |            |          |             |
| Add Attachment                      |            |                                                                                              |            |          |             |
| Document                            |            | Description                                                                                  |            | Category |             |
| There are no attachments to display |            |                                                                                              |            |          |             |
| Note Recipients                     |            |                                                                                              |            |          |             |
| Add Note Recipient                  |            |                                                                                              | Clear      |          |             |
| Name                                | Date Sent  |                                                                                              | Date Read  | Status   | Date Signed |
| Buck, Jennifer                      | 03/24/2023 |                                                                                              |            | Unread   |             |
| Vogeler, Mandi                      | 03/24/2023 |                                                                                              |            | Unread   |             |
|                                     |            |                                                                                              |            |          |             |

- 4. From the File menu, select Save and Close Notes.
- 5. QSI Assessor navigates back to the Tickler list view and marks tickler complete.

| opp iconnect                                                                                                    |                                                                                           |                                                                                                    |                                                                                                    |                                                                                                    |                | Wel                                       | come, Mandi Vogeler   *<br>3/25/2023 3:10 PM                                          | Tickler                              |
|----------------------------------------------------------------------------------------------------|-------------------------------------------------------------------------------------------|----------------------------------------------------------------------------------------------------|----------------------------------------------------------------------------------------------------|----------------------------------------------------------------------------------------------------|----------------|-------------------------------------------|---------------------------------------------------------------------------------------|--------------------------------------|
| le                                                                                                    |                                                                                           |                                                                                                    |                                                                                                    |                                                                                                    |                |                                           |                                                                                       |                                      |
| ilters                                                                                                    |                                                                                           |                                                                                                    |                                                                                                    |                                                                                                    |                |                                           |                                                                                       |                                      |
| tus 🗸 Equal To                                                                                                    | ✓ New ✓ Al                                                                                |                                                                                                    |                                                                                                    |                                                                                                    |                |                                           |                                                                                       |                                      |
|                                                                                                    |                                                                                           |                                                                                                    |                                                                                                    |                                                                                                    |                |                                           |                                                                                       |                                      |
| nect ID 🗸 +                                                                                                    |                                                                                           |                                                                                                    |                                                                                                    |                                                                                                    |                |                                           |                                                                                       |                                      |
| apply Alert Days Before Due                                                                                                    |                                                                                           |                                                                                                    |                                                                                                    |                                                                                                    |                |                                           |                                                                                       |                                      |
|                                                                                                    | Sear                                                                                      | ch Reset                                                                                                    |                                                                                                    |                                                                                                    |                |                                           |                                                                                       |                                      |
|                                                                                                    |                                                                                           |                                                                                                    |                                                                                                    |                                                                                                    |                |                                           |                                                                                       |                                      |
|                                                                                                    |                                                                                           |                                                                                                    |                                                                                                    |                                                                                                    |                |                                           |                                                                                       |                                      |
|                                                                                                    |                                                                                           |                                                                                                    |                                                                                                    |                                                                                                    |                |                                           |                                                                                       |                                      |
| 1 Ticklers record(s) returned - now v                                                                                                    | viewing 1 through 15                                                                      |                                                                                                    |                                                                                                    |                                                                                                    |                |                                           |                                                                                       |                                      |
| 1 Ticklers record(s) returned - now<br>Consumer Name                                                                                             | viewing 1 through 15<br>iConnect ID                                                       | Tickler Name                                                                                                    | Date Created +                                                                                     | Date Due                                                                                                    | Date Complete  | Status                                    | Assigned To                                                                           |                                      |
| 1 Ticklers record(s) returned - now v<br>Consumer Name<br>Adams, Leah                                                                            | icewing 1 through 15<br>iConnect ID<br>88564                                              | Tickler Name<br>Complete the BASE. Reassign to the ABA                                                                                                    | Date Created +<br>03/25/2023                                                                       | Date Due<br>03/25/2023                                                                                                    | Date Complete  | Status<br>New                             | Assigned To<br>Vogeler, Mandi                                                         | •                                    |
| 1 Ticklers record(s) returned - now v<br>Consumer Name<br>Adams, Leah<br>Adams, Leah                                                             | viewing 1 through 15<br>IConnect ID<br>88564<br>88564                                     | Tokker Name<br>Complete the BASE. Reassign to the ABA.<br>Verify 028. If it is greater than 3 years old or open not reflect<br>individual's current concurrence, respectively. The 10281                                                                                                    | Date Created -<br>03/25/2023<br>03/25/2023                                                         | Date Due<br>03/25/2023<br>03/25/2023                                                                                                    | Date Completed | Status<br>New                             | Assigned To<br>Vogeler, Mandi<br>Voc Cancel                                           | •                                    |
| 1 Ticklers record(s) returned - now v<br>Consumer Name<br>Adams, Leah<br>Adams, Leah<br>Adams, Leah                                              | viewing 1 through 15<br>iConnect ID<br>88564<br>88564<br>88564                            | Tickler Name<br>Complete the BASE. Reassign to the ABA.<br>Viverin Qial III is greather than 3 years oil or does not reflect<br>individualis current contradance, reassign thes toole to QISI<br>Assessor<br>Complete the BASE. Reassign to the ABA                                                                                                    | Date Created -<br>03/25/2023<br>03/25/2023<br>03/24/2023                                           | Date Due           03/25/2023         03/25/2023           03/25/2023         03/24/2023                                                                    | Date Complete  | Status<br>New<br>New                      | Assigned To<br>Vogeler, Mandi<br>Voc Cancel<br>Voc Edit                               | •<br>•<br>•                          |
| 1 Ticklers record(s) returned - now v<br>Consumer Name<br>Adams, Leah<br>Adams, Leah<br>Adams, Leah<br>Adams, Leah                               | viewing 1 through 15<br>iConnect ID<br>88564<br>88564<br>88564<br>88564                   | Takier Name<br>Complete the BASE Reassign to the 408.<br>Werky doi: if is greater than 3 yrans sid or dear not influed<br>assessor<br>Complete the BASE Reassign to the ABA<br>Complete the BASE Reassign to the ABA                                                                                                    | Date Created -<br>03/25/2023<br>03/25/2023<br>03/24/2023<br>03/24/2023                             | Date Due<br>03/25/2023<br>03/25/2023<br>03/24/2023<br>03/24/2023                                                                                            | Date Completed | Status<br>New<br>New<br>New               | Assigned To<br>Vogeler, Mandi<br>Voc Cancel<br>Voc Edit<br>Voc Bassian                | )<br>)<br>)<br>)<br>)                |
| 1 Ticklers record(s) returned - now v<br>Consumer Name<br>Adams, Leah<br>Adams, Leah<br>Adams, Leah<br>Adams, Leah<br>Adams, Leah<br>Adams, Leah | viewing 1 through 15<br>IConnect ID<br>88564<br>88564<br>88564<br>88564<br>88564          | Tickler Name<br>Complete the BASE. Reassign to the ABA.<br>Verly QBI. If it is greater than 3 years old or does not reflect<br>involvation and contracting, respectively the Token's Doll<br>Complete the BASE. Reassign to the ABA.<br>Complete the BASE. Reassign to the ABA.                                                                                                    | Date Created -<br>03/25/2023<br>03/25/2023<br>03/24/2023<br>03/24/2023<br>03/24/2023               | Date Due           03/25/2023           03/25/2023           03/25/2023           03/24/2023           03/24/2023           03/24/2023                      | Date Complete  | Status<br>New<br>New<br>New<br>New        | Assigned To<br>Vogeler, Mand<br>Voc Cancel<br>Voc Edit<br>Voc Reassign<br>Voc         | )<br>)<br>)<br>)<br>)<br>)<br>)      |
| 1 Ticklers record(s) returned - now to<br>Consumer Name<br>Adams, Leah<br>Adams, Leah<br>Adams, Leah<br>Adams, Leah<br>Adams, Leah               | viewing 1 through 15<br>iConnect ID<br>80564<br>80564<br>80564<br>80564<br>80564<br>80564 | Tickler Name<br>Complete the BASE Reasogn to the ABA<br>Very GSI in Fig and the than 3 years of a does not reflect<br>individual's carrier discussifiant, easily the tooler to GSI<br>Assessor<br>Complete the BASE. Reasogn to the ABA<br>Complete the BASE. Reasogn to the ABA<br>Complete the BASE Reasogn to the ABA<br>Complete the BASE Reasogn to the ABA<br>Complete the BASE Reasogn to the ABA<br>Complete the BASE Reasogn to the ABA<br>Complete the CMase Reason to the ABA<br>Complete the CMase Reason to the ABA<br>Complete the CMase Reason to the ABA<br>Complete the CMase Register to the ABA<br>Complete the CMase Register to the ABA | Date Created -<br>03/25/2023<br>03/25/2023<br>03/24/2023<br>03/24/2023<br>03/24/2023<br>03/24/2023 | Date Due           09/25/2023           09/25/2023           09/24/2023           09/24/2023           09/24/2023           09/24/2023           09/24/2023 | Date Complete  | Status<br>New<br>New<br>New<br>New<br>New | Assigned To<br>Vogeter, Mand<br>Vo; Cancel<br>Vo; Edt<br>Vo; Reassign<br>Vo; Committe | )<br>)<br>)<br>)<br>)<br>)<br>)<br>) |

# 2c. Complete the Behavior Analysis Services Eligibility form (BASE)

Role: Region Clinical Workstream Worker (Area Behavioral Analyst - ABA)

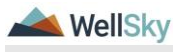

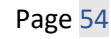

|                        |   | MY DA SHBOARD | CONS |
|------------------------|---|---------------|------|
| CONSUMERS              |   |               |      |
| Division               | ٢ |               |      |
| APD Eligible - ICF/IID | 1 |               |      |
| My Enrollments         | ٥ |               |      |
| Open                   | 1 |               |      |
| Provider Selections    | ٥ |               |      |
| Admitted               | 1 |               |      |
| Notes                  | ٥ |               |      |
| Complete               | 4 |               |      |
| Pending                | 3 |               |      |
| Ticklers               | ٥ |               |      |
| Tioklers               | 1 | 8             |      |
| Alert Notes            | ٥ |               |      |
| Unread Alert Notes     | 0 |               |      |

1. The ABA will monitor **My Dashboard** for incoming **Ticklers**.

- 12. The ABA will also complete the BASE. Navigate to the clients record and select the Forms tab. From the File menu, select Add Form. Select "LRC Chair Behavior analysis Services Eligibility R". The Form Details page displays. Update the following fields:
  - a. Review = select As Needed
  - b. Review Date = default to today
  - c. Division = defaults to APD
  - d. Worker = Self
  - e. Status = Complete
  - f. Complete the fields on the form

| File                                                                                                    |                                          |                                                                                                    |                                       |                               |               |  |
|----------------------------------------------------------------------------------------------------|------------------------------------------|----------------------------------------------------------------------------------------------------|---------------------------------------|-------------------------------|---------------|--|
| ase Select Type: LRC C                                                                                                    | hair Behavior Analysis Services Eligibil | ity R 🗸                                                                                                    |                                       |                               |               |  |
| Consumer Forms                                                                                                    |                                          |                                                                                                    |                                       |                               |               |  |
| Review *                                                                                                    | As Needed 🗸 🗸                            |                                                                                                    | Worker*                               | Vogeler, Mandi                | Clear Details |  |
| eview Date *                                                                                                    | 03/25/2023                               |                                                                                                    | Status *                              | Complete 🗸                    |               |  |
| Nvision *                                                                                                    | APD 🛩                                    |                                                                                                    | Provider/Program                      | ×                             |               |  |
| oproved By                                                                                                    | Vogeler, Mandi                           | Details                                                                                                    | Approved Date                         | 03/25/2023                    |               |  |
|                                                                                                    |                                          |                                                                                                    |                                       |                               |               |  |
|                                                                                                    |                                          |                                                                                                    | ATTACHMENT E                          |                               |               |  |
|                                                                                                    |                                          | I PC Chair Paview of                                                                                                    | Cabavior Analysis Sancions Elizibi    | lity (BASE Form)              |               |  |
|                                                                                                    |                                          | End onun nerren or                                                                                                    | Citation Analysis Certices Engin      | ing (DHOL Form)               |               |  |
| star. This is sub-                                                                                                    |                                          |                                                                                                    |                                       |                               | ( a face)     |  |
| te: This is only a                                                                                                    | recommendation of eligibility f          | or behavioral services, not a determinati                                                                                                    | on of medical necessity or an approva | I for the rate, hours or cost | plan.         |  |
| ote: This is only a<br>onsumer Name:                                                                                            | recommendation of eligibility f          | for behavioral services, not a determinati                                                                                                    | on of medical necessity or an approva | I for the rate, hours or cost | plan.         |  |
| ote: This is only a<br>onsumer Name:<br>Irst Name                                                                               | recommendation of eligibility f          | or behavioral services, not a determinati                                                                                                    | on of medical necessity or an approva | I for the rate, hours or cost | plan.         |  |
| ote: This is only a<br>onsumer Name<br>inst Name<br>iddle Name                                                                  | recommendation of eligibility f          | for behavioral services, not a determinati                                                                                                    | on of medical necessity or an approva | I for the rate, hours or cost | plan.         |  |
| ote: This is only a<br>ionsumer Name:<br>Irst Name<br>Iddle Name<br>ast Name                                                    | recommendation of eligibility f          | Cor behavioral services, not a determinati                                                                                                    | on of medical necessity or an approva | I for the rate, hours or cost | plan.         |  |
| ote: This is only a sonsumer Name:<br>Inst Name<br>Iddle Name<br>Ist Name<br>Ist Name                                           | recommendation of eligibility f          | Tor behavioral services, not a determinative services and a services and a services and a service service serv | on of medical necessity or an approva | I for the rate, hours or cost | plan.         |  |
| ote: This is only a i<br>onsumer Name:<br>irst Name<br>liddle Name<br>ast Name<br>utfix<br>acteur Data*                         | recommendation of eligibility f          | Leah                                                                                                    | on of medical necessity or an approva | I for the rate, hours or cost | plan.         |  |
| ote: This is only a i<br>consumer Name:<br>linst Name<br>liddle Name<br>ast Name<br>utflix<br>eview Date:"                      | recommendation of eligibility f          | Corbehavioral services, not a determinative control of the control of the control | on of medical necessity or an approva | I for the rate, hours or cost | plan.         |  |
| ote: This is only a i<br>ionsumer Name:<br>Irst Name<br>Biddle Name<br>ast Name<br>uffix<br>iaview Date:"                       | recommendation of eligibility f          | Corbehavioral services, not a determinative Lean Lean Asams Asams O O O O O O O O O O O O O O O O O O O                                                                                                    | on of medical necessity or an approva | I for the rate, hours or cost | plan.         |  |
| ote: This is only a i<br>consumer Name:<br>inst Name<br>liddle Name<br>ast Name<br>utfix<br>eview Date:"<br>upport Goordinator: | recommendation of eligibility f          | or behavioral services, not a determination of behavioral services, not a determination of the services of the services of the | on of medical necessity or an approva | I for the rate, hours or cost | plan,         |  |
| ste: This is only a i<br>onsumer Name:<br>Irst Name<br>Biddle Name<br>ast Name<br>utfix<br>eview Date:"<br>upport Coordinator:  | recommendation of eligibility f          | Cor behavioral services, not a determination                                                                                                    | on of medical necessity or an approva | I for the rate, hours or cost | plan.         |  |
| lote: This is only a i<br>Consumer Name:<br>First Name<br>Last Name<br>Suffix<br>Review Date:"<br>Support Coordinator:          | recommendation of eligibility f          | for behavioral services, not a determination     Lean     Adams     Adams     O     Procript) returned     Execution     Execution                                                                                                    | on of medical necessity or an approva | I for the rate, hours or cost | plan.         |  |

2. From the client's record, select the **Notes** tab. From the **File** menu, select **Add Note.** Update the following fields.

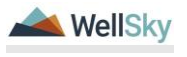

- a. Note Type = ICF
- b. Subtype = ICF Transition Planning
- c. Description = BASE Completed
- d. Status = Complete
- e. Recipient = Region Clinical Workstream Lead

| Notes Details                       |           |                                              |           |          |             |
|-------------------------------------|-----------|----------------------------------------------|-----------|----------|-------------|
| Division *                          |           | APD 🗸                                        |           |          |             |
| Note By *                           |           | Vogeler, Mandi                               | ~         |          |             |
| Note Date *                         |           | 03/25/2023                                   |           |          |             |
| Program/Provider                    |           | ~                                            |           |          |             |
| Note Type *                         |           | ICF                                          | ~ *       |          |             |
| Note Sub-Type                       |           | ICF Transition Planning                      | ~         |          |             |
| Description                         |           | BASE Completed                               | li        |          |             |
| Note                                |           | <b>B</b> <i>I</i> <u>U</u> 16px • <b>A</b> • |           |          |             |
| Status *                            |           | Complete 🗸                                   |           |          |             |
| Date Completed                      |           | 03/25/2023                                   |           |          |             |
|                                     |           |                                              |           |          |             |
| Attachments                         |           |                                              |           |          |             |
| Add Attachment                      |           |                                              |           |          |             |
| Document                            | 0         | Description                                  |           | Category |             |
| There are no attachments to display |           |                                              |           |          |             |
| Note Recipients                     |           |                                              |           |          |             |
| Add Note Recipient:                 |           |                                              | Clear     |          |             |
| Name                                | Date Sent |                                              | Date Read | Status   | Date Signed |
| Vogeler, Mandi                      | 3/25/2023 |                                              |           | Unread   |             |
|                                     |           |                                              |           |          |             |

- 3. From the File menu, select Save and Close Notes.
- 4. Navigate to My Dashboard and select the Tickler records. From the tickler flyout menu, the ABA will mark tickler as complete.

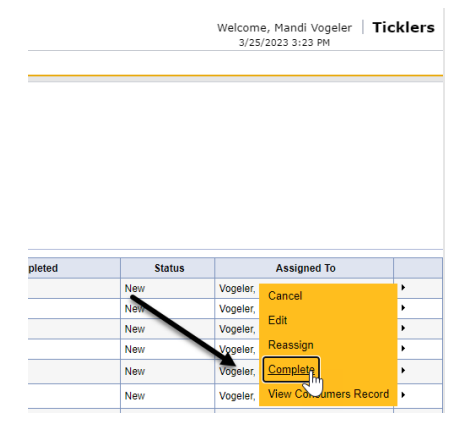

# 2d. ICF Coordinator Tasks

Role: State Office Worker (ICF Coordinator)

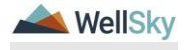

April 2024

 The ICF Coordinator will work My Dashboard for incoming notes. Select the Consumers > Complete > Notes queue.

| QCD (Connect           |              |                     |            | Welcon<br>3/2 | ne, Mandi Vogeler <b>My Dashboa</b> r<br>4/2023 3:40 PM | Role<br>Stats Office Worker |
|------------------------|--------------|---------------------|------------|---------------|---------------------------------------------------------|-----------------------------|
| File Reports           |              |                     |            |               |                                                         |                             |
|                        | Quick Search | oesumers 🗸          | Connect ID | ¥ 60          | S ADVANCED SEARCH                                       |                             |
|                        | MY DASHBOARD | CONSUMERS PROVIDERS | CLAIMS     | SCHEDULER     | REPORTS                                                 |                             |
| CONSUMERS              |              | PROV                | IDERS      |               |                                                         | TASKS                       |
| Division               | ۲            |                     |            |               | Links                                                   |                             |
| APD Eligible - ICF/IID | 1            |                     |            |               | Connect eLearning Library                               |                             |
| My Enrollments         | 0            |                     |            |               | APD Help Desk                                           |                             |
| Open                   | 1            |                     |            |               | My Management                                           |                             |
|                        |              |                     |            |               | Current Active Cases                                    |                             |
| Provider Selections    |              |                     |            |               | Enrolments                                              |                             |
| Autores                |              |                     |            |               | SAN Queue                                               |                             |
| Notes                  | ۲            |                     |            |               | Pending Assessments Queue                               |                             |
| Complete               | 4            |                     |            |               | Pending Provider Assessments Queue                      |                             |
| Bapting                |              |                     |            |               | Manage 1 and                                            |                             |

2. Click on the Document of Choice note to review the details.

|                                                                                               |             |                            |                              |            |                     | Welc           | ome, Mandi Vogeler<br>//24/2023 3:43 PH | Not |
|-----------------------------------------------------------------------------------------------|-------------|----------------------------|------------------------------|------------|---------------------|----------------|-----------------------------------------|-----|
| Fillers     Fillers     Status     Connect ID     +     -     S Notes record(s) returned - no | Complete V  | AND V X                    |                              |            |                     |                |                                         |     |
| iConnect ID                                                                                   | Consumer .  | Note Type                  | Note Sub Type                | Note Date  | Subject             | Author         | Status                                  |     |
| 88564                                                                                         | Adams, Leah | Provider Facility Referral | I'm Interested               | 03/22/2023 | Are you interested? | Vogeler, Mandi | Complete                                | 0   |
| 88564                                                                                         | Adams, Leah | Forensic                   | Involuntary Commitment Order | 03/22/2023 |                     | Vogeler, Mandi | Complete                                |     |
| 88564                                                                                         | Adams, Leah | ICF                        | ICF-IID Request              | 03/24/2023 |                     | Vogeler, Mandi | Complete                                |     |
| 00001                                                                                         | Adama Look  | 107                        | ICF Admitted                 | 02/21/2022 |                     | Vegelar, Mand  | Complete                                | -0  |
| 88564                                                                                         | Adams, Leah | ICF                        | Document of Choice           | 03/24/2023 |                     | Vogeler, Mandi | Complete                                | TP  |
|                                                                                               |             |                            |                              |            |                     |                |                                         |     |

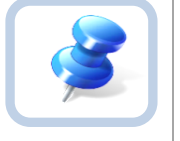

# Тір

Navigate quickly from the My Dashboard > Notes queue to the client's record by copying the iConnect ID from the Notes queue and pasting it into the Client > Quick Search. The Note queue window will remain open for convenience.

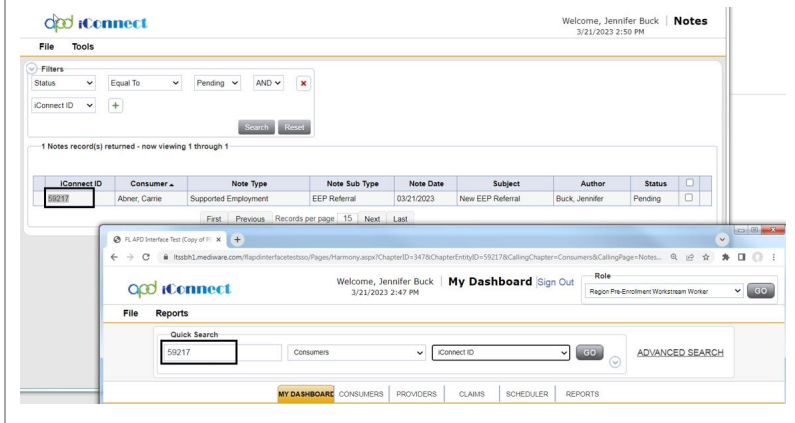

- ICF Coordinator updates the workers on the client's division record. from the client' record, select the Division tab. Select the APD Eligible – ICF-IID record. Update the following:
  - a. Primary Worker = ICF Coordinator

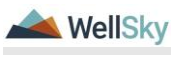

|                   | ect                                     |                              | Leah Adams<br>Last Updated by mivogeler@apdcures.org<br>et 3/24/2023 15146100 AM |
|-------------------|-----------------------------------------|------------------------------|----------------------------------------------------------------------------------|
| Pile Word Merge   |                                         |                              |                                                                                  |
| Division          | Events                                  |                              |                                                                                  |
| Events            | Divison *                               | APD                          |                                                                                  |
| Tool Discovery    | Disposition *                           | APD Eligible - ICF/IID V     |                                                                                  |
| Inack Disposition | Disposition Date                        | 03/24/2023                   |                                                                                  |
|                   | Open Date                               | 02/10/2023                   |                                                                                  |
|                   | Data Entry Data                         | 02/10/2023                   |                                                                                  |
|                   | Primary Worker*                         | Vogeler, Mandi Gisar Details |                                                                                  |
|                   | Secondary Worker                        | Vogeler, Mandi Cicar Details |                                                                                  |
|                   | Application Received Date *             | 02/10/2022                   |                                                                                  |
|                   | Interested in ICF/IID                   | Yes 🗸                        |                                                                                  |
|                   | Age Category at Time of Application *   | 6 and Above 🛩                |                                                                                  |
|                   | Application Pended Due Date             | 05/01/2023                   |                                                                                  |
|                   | Eligibility Documentation Complete Date |                              |                                                                                  |
|                   | Referral Source                         |                              |                                                                                  |
|                   | Referral Date                           | 02/10/2023                   |                                                                                  |
|                   | Referral Source *                       | Parent                       |                                                                                  |

- 5. From the File menu, select Save and Close Division.
- 4. ICF Coordinator documents transition planning progress in a note in iConnect. From the client's record, select the **Notes** tab. From the **File** menu, select **Add Note.** Update the following fields.
  - a. Note Type = ICF
  - b. Note Subtype =ICF Transition Planning
  - c. Description = "ICF Transition to (indicate licensed home or other setting as noted on Documentation of Choice)"
  - d. Status = Pending
  - e. Note = Based on client's choice of living setting, identify lead for monitoring transition (PE WS Lead or RPC)
  - f. Note Recipient = MCM + RPC or Pre-Enrollment Workstream Lead (receiving Pre-Enrollment Workstream Lead if known, or home Pre-Enrollment Workstream Lead /Secondary Worker) + Waiver Workstream Lead

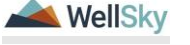

| An asterisk (*) indicates a r | equired field                                                                                             |
|-------------------------------|----------------------------------------------------------------------------------------------------|
| Notes Details                 |                                                                                                    |
| Division *                    | APD V                                                                                                    |
| Note By *                     | Baer, Sylvia                                                                                              |
| Note Date *                   | 04/11/2024                                                                                                |
| Program/Provider              | <b>~</b>                                                                                                  |
| Note Type *                   | ICF ✓                                                                                                    |
| Note Sub-Type                 | ICF Transition Planning                                                                                   |
| Description                   | "ICF Transition to (indicate licensed home or other setting as noted<br>on Documentation of Choice)"      |
| Note                          | Based on consumer's choice of living setting, identify lead for monitoring transition (PE WS Lead or RPC) |
| Status *                      | Pending V                                                                                                 |
| Date Completed                |                                                                                                    |
| Attachments                   |                                                                                                    |
|                               |                                                                                                    |

- 5. From the File menu, select Save and Close Note.
- 6. The ICF Coordinator tasks resume in the <u>Client's Transition</u> section.

### **2e. WSC Selection Process**

# Role: Region Pre-Enrollment Workstream Lead or Clinical Workstream Worker (RPC)

- The Region Pre-Enrollment Workstream Lead or RPC will monitor My Dashboard for incoming notes. Select the Consumers > Pending > Notes queue.
  - a. Locate the note with Note Type = ICF and Note Subtype =ICF Transition Planning and review the information contained.

| opd iConnect           |                        |                       | Welcome, Mandi Vogeler My Dashboard Sign<br>3/25/2023 3136 PM | Out Region Clinical Worksheam Worker |
|------------------------|------------------------|-----------------------|---------------------------------------------------------------|--------------------------------------|
| File Reports           |                        |                       |                                                               |                                      |
|                        | Quick Search Consumers | V Connect ID          |                                                               |                                      |
|                        | MY DASHBOARD CONSUMERS | PROVIDERS CLAIMS SCHE | DULER REPORTS                                                 |                                      |
| CONSUMERS              |                        | PROVIDERS             |                                                               | TASKS                                |
| Division               |                        |                       | Links                                                         |                                      |
| APD Eligible - ICF/IID | 1                      |                       | iConnect eLearning Library                                    |                                      |
| My Enrollments         | 0                      |                       | APD Help Desk                                                 |                                      |
| <hr/> h)               | 1                      |                       | My Management                                                 |                                      |
|                        |                        |                       | Current Active Cases                                          |                                      |
| Provider Selections    |                        |                       | Enroliments                                                   |                                      |
| ( Parting              |                        |                       | SAN Queue                                                     |                                      |
| Notes                  | ٥                      |                       | Pending Assessments Queue                                     |                                      |
| Complete               | 6                      |                       | Pending Provider Assessments Queue                            |                                      |

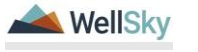

Page 59

- 2. Complete the WSC Selection Process with the Client. Document information in a Note. From the client's record, select the **Notes** tab. From the **File** menu, select **Add Note.** Update the following fields.
  - a. Note Type = WSC Selection
  - b. Sub-Type = Selection Form Sent
  - c. Status = Pending
  - d. Attachment = Copy of the Selection Form Notification
  - e. Recipient = Self

| apd iConnect                        |           |                     |           |          |             |
|-------------------------------------|-----------|---------------------|-----------|----------|-------------|
| File Tools                          |           |                     |           |          |             |
| Notes Details                       |           |                     |           |          |             |
| Notes Details                       |           | 400                 |           |          |             |
| Divisio(72,                         |           | APD V               |           |          |             |
| Note By                             |           | Vogeler, Mandi      | <b>~</b>  |          |             |
| Note Date -                         |           | 03/25/2023          |           |          |             |
| Program/Provider                    |           | V000 0 - 1          |           |          |             |
| Note type -                         |           | WSC Selection       | <u> </u>  |          |             |
| Note Sub-Type                       |           | Selection Form Sent | •         |          |             |
| Description                         |           |                     | 1         |          |             |
| Note                                |           | B I U 16px • A •    |           |          |             |
| Status *                            |           | Pending 🗸           |           |          |             |
| Date Completed                      |           |                     |           |          |             |
|                                     |           |                     |           |          |             |
| Attachments                         |           |                     |           |          |             |
| Add Attachment                      |           |                     |           |          |             |
| Document                            |           | Description         |           | Category |             |
| There are no attachments to display |           |                     |           |          |             |
| Note Recipients                     |           |                     |           |          |             |
| Add Note Recipient:                 |           |                     | Clear     |          |             |
| Name                                | Date Sent |                     | Date Read | Status   | Date Signed |
| Vogeler, Mandi                      | 3/25/2023 |                     |           | Unread   |             |
|                                     |           |                     |           |          |             |

- 3. From the File menu, select Save and Close Notes.
- Saving the form with Note Type = WSC Selection and Note Sub-Type = Selection Form sent triggers a tickler for a 15-day WSC Selection Reminder. Navigate to the Ticklers section on the My Dashboard tab. Unclick "Apply Alert Days Before Due" to view tickler.

| ٩                                 | od iConnect                                                                                                    |             |                                                      |                |            |                |        | Welcome, Mandi Vogeler  <br>3/25/2023 3:39 PH | Ticklers |
|-----------------------------------|----------------------------------------------------------------------------------------------------|-------------|------------------------------------------------------|----------------|------------|----------------|--------|-----------------------------------------------|----------|
| File                              |                                                                                                    |             |                                                      |                |            |                |        |                                               |          |
| Filten Status     Konnec     Apph | Prines     Inter V     Ease Fb     Abb V       Round D     +       Cound D     +       Cound D     +       Cound D     +       Cound D     +       Cound D     +       Cound D     +       Cound D     +       Cound D     +       Cound D     +       Cound D     +       Cound D     + |             |                                                      |                |            |                |        |                                               |          |
|                                   | Consumer Name                                                                                                    | iConnect ID | Tickler Name                                         | Date Created - | Date Due   | Date Completed | Status | Assigned To                                   |          |
| Ē                                 | kdams, Leah                                                                                                    | 88564       | 15 Day WSC Selection Reminder                        | 03/25/2023     | 04/09/2023 |                | New    | Vogeler, Mandi                                | •        |
|                                   | Adams, Leah                                                                                                    | 88564       | Attach Signed Document of Choice Counseling (Annual) | 93/25/2023     | 03/24/2024 |                | New    | Vogeler, Mandi                                | •        |
| 1                                 | Adams, Leah                                                                                                    | 88564       | Complete the BASE. Reassign to the ABA.              | 03/25/2023     | 03/25/2023 |                | Neur   | Vogeler, Mandi                                | •        |
|                                   | kdams, Leah                                                                                                    | 88564       | Attach Signed Document of Choice Counseling (Annual) | 03/24/2023     | 03/23/2024 |                | New    | Vogeler, Mandi                                | •        |

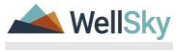

- 5. Once the selection form is received the Region Pre-Enrollment Workstream Lead or RPC, navigate to the Notes tab and update existing note.
  - a. Note Type = WSC Selection
  - b. Sub-Type = Initial Assignment
  - c. Recipient = WSC
  - d. Status = Complete
  - e. Attachment = completed selection form

| Notes Details    |                                                                                                    |
|------------------|----------------------------------------------------------------------------------------------------|
| Division *       | APD V                                                                                                    |
| Note By *        | Vogeler, Mandi                                                                                                    |
| mNote Date *     | 03/25/2023                                                                                                    |
| Program/Provider | <b>v</b>                                                                                                    |
| Note Type *      | WSC Selection                                                                                                    |
| Note Sub-Type    | Initial Assignment                                                                                                    |
| Description      |                                                                                                    |
| Note             | On 3/25/2023 at 3:44 PM, Mendi Vegeler wrote:         Attach completed selection form         New Text <b>I</b> 16px • A •          Attach completed selection form |
| Status *         | Complete 🗸                                                                                                    |
| Date Completed   | 03/25/2023                                                                                                    |
|                  |                                                                                                    |
| Attachments      |                                                                                                    |
| Add Attachment   |                                                                                                    |
|                  |                                                                                                    |

- 6. From the File menu, select Save and Close Notes.
- 7. If WSC not selected in 15 days, send a note to Waiver Lead to auto assign a WSC. From the client's record, select the **Notes** tab. From the **File** menu, select **Add Note.** Update the following fields.
  - a. Note Type = WSC Selection
  - b. Sub Type = ICF or SNF Transition Assignment
  - c. Status = Pending
  - d. Recipient = Waiver Workstream Lead

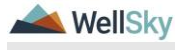

|                                                                                                    | Notes Details                       |                                                       |                      |          |
|----------------------------------------------------------------------------------------------------|-------------------------------------|-------------------------------------------------------|----------------------|----------|
|                                                                                                    | Division *                          | APD ¥                                                 |                      |          |
| Note Oute**         ID02023           ProgramProvider         VCG Sected in V           Note Spars         VCG Sected in V           Description         ICF or SNP Transition Assignment         ICF or SNP Transition Assignment           Note         VCG Sected in 15.         ICF or SNP Transition Assignment           Note         VCG Sected in 15.         ICF or SNP Transition Assignment           Note         VCG Sected in 15.         ICF or SNP Transition Assignment           Note         VCG Sected in 15.         ICF or SNP Transition Assignment           Note         VCG Sected in 15.         ICF or SNP Transition Assignment           Note         VCG Sected in 15.         ICF or SNP Transition Assignment           Note         VCG Sected in 15.         ICF or SNP Transition Assignment           Note         VCG Sected in 15.         ICF or SNP Transition Assignment           Note         VCG Sected in 15.         ICF or SNP Transition Assignment           Note         VCG Sected in 15.         ICF or SNP Transition Assignment           Note         VCG Sected in 15.         ICF or SNP Transition Assignment           Note         VCG Sected in 15.         ICF or SNP Transition Assignment           Note         VCG Sected in 15.         ICF or SNP Transite Assignment           N                                                                                                    | Note By *                           | Vogeler, Mandi                                        |                      |          |
| ProgramProvider         V           Note Sport ************************************                                                                                                    | Note Date *                         | 03/25/2023                                            |                      |          |
| Note Type*         USG Statistion         Image: Statistion Assignment         Image: Statistion Assignment <td>Program/Provider</td> <td>~</td> <td></td> <td></td>                                                                                                    | Program/Provider                    | ~                                                     |                      |          |
| Note sko-Type   Description   Or::::::::::::::::::::::::::::::::::::                                                                                                    | Note Type *                         | WSC Selection                                         |                      |          |
| Description   Description   Observersion   Note   Net   Image: Image: | Note Sub-Type                       | ICF or SNF Transition Assign                          | nment V              |          |
| Note     Note     Note Test       Image: States*     Image: States     Image: States       States*     Image: States     Image: States       States*     Image: States     Image: States       States*     Image: States     Image: States       States*     Image: States     Image: States       States*     Image: States     Image: States       States*     Image: States     Image: States       States*     Image: States     Image: States       States*     Image: States     Image: States       States*     Image: States     Image: States                                                                                                    | Description                         |                                                       |                      |          |
| States*     Parting ~       States*     Parting ~       Date Completed     Parting ~       States     Parting ~       Add Attachments     Parting ~       Add Attachments     Category       Add Attachments to disploy     Category       There are no attachments to disploy     Category       Note Recipients     Category       Add Note Recipients     Category       Name     Date Sent       Name     Date Sent       Vegee: Mardi     0257023     Urread                                                                                                    | Note                                | on 3/25/2823 at 3146 PM, 7<br>WGC not selected in 15. | tandi Vogeler wrote: |          |
| States*     Panding        Date Completed                                                                                                    | Ν                                   | <b>B Z U</b> 56px • <b>A</b> •                        | pand Test to Note    |          |
| Date Completed     Category       Atschnents     Category       Add Atschnents     Category       Document     Description     Category       Note Recipients     Category       Add Note Recipients     Category       Name     Date Sent     Date Read       Name/     Date Sent     Unread                                                                                                    | Status *                            | Pending 🗸                                             |                      |          |
| Attachments       Add Attachment       Document     Description       Description     Category       There are no attachments to display       Note Recipients       Add Iolog Recipient.       Name     Date Sent       Opter Wardi     Date Sent       Upread                                                                                                    | Date Completed                      |                                                       |                      |          |
| Attachments       Actachments       Actachments       Document     Description     Category       There are no attachments to display       Note Recipients       Add Nore Recipients       Name     Date Sent       Date Read     Status       Yoger, Mardi     Date Sent     Unread                                                                                                    |                                     |                                                       |                      |          |
| Add Attachment     Description     Category       Document to display     Category       Note Recipients     Category       Add Note Recipients     Category       Name     Date Sent     Date Read     Status       Voger: Mardi     0025/003     Urread                                                                                                    | Attachments                         |                                                       |                      |          |
| Decomment         Description         Category           There are no attachments to display         Note Recipients         Status           Add Nore Recipients         Comment         Status           Name         Date Sent         Date Read         Status           Voges: Mardi         03025/0023         Unread         Unread                                                                                                    | Add Attachment                      |                                                       |                      |          |
| Three are no attachments to display       Note Recipients       Add Nore Recipient     Client       Name     Date Sent     Date Read     Status       Name     Date Sent     Date Read     Status       Vogee: Mardi     Date Sent     Urread                                                                                                    | Document                            | Description                                           |                      | Category |
| Note Recipients         Clear           Add Note Recipient         Clear           Name         Date Sent         Date Read         Status           Vogee: Mardi         0025/023         Urread         Urread                                                                                                    | There are no attachments to display |                                                       |                      |          |
| Add Note Recipient:         Clear           Name         Date Sent         Date Read         Status           Vogee: Mardi         0025/023         Unread         Unread                                                                                                    | Note Recipients                     |                                                       |                      |          |
| Name         Date Sent         Date Read         Status           Vogee: Mardi         0025023         Unread         Unread                                                                                                    | Add Note Recipient:                 |                                                       | Clear                |          |
| Vogeler, Mandi 03/25/2023 Unread                                                                                                    | Name                                | Date Sent                                             | Date Read            | Status   |
|                                                                                                    | Vogeler, Mandi                      | 03/25/2023                                            |                      | Unread   |

8. From the File menu, select Save and Close Notes.

## **Role: Region Waiver Workstream Lead**

 The Waiver Workstream Lead monitors My Dashboard for incoming notes. Select the Consumers > Pending > Notes queue.

|                     |   | MY DA SHBOARD | CONSUME |
|---------------------|---|---------------|---------|
| CONSUMERS           |   |               |         |
| Division            | ۲ |               |         |
| Application Pended  | 1 |               |         |
| Provider Selections | ۲ |               |         |
| Admitted            | 1 |               |         |
| Notes               | ۲ |               |         |
| Complete            | 1 |               |         |
| Pending             | ε |               |         |
| Ticklers            | ۲ |               |         |
| Ticklers            | 9 |               |         |
| Alert Notes         | ۲ |               |         |
| Unread Alert Notes  | 0 |               |         |

10. The Waiver Workstream Lead will respond back to this note with the assigned WSC. From the client's record, select the **Notes** tab.

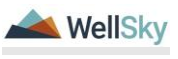

Select the Pending ICF or SNF Transition Assignment **Note.** Update the following fields.

- a. Note Type = WSC Selection
- a. Sub Type = ICF or SNF Transition Assignment
- b. Note = Include information on the assigned WSC.
- c. Status = Complete
- d. Recipient = Pre-Enrollment Workstream Lead or RPC

| Notes Details                       |            |                                                          |           |          |             |
|-------------------------------------|------------|----------------------------------------------------------|-----------|----------|-------------|
| Division *                          | A          | PD 🗸                                                     |           |          |             |
| Note By *                           | N          | /ogeler, Mandi                                           |           |          |             |
| Note Date *                         | C          | 3/25/2023                                                |           |          |             |
| Program/Provider                    |            | ~                                                        |           |          |             |
| Note Type *                         | V          | VSC Selection                                            | × '       | 10       |             |
| Note Sub-Type                       | I          | CF or SNF Transition Assignment                          | ~         |          |             |
| Description                         |            |                                                          | 11        |          |             |
| Note                                | N          | w Tast<br>B / U Tops + A +<br>Consider<br>Append Tast bi | NA        |          |             |
| Status *                            | C          | iomplete 🗸                                               |           |          |             |
| Date Completed                      | 0          | 3/20/20/23                                               |           |          |             |
| Attachments                         |            |                                                          |           |          |             |
| Add Attachment                      |            |                                                          |           |          |             |
| Document                            | Des        | icription                                                |           | Category |             |
| There are no attachments to display |            |                                                          |           |          |             |
| Note Recipients                     |            |                                                          |           |          |             |
| Add Note Recipient:                 |            | -                                                        | Clear     |          |             |
| Name                                | Date Sent  |                                                          | Date Read | Status   | Date Signed |
| Vogeler, Mandi                      | 03/25/2023 |                                                          |           | Unread   |             |
|                                     |            |                                                          |           |          |             |

2. From the File menu, select Save and Close Notes.

# Role: Region Pre-Enrollment Workstream Lead or Clinical Workstream Worker (RPC)

- 3. Once the note is received by the Region Pre-Enrollment Workstream Lead or RPC, navigate to the Notes tab and update existing note.
  - a. Note Type = WSC Selection
  - b. Sub-Type = Initial Assignment
  - c. Status = Complete
  - d. Recipient = WSC
- 4. From the File menu, select Save and Close Notes.

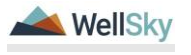

- 11. The Region Pre-Enrollment Lead or the RPC will update the workers on the client's Division record. Navigate to the client's **Division** tab. Select the active Division record.
  - a. Disposition = APD Eligible ICF/SNF Transition
  - b. Disposition Date = Must be date of the client's signature on the WSC Selection form OR the date of auto-assignment of WSC (when client's fail to return a selection form)
  - c. Primary Worker: change from ICF Coordinator to WSC. Starts the 90 day transition clock.
  - d. Secondary Worker: remains PE WS Lead

| opd iConn         | ect                                     | Leah Adams Divisio<br>Lat Updated by mooplement apdrares.org<br>at 124/2023 11:46:00 AM |
|-------------------|-----------------------------------------|-----------------------------------------------------------------------------------------|
| File Word Merge   |                                         |                                                                                         |
| Division          | Events                                  |                                                                                         |
| Events            | Divison *                               | APD                                                                                     |
|                   | Disposition *                           | APD Eligible - ICF/SNF Transition V                                                     |
| Track Disposition | Disposition Date                        | 03/25/2023                                                                              |
|                   | Open Date                               | 02/10/2023                                                                              |
|                   | Data Entry Date                         | 02/10/2023                                                                              |
|                   | Primary Worker*                         | Vogeler, Mandi Details                                                                  |
|                   | Temporary Primary Worker                |                                                                                         |
|                   | Secondary Worker                        | Vogeler, Mandi Citari Detais                                                            |
|                   | Interested in ICF/IID                   | Yes 🗸                                                                                   |
|                   | Application Received Date *             | 02/10/2023                                                                              |
|                   | Age Category at Time of Application *   | 6 and Above 🗸                                                                           |
|                   | Application Pended Due Date             | 05/01/2023                                                                              |
|                   | Eligibility Documentation Complete Date |                                                                                         |
|                   | Referral Source                         |                                                                                         |
|                   | Referral Date                           | 02/10/2023                                                                              |
|                   | Referral Source *                       | Parent                                                                                  |

e. From the File menu, select Save and Close Division

- 12. Updating the division record with Disposition = APD Eligible -ICF/SNF Transition triggers the following WFW.
  - a. Complete ICF to Waiver Transition in 90 Days Region (Pre-Enrollment Workstream Lead – Secondary Worker) Due in 90 days. Visible immediately.

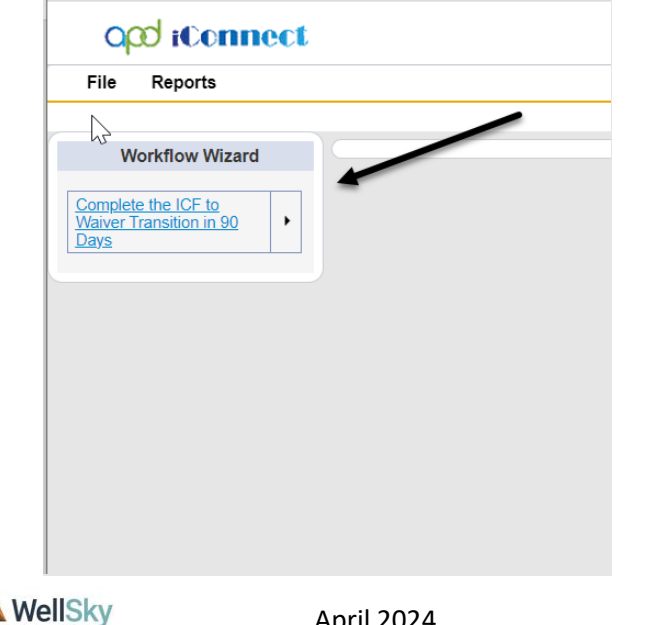

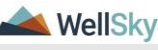

# 2f. Waiver Enrollment

## **Role: State Office Enrollment**

- 1. The State Office Enrollment will complete the standard enrollment processes. In the clients record, select the Division tab, and update the Division record.
  - a. Disposition = APD Eligible Waiver

| op iconnect       |                                         | Leah Adams Division<br>Last totated yn mogler Badcares org<br>et 272/2022 i edd y Third State State St |
|-------------------|-----------------------------------------|----------------------------------------------------------------------------------------------------|
| File Word Merge   |                                         |                                                                                                    |
| Division          | Events                                  |                                                                                                    |
| Events            | Divid.on *                              | APD                                                                                                    |
|                   | Disposition *                           | APD Eligible - Waiver V                                                                                                    |
| Track Disposition | Disposition Date                        | 03/25/2023                                                                                                    |
|                   | Open Date                               | 02/10/2023                                                                                                    |
|                   | Data Entry Date                         | 02/10/2023                                                                                                    |
|                   | Primary Worker*                         | Vogeler, Mandi Cicar Details                                                                                                    |
|                   | Secondary Worker                        | Vogeler, Mandi Gisar Details                                                                                                    |
|                   | Application Received Date *             | 03/24/2023                                                                                                    |
|                   | Interested in ICF/IID                   | Yes v                                                                                                    |
|                   | Age Category at Time of Application *   | 6 and Above 🗸                                                                                                    |
|                   | Application Pended Due Date             | 05/01/2023                                                                                                    |
|                   | Eligibility Documentation Complete Date | E .                                                                                                    |
|                   | Referral Source                         |                                                                                                    |
|                   | Referral Date                           | 02/10/2023                                                                                                    |
|                   | Referral Source *                       | Parent V                                                                                                    |
|                   | Referral Reason                         | · · · ·                                                                                                    |
|                   | Court Order Date                        | 02/10/2023                                                                                                    |
|                   | Name                                    | Hilceyth Abbott                                                                                                    |
|                   | Title                                   | Mother                                                                                                    |

- b. From the File menu, select Save and Close Division
- 2. Saving the Division record triggers a tickler to Create "Enrolled" APD Waiver Program record.

| File Reports                                                                                                    | ~~~~~~~~~~~~~~~~~~~~~~~~~~~~~~~~~~~~~~                                   |
|----------------------------------------------------------------------------------------------------|--------------------------------------------------------------------------|
|                                                                                                    |                                                                          |
| Workflow Wizard                                                                                                    | Create/Update the APD Waiver Program Record with Disposition = Enrolled. |
| Enroll in APD Waiver                                                                                                    |                                                                          |
|                                                                                                    |                                                                          |
|                                                                                                    |                                                                          |
|                                                                                                    |                                                                          |
|                                                                                                    |                                                                          |
|                                                                                                    |                                                                          |
|                                                                                                    |                                                                          |
| and the second of the second of the second o |                                                                          |

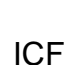

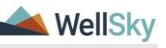

- 3. In the clients record, select the **Program** tab, from the **File** menu, **Add Program**.
  - a. Program = APD Waiver
  - b. Disposition = Enrolled
  - c. Disposition Date = Current Date
  - d. Enrollment Type = ICF/SNF Transition
  - e. Primary Worker = WSC
  - f. Program Begin Date = Date Client transitioned in the Waiver Program

| opd iConnect                      | Leah Adams Program           |
|-----------------------------------|------------------------------|
| File Tools                        |                              |
| Division *                        |                              |
| Referral Date                     |                              |
| Create Date *                     | 03/25/2023                   |
| Program *                         | APD Waiver V Details         |
| Disposition *                     | Enrolled V                   |
| Disposition Date *                | 0325/2023                    |
| Enrollment Type *                 | ICF/SNF Transition           |
| Primary Worker*                   | Vogeler, Mandi Clear Details |
| Program Begin Date *              | 0325/2023                    |
| Expected Deactivated Date         |                              |
| Comments                          |                              |
| LOC completed prior to enrollment |                              |
|                                   |                              |
|                                   |                              |
| Deactivation Data                 |                              |

- 4. Also on the Program tab, select the Open ICF Program record and update the following fields:
  - a. Disposition = Closed
  - b. Enrollment Type = Leave Blank
  - c. Deactivated To = APD Waiver
  - d. Deactivated Reason = APD Waiver

| Division *     APD       Division *     APD       Create Date     I       Create Date *     IDS242023 II       Division *     IDS26000 IIIIIIIIIIIIIIIIIIIIIIIIIIIIIIIIII                                                                                                    |                                   |                 | Leah Adams<br>Last Updated by mvogeler@apdcares.org<br>at 3/24/2023 12:17:29 PM | Program |
|----------------------------------------------------------------------------------------------------|-----------------------------------|-----------------|---------------------------------------------------------------------------------|---------|
| Division *     APD       Referal Date     Important Control Date       Control Date     Out Action Date       Disposition Date     Important Control Date       Enrollment     Out Action Date       Enrollment     Out Action Date       Comments     Important Control Date       Descrivated Date     Important Control Date       Descrivated Date     Important Control Date       <                                                                                                    | 0                                 |                 |                                                                                 |         |
| Referral Date     Image: Constant of the Constant of the Constant of                           | Division *                        | APD             |                                                                                 |         |
| Create Date*     0242023       Program     DEFDID       Disposition *     0255022       Disposition Date*     0255022       Enrolment Type     Image: Comparison of the Comparison of the                                                                                                    | Referral Date                     |                 |                                                                                 |         |
| Program *     Drsb       Disposition *     Cosed       Disposition *     Cosed       Disposition *     Cosed       Encodement type        Program Begin Date     Cost *       Expected Date     Cost *       Comments     Comments       Disposition To to encodement     Cosed       Deactivation Date     Cost *       Deactivation Date     Cost *       Deactivation Date     Cost *       Deactivation Date     Cost *       Deactivation Date     Cost *       Deactivation Date     Cost *       Deactivation Date     Cost *       Deactivation Reason     Cost *                                                                                                    | Create Date *                     | 03/24/2023      |                                                                                 |         |
| Dispetition     Doed       Dispetition Date     0325/2023       Exonament Separation     0325/2023       Commands     0       Commands     0       Deschwards To enrollment     0       Deschwards To to enrollment     0       Deschwards To to enrollmen                                                                                                    | Program *                         | ICF/IID Details |                                                                                 |         |
| Dispation Date     00/25/2023       Enrollment Type     Image: Construction Date       Expected Deactivated Date     Image: Construction Date       Comments     Image: Construction Date       Deactivation Date     Image: Construction Date       Deactivation Date     Image: Construction Date       Deactivation Date     Image: Construction Date       Deactivation Date     Image: Construction Date       Deactivation Date     Image: Construction Date       Deactivation Date     Image: Construction Date       Deactivation Date     Image: Construction Date       Deactivation Date     Image: Construction Date       Deactivation Reason     Image: Construction Reason                                                                                                    | Disposition *                     | Closed V        |                                                                                 |         |
| Evolution Reason Erochange Erochange | Disposition Date *                | 03/25/2023      |                                                                                 |         |
| Program Bagin Oate     03/13/2023       Expected Deactivation Date     Image: Comments       Comments     Image: Comments       Deactivation Date     Image: Comments       Deactivated To     Image: Comments       Deactivated To     Image: Comments       Deact                                                                                                    | Enrollment Type                   | ×               |                                                                                 |         |
| Expected Das  Comments  Comments Comments Comments  Comments  Comments Comments Comments Comments Comments Comments Comments Comments Comments Comments Comments Comments Commen | Program Begin Date                | 03/13/2023      |                                                                                 |         |
| Comments                                                                                                    | Expected Deactivated Date         |                 |                                                                                 |         |
| LOC completed prior to envolument Deactivated Data Deactivated Data Deacti | Comments                          |                 | li -                                                                            |         |
| Deactivition Data       Deactivitied Tot       Deactivitied Cote*       Deactivitied Cote*       Deactivitied Cote*       Deactivitied Reason                                                                                                    | LOC completed prior to enrollment |                 |                                                                                 |         |
| Deactivation Data       Deactivated To     Image: Comparison of the the the the the the the the the the                                                                                                    |                                   |                 |                                                                                 |         |
| Deschvaled Date * Deschvaled Date * Deschvaled Date * Deschvaled Date * Deschvaled APD Water                                                                                                    | Deactivation Data                 |                 |                                                                                 |         |
| Deschuted Date * 02325/2023 *** Deschuted Date *** Perchuted Perchuted Perch | Deactivated To                    |                 |                                                                                 |         |
| Deactivated APD Water                                                                                                    | Deactivated Date *                | 03/25/2023      |                                                                                 |         |
| Desclivation Reason RAPD Valuer                                                                                                    | Deactivated                       | <i>A</i>        |                                                                                 |         |
|                                                                                                    | Deactivation Reason               | APD Walver      | le.                                                                             |         |

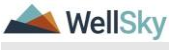

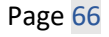

# Role: Region Pre-Enrollment Workstream Lead or Clinical Workstream Worker (RPC)

 The Region Pre-Enrollment Workstream Lead or RPC will run a monthly report to monitor transitions every 30, 60, 90 days.
 From the My Dashboard screen, use the Reports menu dropdown to select ICF Waiver Transition Report to retrieve a monthly report to monitor ICF Transition to the Waiver.

| op       | d iConnect                                 | Welcome, Caroline Shorter<br>5/9/2023 8:52 PM | My Dashboard Sign O   | ut Region Clinical Workstream Worker | GO           |
|----------|--------------------------------------------|-----------------------------------------------|-----------------------|--------------------------------------|--------------|
| File     | Reports                                    |                                               |                       |                                      |              |
| F        | 393.11 Annual Tracking                     |                                               |                       |                                      |              |
|          | 916 Monthly Tracking                       | ners 🗸                                        | Last Name             | V GO ADVANCED SEARCH                 | H            |
|          | APD Service Authorizations                 |                                               |                       |                                      |              |
|          | Assigned Psychologist Report               |                                               |                       |                                      |              |
| _        | Bed Availability                           | JARL CONSUMERS PROVIL                         | JERS CLAIMS SCHEDULER | REPORTS                              |              |
|          | ICF Waiver Transition Report               |                                               | PROVIDERS             | TASKS                                |              |
| Divisior | Missing Provide Open ICF Waiver Transition | n Report                                      |                       | Links                                | $\mathbf{O}$ |
| APD EI   | Pending Notes - Consumers HAR              | 1                                             |                       | iConnect eLearning Library           |              |
| APD EI   | Pending SANs                               | 1                                             |                       | APD Help Desk                        |              |
| Closed   | Plan Report                                | 4                                             |                       |                                      |              |
| Ciosca   |                                            |                                               |                       | My Management                        | $\mathbf{>}$ |
| -        |                                            |                                               |                       |                                      |              |

- 6. The Region Pre-Enrollment Workstream Lead or RPC will confirm that the client was enrolled on the waiver by State Office Enrollment through the existence of the APD Waiver program record on the client's **Programs** tab.
  - a. Program = APD Waiver
  - b. Status = Enrolled
  - c. Enrollment Type = "ICF/SNF Transition"

|                              |               |                                              |           |          | Diagnosi                  | is Eli | gibility | Medications | Auths      | Provider Docu | mentation       | Contacts     | Consu | mer Mod | ule User       |              |            |                       | >    |    |                 |
|------------------------------|---------------|----------------------------------------------|-----------|----------|---------------------------|--------|----------|-------------|------------|---------------|-----------------|--------------|-------|---------|----------------|--------------|------------|-----------------------|------|----|-----------------|
|                              |               |                                              |           |          | Demogra                   | aphics | Division | s Consum    | er Budgets | Programs      | Provider        | Selections   | SAN   | Notes   | Forms          | Appointments | Plans      | Pre-Enrollment        | Paye | er |                 |
| ters                         |               |                                              |           |          |                           |        |          |             |            | _             |                 |              |       |         |                |              |            |                       |      |    |                 |
| psition                      | ~             | Not Equal To                                 | ~         | ~        | AND ¥                     | ×      |          |             |            |               |                 |              |       |         |                |              |            |                       |      |    |                 |
|                              |               |                                              |           |          |                           |        |          |             |            |               |                 |              |       |         |                |              |            |                       |      |    |                 |
| am                           | ~             | +                                            |           |          |                           |        |          |             |            |               |                 |              |       |         |                |              |            |                       |      |    |                 |
| am                           | ~             | +                                            |           |          |                           |        |          |             |            |               |                 |              |       |         |                |              |            |                       |      |    |                 |
| ram                          | ~             | +                                            |           |          | Search                    | Reset  |          |             |            |               |                 |              |       |         |                |              |            |                       |      |    |                 |
| ram                          | ~             | +                                            |           |          | Search                    | Reset  |          |             |            |               |                 |              |       |         |                |              |            |                       |      |    |                 |
| ram<br>Yograms n             | v<br>record(s | +                                            | iewing 1  | hrough 3 | Search                    | Reset  |          |             |            |               |                 |              |       |         |                |              |            |                       |      |    |                 |
| ram<br>Trograms n            | record(s      | +                                            | iewing 1  | hrough 3 | Search                    | Reset  |          |             |            |               |                 |              |       |         |                |              |            |                       |      |    |                 |
| am<br>rograms n              | vecord(s      | +                                            | lewing 1  | hrough 3 | Search                    | Reset  |          |             | csincer -  |               | Lazoo           |              |       |         | Creste         | 0.008        |            | Enrol work            |      |    | Deactivated Dat |
| am<br>rograms n              | vecord(s      | + ) returned - now v                         | riewing 1 | hrough 3 | Search                    | Reset  |          | LASP        | osiuon +   | MAR           | Uispot          | ation Date   |       | 00.02   | Create         | Case         | AE-DALE TA | Enros type            |      |    | Deactivated Dat |
| am<br>rograms n<br>LW<br>APD | record(s      | +<br>) returned - now v<br>Pro<br>APD Waiver | iewing 1  | vogeler. | Search<br>Worker<br>Mandi | Reset  | E        | uisp        | osiucii +  | 0325          | Unsport<br>2023 | antion Date: |       | 03/25/  | Create<br>2023 | Conte        | CF/SNF Tr  | enrow type<br>ansison |      |    | Deactivated Dat |

2g. Client's Transition

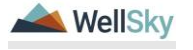

### The 90-day transition was met.

The date the WSC was assigned as the primary worker on the client's division record is the date the waiver enrollment is complete and occurred within 90 days.

# Role: Region Pre-Enrollment Workstream Lead or Clinical Workstream Worker (RPC)

- Document the 90-day transition into the Waiver via updating the ICF/Transition Planning note. From the client's record, select the Notes tab and open the existing ICF Transition Planning Note. Update the following fields.
  - a. Note type = ICF
  - b. Sub Type = ICF Transition Planning
  - c. Note = Document the outcome of the 90 Transition
  - d. Recipient = ICF Coordinator
  - e. Status = Pending

| Opd iConnect                        |                         |           |          |             |
|-------------------------------------|-------------------------|-----------|----------|-------------|
| File Tools                          |                         |           |          |             |
| Notes Details                       |                         |           |          |             |
| Division *                          | APD 🗸                   |           |          |             |
| Note By *                           | Vogeler, Mandi          | ~         |          |             |
| Note Date *                         | 03/25/2023              |           |          |             |
| Program/Provider                    | ~                       |           |          |             |
| Note Type *                         | ICF                     | ~*        |          |             |
| Note Sub-Type                       | ICF Transition Planning | ~         |          |             |
| Description                         |                         | li        |          |             |
| Note                                | Add ICF Coordinator     |           |          |             |
| Status *                            | Pending 🗸               |           |          |             |
| Date Completed                      |                         |           |          |             |
| Attachments                         |                         |           |          |             |
| Add Attachment                      |                         |           |          |             |
| Document                            | Description             |           | Category |             |
| There are no attachments to display |                         |           |          |             |
| Note Recipients                     |                         |           |          |             |
| Add Note Recipient:                 |                         | Clear     |          |             |
| Name                                | Date Sent               | Date Read | Status   | Date Signed |
| Vogeler Mandi                       | 3/25/2023               |           | Unread   |             |
| rogene, manuf                       | 0.20.2020               |           | onidad   |             |

2. From the File menu, select Save and Close Notes.

# Role: State Office Worker (ICF Coordinator)

 ICF Coordinator monitors My Dashboard for incoming notes. Select the Consumers > Pending > Notes queue.

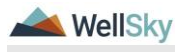

|                     |   | MY DA SHBOARD | CONSUME |
|---------------------|---|---------------|---------|
| CONSUMERS           |   |               |         |
| Division            | ۲ |               |         |
| Application Pended  | 1 |               |         |
| Provider Selections | ٥ |               |         |
| Admitted            | 1 |               |         |
| Notes               | ۲ |               |         |
| Complete            | 1 |               |         |
| Pending             | 3 | 1             |         |
| Ticklers            | ٢ | -             |         |
| Ticklers            | 9 |               |         |
| Alert Notes         | ۲ |               |         |
| Unread Alert Notes  | 0 |               |         |
|                     |   |               |         |

- 4. Confirm the move date with the MCM or the withdrawal and update the Pending ICF Transition Planning note. Update the following fields.
  - a. Note type = ICF
  - b. Sub Type = ICF Transition Planning
  - c. Note = Document findings
  - d. Status = Complete

| Notes Details                       |            |                                                                                                    |                                        |          |
|-------------------------------------|------------|----------------------------------------------------------------------------------------------------|----------------------------------------|----------|
| Division *                          |            | APD 🗸                                                                                                    |                                        |          |
| Note By *                           |            | Vogeler, Mandi                                                                                                    |                                        |          |
| Note Date *                         |            | 03/25/2023                                                                                                    |                                        |          |
| Program/Provider                    |            | ~                                                                                                    |                                        |          |
| Note Type *                         |            | ICF                                                                                                    | <b>~</b> *                             |          |
| Note Sub-Type                       |            | ICF Transition Planning                                                                                                    | <b>~</b>                               |          |
| Description                         |            |                                                                                                    | li                                     |          |
| Note                                |            | 01 3/25/2823 at 4:20 PM, Randi Vegei<br>Add ICF Coordinator<br>01 3/25/2822 at 4:32 PM, Randi Vegei<br>Compieis<br>New Text | ier wrote:<br>ier wrote:<br>ier wrote: |          |
| Status *                            |            | Complete V                                                                                                    |                                        |          |
| Date Completed                      |            | 03/25/2023                                                                                                    |                                        |          |
|                                     |            |                                                                                                    |                                        |          |
| Attachments                         |            |                                                                                                    |                                        |          |
| Add Attachment                      |            |                                                                                                    |                                        |          |
| Document                            | 1          | Description                                                                                                    |                                        | Category |
| There are no attachments to display |            |                                                                                                    |                                        |          |
| Note Recipients                     |            |                                                                                                    |                                        |          |
| Add Note Recipient:                 |            |                                                                                                    | Clear                                  |          |
| Name                                | Date Sent  |                                                                                                    | Date Read                              | Status   |
| Vogeler, Mandi                      | 03/25/2023 |                                                                                                    |                                        | Unread   |
|                                     |            |                                                                                                    |                                        |          |

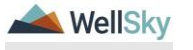

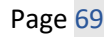

- 5. From the File menu, select Save.
  - a. From the Tool Menu Dropdown, Mark Note as Read to remove from My Dashboard

## The 90-day Transition was NOT met.

# Role: Region Pre-Enrollment Workstream Lead or Clinical Workstream Worker (RPC)

- If the 90-day transition was not met, document the details of why transition timeline was not met via a new note. From the client's record, select the **Notes** tab. From the **File** menu, select **Add Note**. Update the following fields.
  - a. Note Type = ICF
  - b. Sub Type = Reason Timeline Unmet
  - c. Notes = reason why did not transition within 90 days
  - d. Status = Pending
  - e. Recipient = WSC for FU and ICF Coord as FYI

| Opd iConnect                        |           |                           |                     |          |             |
|-------------------------------------|-----------|---------------------------|---------------------|----------|-------------|
| File Tools                          |           |                           |                     |          |             |
| Notes Details                       |           |                           |                     |          |             |
| Division *                          |           | APD 🗸                     |                     |          |             |
| Note By *                           |           | Vogeler, Mandi            | ~                   |          |             |
| Note Date *                         |           | 03/25/2023                |                     |          |             |
| Program/Provider                    |           | ~                         |                     |          |             |
| Note Type *                         |           | ICF                       | × *                 |          |             |
| Not ub-Type                         |           | Reason Timeline Unmet     | ~                   |          |             |
| Description                         |           |                           | 11                  |          |             |
| Note                                |           | Reason why Transition was | not met in 90 days. |          |             |
| Status *                            |           | Pending 🗸                 |                     |          |             |
| Date Completed                      |           |                           |                     |          |             |
| Attachments                         |           |                           |                     |          |             |
| Add Attachment                      |           |                           |                     |          |             |
|                                     |           |                           |                     |          |             |
| Document                            |           | Description               |                     | Category |             |
| There are no attachments to display |           |                           |                     |          |             |
| Note Recipients                     |           |                           |                     |          |             |
| Add Note Recipient:                 |           |                           | Clear               |          |             |
| Name                                | Date Sent |                           | Date Read           | Status   | Date Signed |
| Vogeler, Mandi                      | 3/25/2023 |                           |                     | Unread   |             |
|                                     |           |                           |                     |          |             |

- 2. From the File menu, select Save and Close Notes.
- 3. The Tickler can be marked as complete because the Note will be used to track the follow-up until the client has moved.

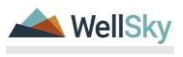

| opd (Connect                                                                                                    |                                                                                                    |                                                                                                    |                                                                                                    |                                                                                                    |                |                                         | Welcome, Mandi Vogeler 3/25/2023 4:35 PH                                                                                                    | Fickler                                                                                     |
|----------------------------------------------------------------------------------------------------|----------------------------------------------------------------------------------------------------|----------------------------------------------------------------------------------------------------|----------------------------------------------------------------------------------------------------|----------------------------------------------------------------------------------------------------|----------------|-----------------------------------------|----------------------------------------------------------------------------------------------------|---------------------------------------------------------------------------------------------|
| lie                                                                                                    |                                                                                                    |                                                                                                    |                                                                                                    |                                                                                                    |                |                                         |                                                                                                    |                                                                                             |
| Itters tus tus tus tus tus tus tus tus tus tu                                                                                                    | V New V                                                                                                    | AND V (K)<br>Sand Rear                                                                                                    |                                                                                                    |                                                                                                    |                |                                         |                                                                                                    |                                                                                             |
| I0 Ticklers record(s) returned - now vie<br>Consumer Name                                                                                                    | iewing 1 through 15<br>iConnect ID                                                                                                    | Tickler Name                                                                                                    | Date Created +                                                                                                    | Date Due                                                                                                    | Date Completed | Status                                  | Assigned To                                                                                                    |                                                                                             |
| Adams, Leah                                                                                                    | 88564                                                                                                    | Waiver Eligibility Worksheet Reminder                                                                                                    | 03/25/2023                                                                                                    | 03/24/2024                                                                                                    |                | New                                     | Vogeler, Mandi                                                                                                    | •                                                                                           |
| Adams, Leah                                                                                                    | 88564                                                                                                    | Annual Plan Review                                                                                                    | 03/25/2023                                                                                                    | 03/24/2024                                                                                                    |                | New                                     | Vogeler, Mandi                                                                                                    |                                                                                             |
|                                                                                                    | 00004                                                                                                    | Annual Directory in contract                                                                                                    | 63/04/00033                                                                                                    | 00040004                                                                                                    |                |                                         | Manufac Manufi                                                                                                    |                                                                                             |
| Adams, Lean                                                                                                    | 00204                                                                                                    | Annual Fian Review (recently)                                                                                                    | 03/23/2023                                                                                                    | 03/24/2024                                                                                                    |                | New                                     | Vogeler, Inario                                                                                                    |                                                                                             |
| Adams, Lean<br>Adams, Leah                                                                                                    | 88564                                                                                                    | Complete AIM                                                                                                    | 03/25/2023                                                                                                    | 04/24/2023                                                                                                    |                | New                                     | Vogeler, Mandi                                                                                                    |                                                                                             |
| Adams, Lean<br>Adams, Lean<br>Adams, Lean                                                                                                    | 88564<br>88564                                                                                                    | Complete Just Revenue (Secondary)<br>Complete JMM                                                                                                    | 03/25/2023 03/25/2023                                                                                                    | 04/24/2023<br>03/25/2023                                                                                                    |                | New<br>New<br>New                       | Vogeler, Mandi<br>Vogeler, Mandi                                                                                                    | - P                                                                                         |
| Adams, Lean<br>Adams, Leah<br>Adams, Leah<br>Adams, Leah                                                                                                    | 88594<br>88594<br>88594<br>88594                                                                                                    | Janimur Havine (securing)<br>Complete AM<br>Initiate Person Centered Support Plan<br>Uplead Support Planning Docs                                                                                                    | 03/25/2023<br>03/25/2023<br>03/25/2023<br>03/25/2023                                                                                                    | 03/24/2024<br>04/24/2023<br>03/25/2023<br>03/25/2023                                                                                                    |                | New New New New                         | Vogeler, Mandi<br>Vogeler, Mandi<br>Vogeler, Mandi<br>Vogeler, Mandi                                                                                                    | ,<br>,<br>,                                                                                 |
| Adams, Lean<br>Adams, Leah<br>Adams, Leah<br>Adams, Leah<br>Adams, Leah                                                                                                    | 88554<br>88554<br>88554<br>88554<br>88554                                                                                                    | Jonnan Freihren (Rocking)<br>Complek AM<br>Intlate Posso Centred Support Pan<br>Ulyiked Support Panning Docs<br>Complek Cost Plan                                                                                                    | 03/25/2023<br>03/25/2023<br>03/25/2023<br>03/25/2023<br>03/25/2023                                                                                                    | 0324/2024<br>04/24/2023<br>03/25/2023<br>03/25/2023<br>05/09/2023                                                                                               |                | New<br>New<br>New<br>New                | Vogeler, Nandi<br>Vogeler, Mandi<br>Vogeler, Mandi<br>Vogeler, Mandi                                                                                                    | •                                                                                           |
| Adams, Leah<br>Adams, Leah<br>Adams, Leah<br>Adams, Leah<br>Adams, Leah<br>Adams, Leah                                                                                           | 80504<br>80504<br>80504<br>80504<br>80504<br>80504                                                                                                    | Annuar and Interven (yourning)<br>Complex AM<br>Initiale Person Centered Support Plan<br>Uqued Rusport Phantong Decs<br>Complete Carl Plan<br>Initiale and the Updeth Int Cost Plan                                                                                                    | 03252023<br>03252023<br>03252023<br>03252023<br>03252023<br>03252023<br>03252023                                                                                      | 0324/2024<br>04/24/2023<br>03/25/2023<br>03/25/2023<br>05/09/2023<br>03/25/2023                                                                                 |                | New New New New New New New New         | Vogeler, Nanti<br>Vogeler, Mandi<br>Vogeler, Mandi<br>Vogeler, Mandi<br>Vogeler, Mandi                                                                                                    | •<br>•<br>•<br>•                                                                            |
| Adams, Lean<br>Adams, Leah<br>Adams, Leah<br>Adams, Leah<br>Adams, Leah<br>Adams, Leah<br>Adams, Leah                                                                            | 88564<br>88564<br>88564<br>88564<br>88564<br>88564<br>88564                                                                                                    | Annual area meteor (security)<br>Complex AM<br>Initiale Ferson Contend Support Plan<br>Usand Support Plana<br>Complexe Cost Plan<br>Initiala and out (solida the Cost Plan<br>Endal Area On Area                                                                                                    | 03/25/2023<br>03/25/2023<br>03/25/2023<br>03/25/2023<br>03/25/2023<br>03/25/2023<br>03/25/2023                                                                        | 01242024<br>04242023<br>03252023<br>03252023<br>05092023<br>03252023<br>03252023<br>03252023                                                                    |                | New New New New New New New New New New | Vogeler, kantal<br>Vogeler, Mandi<br>Vogeler, Mandi<br>Vogeler, Mandi<br>Vogeler, Mandi<br>Vogeler, Mandi<br>State Office Enrollment                                                                            |                                                                                             |
| Adams, Lean<br>Adams, Leah<br>Adams, Leah<br>Adams, Leah<br>Adams, Leah<br>Adams, Leah<br>Adams, Leah<br>Adams, Leah                                                             | 88554<br>88554<br>88554<br>88554<br>88554<br>88554<br>88554<br>88554                                                                                                    | Ander Farl Reven Incoming<br>Complex AU<br>Initials Farlen Chines Stapport Pan<br>Complex Careford Stapport Panel<br>Complex Careford Panel<br>Initial and trus Upplex Tan Colf Pan<br>Exist and 240 Water<br>Complex the CI-F Water Trustomen IND Days                                                                                                    | 03/25/2023<br>03/25/2023<br>03/25/2023<br>03/25/2023<br>03/25/2023<br>03/25/2023<br>03/25/2023                                                                        | 03242024<br>04242023<br>0325/2023<br>0325/2023<br>0509/2023<br>0325/2023<br>0325/2023<br>0325/2023<br>0325/2023                                                 |                | New New New New New New New New New New | Vogeler, Mandi<br>Vogeler, Mandi<br>Vogeler, Mandi<br>Vogeler, Mandi<br>Vogeler, Mandi<br>State Othe Emsiltment<br>Vogeler, Mandi                                                                               | •<br>•<br>•<br>•<br>•<br>•                                                                  |
| Adams, Leah<br>Adams, Leah<br>Adams, Leah<br>Adams, Leah<br>Adams, Leah<br>Adams, Leah<br>Adams, Leah<br>Adams, Leah<br>Adams, Leah<br>Adams, Leah                               | 00004<br>00054<br>00554<br>00554<br>00554<br>00554<br>00554<br>00554                                                                                                    | Complex Not Territorium Territorium Territ | 0325/023<br>0325/023<br>0325/023<br>0325/023<br>0325/023<br>0325/023<br>0325/023<br>0325/023<br>0325/023<br>0325/023<br>0325/023                                      | 04242023<br>04242023<br>03252023<br>04252023<br>055062023<br>055062023<br>05252023<br>062242023<br>062242023<br>062242023                                       |                | New New New New New New New New New New | Vogeler, Mandi Vogeler, Mandi Vogeler, Mandi Vogeler, Mandi Vogeler, Mandi State Once Ensiltment Vogeler, Mandi Gancel Vogeler, Mandi Gancel Can                                                                | )<br>)<br>)<br>)<br>)<br>)<br>)<br>)<br>)                                                   |
| Acoros, Lean<br>Adoros, Leah<br>Adoros, Leah<br>Adoros, Leah<br>Adoros, Leah<br>Adoros, Leah<br>Adoros, Leah<br>Adoros, Leah<br>Adoros, Leah<br>Adoros, Leah                     | 00004<br>00004<br>00004<br>00004<br>00004<br>00004<br>00004<br>00004<br>00004<br>00004<br>00004<br>00004                                                                                           | Ander Zer Werter Insuring<br>Complex AU<br>Initials Famor Throng Onio<br>Complex Carlier Stager Pan<br>Gard Agent Phone Onio<br>Complex Euro Phone<br>External Advisor Landon Carl Init<br>External Advisor Landon Carl Initia<br>Complex Buck Carl Stration IN Days<br>Complex Buck Carl Stration IN Days                                                                                                    | 0026/0023<br>00226/0023<br>00226/0023<br>00226/0023<br>00226/0023<br>00226/0023<br>00226/0023<br>00226/0023<br>00226/0023                                             | 04242023<br>042242023<br>0325/2023<br>0525/2023<br>0525/2023<br>0525/2023<br>0525/2023<br>05225/2023<br>0522/2023<br>06223/2023<br>0423/2023                    |                | New New New New New New New New New New | Vogein: Mand<br>Vogein: Mand<br>Vogein: Mand<br>Vogein: Mand<br>Vogein: Mand<br>State Other Environment<br>Vogein: Mand<br>Caneed<br>Vogein: Mand<br>East                                                       | <br> <br> <br> <br> <br> <br> <br> <br> <br> <br> <br> <br> <br> <br> <br> <br> <br> <br>   |
| Adams, Lean<br>Adams, Lean<br>Adams, Lean<br>Adams, Lean<br>Adams, Lean<br>Adams, Lean<br>Adams, Lean<br>Adams, Lean<br>Adams, Lean<br>Adams, Lean<br>Adams, Lean<br>Adams, Lean | 00554<br>00554<br>00554<br>00554<br>00554<br>00554<br>00554<br>00554<br>00554<br>00554<br>00554                                                                                                    | Complex Res (In Proceedings) Complex Res (In Proceedings) Used Research Research Research Research Used Research Research Used Research Used R | 0026/0023<br>00226/023<br>00226/023<br>00226/023<br>00226/023<br>00226/023<br>00226/023<br>00226/023<br>00226/023<br>00226/023<br>00256/023<br>00256/023<br>00256/023 | 04242023<br>04252023<br>05252023<br>05252023<br>055992023<br>05252023<br>05252023<br>06232023<br>06232023<br>06232023<br>06232023<br>04292023<br>04292023       |                | New New New New New New New New New New | Vogein: Mandi<br>Vogein: Mandi<br>Vogein: Mandi<br>Vogein: Mandi<br>Vogein: Mandi<br>Stata Office Envolment<br>Vogein: Mandi<br>Cenedi<br>Vogein: Mandi<br>Edit<br>Edit                                         | <br> <br> <br> <br> <br> <br> <br> <br> <br> <br> <br> <br> <br> <br> <br> <br> <br> <br>   |
| Adams, Lean<br>Adams, Lean<br>Adams, Lean<br>Adams, Lean<br>Adams, Lean<br>Adams, Lean<br>Adams, Lean<br>Adams, Lean<br>Adams, Lean<br>Adams, Lean<br>Adams, Lean                | 00004<br>00004<br>00004<br>00004<br>00004<br>00004<br>00004<br>00004<br>00004<br>00004<br>00004<br>00004<br>00004<br>00004<br>00004<br>00004<br>00004<br>00004<br>00004<br>00004<br>00004<br>00004 | Ander Zer Werter Instantig<br>Complex AUX<br>Initials Farent Training Clean<br>Complex Caller Stageof Pan<br>Complex Caller Aller<br>Bord and Vor Update To Call Pan<br>Initial and Vor Update To Call Pan<br>Exel and Vor Vores'<br>Complex Exel Call Pan<br>Initial Autor Update To Caller<br>Complex Exel Call Pan<br>Initial Pan Pan<br>Complex Exel Call Pan<br>Initial Pan<br>Complex Exel Caller To Caller Complex<br>Development Caller Complex To Pan<br>Autor Stageof To Mark Complex To Autor Autor<br>Autor Stageof To Mark Complex To Hand Aux                                                                                                    | 90259023<br>90259023<br>90259023<br>90259023<br>90259023<br>90259023<br>90259023<br>90259023<br>90259023<br>90259023<br>90259023<br>90259023<br>90259023<br>90259023  | 0324/2024<br>0424/2023<br>0325/2023<br>0325/2023<br>05/042023<br>05/25/2023<br>05/25/2023<br>06/23/2023<br>06/23/2023<br>06/23/2023<br>06/23/2023<br>06/23/2023 |                | New New New New New New New New New New | Vogen: Mand<br>Vogen: Mand<br>Vogen: Mand<br>Vogen: Mand<br>Vogen: Mand<br>Vogen: Mand<br>Vogen: Mand<br>Vogen: Mand<br>Vogen: Mand<br>Vogen: Mand<br>Vogen: Mand<br>Cancel<br>Vogen: Mand<br>Cancel<br>Comment | +<br>+<br>+<br>+<br>+<br>+<br>+<br>+<br>+<br>+<br>+<br>+<br>+<br>+<br>+<br>+<br>+<br>+<br>+ |

# **Role: Waiver Support Coordinator (WSC)**

 The WSC will monitor My Dashboard for incoming notes. Select the Consumers > Pending > Notes queue.

|                     |                         | MY DA SHBOARD | CONSUM |
|---------------------|-------------------------|---------------|--------|
| CONSUMERS           |                         |               |        |
| Division            | $\odot$                 |               |        |
| Application Pended  | 1                       |               |        |
| Provider Selections | ۲                       |               |        |
| Admitted            | 1                       |               |        |
| Notes               | ۲                       |               |        |
| Complete            | 1                       |               |        |
| Pending             | 3                       |               |        |
| Ticklers            | $\overline{\mathbf{a}}$ |               |        |
| Ticklers            | 9                       |               |        |
| Alert Notes         | ۲                       |               |        |
| Unread Alert Notes  | 0                       |               |        |
|                     |                         |               |        |

- Complete follow up to get client moved and respond to Pre-Enrollment Workstream Lead via existing note. From the client's record, select the **Notes** tab. From the list view select the "ICF/Reason Timeline unmet" **Note**, update the following fields.
  - a. Note Type = ICF
  - b. Sub Type = Reason Timeline unmet
  - c. Recipient = Pre-Enrollment Workstream Lead or RPC

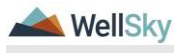

| aped iConnect                       |                |                                                     |                 |  |          |             |
|-------------------------------------|----------------|-----------------------------------------------------|-----------------|--|----------|-------------|
| File Tools                          |                |                                                     |                 |  |          |             |
| Notes Details                       |                |                                                     |                 |  |          |             |
| Division *                          |                | APD 🗸                                               |                 |  |          |             |
| Note By *                           | Voqeler, Mandi |                                                     |                 |  |          |             |
| Note Date *                         | 03/25/2023     |                                                     |                 |  |          |             |
| Program/Provider                    |                | ~                                                   |                 |  |          |             |
| Note Type *                         |                | ICF                                                 | × *             |  |          |             |
| Note Sub-Type                       |                | Reason Timeline Unmet                               | ~               |  |          |             |
| Description                         |                |                                                     | 11              |  |          |             |
| Note                                |                | B I U Teps • A •<br>Reason why Transition was not r | met in 90 days. |  |          |             |
| Status *                            |                | Pending 🗸                                           |                 |  |          |             |
| Date Completed                      |                |                                                     |                 |  |          |             |
| Attachments                         |                |                                                     |                 |  |          |             |
| Add Attachment                      |                |                                                     |                 |  |          |             |
| Document                            | 0              | Description                                         |                 |  | Category |             |
| There are no attachments to display |                |                                                     |                 |  |          |             |
| Note Recipients                     |                |                                                     |                 |  |          |             |
| Add Note Recipient:                 |                |                                                     | Clear           |  |          |             |
| Name                                | Date Sent      | I                                                   | Date Read       |  | Status   | Date Signed |
| Vogeler, Mandi                      | 3/25/2023      |                                                     |                 |  | Unread   |             |

6. From the File menu, select Save and Close Notes.

## Client chooses to remain in ICF.

- If the client decides that they want to remain in the ICF (they do not want to move), notify the Waiver Lead and MCM via a note. From the client's record, select the **Notes** tab. From the **File** menu, select **Add Note.** Update the following fields.
  - a. Note Type = ICF
  - b. Sub Type = Consumer Request
  - c. Description = Chooses to remain in ICF
  - d. Note = Request MCM to redo Documentation of Choice and Waiver Lead to initiate Waiver disenrollment
  - e. Recipients = Waiver Lead & MCM & Clinical Lead
  - f. Status = Complete

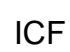

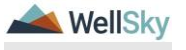
| opd iConnect                        |           |                                                                         |                                                    |   |          |   |
|-------------------------------------|-----------|-------------------------------------------------------------------------|----------------------------------------------------|---|----------|---|
| File Tools                          |           |                                                                         |                                                    |   |          |   |
| Notes Details                       |           |                                                                         |                                                    |   |          |   |
| Division *                          |           | APD 🗸                                                                   |                                                    |   |          |   |
| Note By *                           |           | Vogeler, Mandi                                                          | ~                                                  |   |          |   |
| Note Date *                         |           | 03/25/2023                                                              |                                                    |   |          |   |
| Program/Provider                    |           | ~                                                                       |                                                    |   |          |   |
| Note Type *                         |           | ICF                                                                     | ✓ *                                                |   |          |   |
| Note Sub-Type                       | ~         | Consumer Request                                                        | ~                                                  |   |          |   |
| Description                         |           | Chooses to remain in ICF                                                | le                                                 |   |          |   |
| Note                                |           | B I U 16px • A •<br>Request MCM to redo Di<br>Waiver Lead to initiate W | ocumentation of Choice and<br>laiver disenrollment |   |          |   |
| Status *                            |           | Complete 🗸                                                              |                                                    |   |          |   |
| Date Completed                      |           | 03/25/2023                                                              |                                                    |   |          |   |
| Attachments<br>Add Attachment       |           |                                                                         |                                                    |   |          |   |
|                                     |           |                                                                         |                                                    |   |          |   |
| Document                            |           | Description                                                             |                                                    |   | Category |   |
| There are no attachments to display |           |                                                                         |                                                    |   |          |   |
| Note Recipients                     |           |                                                                         |                                                    |   |          |   |
| Add Note Recipient:                 |           |                                                                         | Clear                                              |   |          |   |
| Name                                | Date Sent |                                                                         | Date Read                                          | S | tatus    | D |
| Vogeler, Mandi                      | 3/25/2023 |                                                                         |                                                    | U | Inread   |   |

- 8. From the File menu, select Save and Close Notes.
- The Waiver Workstream Lead will proceed through current disenrollment process. (Need to disenroll from Waiver. Change program and division record back to ICF instead of Waiver.) See Case Management Training Guide for the Waiver Disenrollment process.
- 10. MCM will proceed with documentation and attaching to a new note. Add Clinical Workstream Lead as FYI
  - a. Note Type = ICF
  - b. Note Sub-Type = Document of Choice
  - c. Status = Pending
  - d. Recipient = Clinical Workstream Lead
- 11. From the File menu, select Save and Close Notes.
- 12. MCM will also need to send the ICF Transition Planning Note back to ICF Coordinator. From the client's record, select the **Notes** tab. From the **File** menu, select the Pending ICF Transition Planning note. Update the following fields:

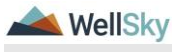

- a. Note type = ICF
- b. Sub Type = ICF Transition Planning
- c. Recipient = ICF Coordinator
- d. Status = Complete

| Vivision *<br>Iote By *<br>ote Date * | APD V                                                                |          |
|---------------------------------------|----------------------------------------------------------------------|----------|
| lote By * ote Date *                  |                                                                      |          |
| ote Date *                            | Vogeler, Mandi                                                       |          |
|                                       | 03/25/2023                                                           |          |
| rogram/Provider                       | ×                                                                    |          |
| lote Type *                           |                                                                      |          |
| lote Sub-Type                         | ICF Transition Planning                                              |          |
| Jescription                           |                                                                      |          |
|                                       | GH 3/35/2632 H4 4/36 PM, Rendi Vogeler wrote:<br>Add ICF Coordinator |          |
|                                       | Append Test to Note                                                  |          |
| tatus *                               | Complete V                                                           |          |
| ate Completed                         | 03/25/2023                                                           |          |
| N                                     |                                                                      |          |
| Attachments 4                         | 2                                                                    |          |
| dd Attachment                         |                                                                      |          |
| ocument                               | Description                                                          | Category |
| ere are no attachments to display     |                                                                      |          |
| Note Recipients                       |                                                                      |          |
| dd Note Recipient:                    | Clear                                                                |          |
| Jame Date Sent                        | Date Read                                                            | Status   |
| ogeler, Mandi 03/25/2023              |                                                                      | Unread   |

13. From the File menu, select Save and Close Notes.

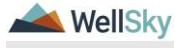